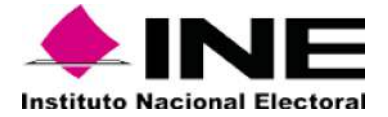

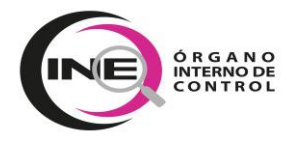

#### CIRCULAR OIC-INE/01/2025

#### A TODAS LAS PERSONAS SERVIDORAS PÚBLICAS DEL INSTITUTO NACIONAL ELECTORAL (INE).

Hago referencia a lo establecido en los artículos 3, fracción VIII y XXI Bis; 9, fracción II; 32; 33, fracción I; 34, 35 y 49, fracciones IV y VI, de la Ley General de Responsabilidades Administrativas; 489, apartado 2, de la Ley General de Instituciones y Procedimientos Electorales; artículos 81, numeral 1; 82, incisos o), jj) y xx) y nnn), del Reglamento Interior del Instituto Nacional Electoral; 25, incisos a), m), p) y dd), 37, incisos a), b), f), g) y h) del Estatuto Orgánico del Órgano Interno de Control del Instituto Nacional Electoral; 1, inciso a), 2, 3, 4, 10, 11, 12, 13, 17, 18, primer párrafo, 19, fracción I, 21 y 22 de los Lineamientos que regulan la presentación de las **Declaraciones de Situación Patrimonial y de Intereses**<sup>1</sup>, así como Ias constancias de presentación de Declaraciones Fiscales; el proceso de verificación de la evolución patrimonial; y la transmisión de propiedad u ofrecimiento de uso de bienes den forma gratuita a las personas servidoras públicas, en el Instituto Nacional Electoral<sup>2</sup>, respecto a la obligación que tienen las personas servidoras públicas del Instituto Nacional Electoral, ante el Órgano Interno de Control (OIC).

Al respecto, a fin de establecer mecanismos de coordinación, comunicación, capacitación y difusión en el Instituto, para facilitar y apoyar el cumplimiento de la obligación de las personas servidoras públicas de presentar las declaraciones patrimoniales y de intereses, en su modalidad inicial, se emite la presente CIRCULAR OIC-INE/01/2025, con los INSTRUCTIVOS DE LLENADO DE LA DECLARACIÓN INICIAL DE SITUACIÓN PATRIMONIAL Y DE INTERESES (COMPLETA Y SIMPLIFICADA) y los listados de la DOCUMENTACIÓN NECESARIA PARA EL LLENADO DE LA DECLARACIÓN PATRIMONIAL Y DE INTERESES (COMPLETA Y SIMPLIFICADA); dichos instrumentos, se encuentran armonizados al formato de declaraciones, normas e instructivo de llenado emitido por el Comité Coordinador del Sistema Nacional Anticorrupción<sup>3</sup>, donde se detalla paso a paso la presentación de su declaración de modalidad inicial en el sistema DeclaraINE, de forma completa y/o simplificada, según el nivel jerárquico que desempeñe.

<sup>&</sup>lt;sup>1</sup> LINEAMIENTOS QUE REGULAN LA PRESENTACIÓN DE LAS DECLARACIONES DE SITUACIÓN PATRIMONIAL Y DE INTERESES, ASÍ COMO LAS CONSTANCIAS DE PRESENTACIÓN DE DECLARACIONES FISCALES; EL PROCESO DE VERIFICACIÓN DE LA EVOLUCIÓN PATRIMONIAL; Y LA TRANSMISIÓN DE PROPIEDAD U OFRECIMIENTO DE USO DE BIENES EN FORMA GRATUITA A LAS PERSONAS SERVIDORAS PÚBLICAS, EN EL INSTITUTO NACIONAL ELECTORAL.

<sup>&</sup>lt;sup>2</sup> LINEAMIENTOS QUE REGULAN LA PRESENTACIÓN DE LAS DECLARACIONES DE SITUACIÓN PATRIMONIAL Y DE INTERESES, ASÍ COMO LAS CONSTANCIAS DE PRESENTACIÓN DE DECLARACIONES FISCALES; EL PROCESO DE VERIFICACIÓN DE LA EVOLUCIÓN PATRIMONIAL; Y LA TRANSMISIÓN DE PROPIEDAD U OFRECIMIENTO DE USO DE BIENES EN FORMA GRATUITA A LAS PERSONAS SERVIDORAS PÚBLICAS, EN EL INSTITUTO NACIONAL ELECTORAL.

<sup>&</sup>lt;sup>3</sup> <u>https://dof.gob.mx/nota\_detalle.php?codigo=5573194&fecha=23/09/2019#gsc.tab=0</u>

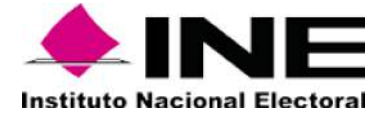

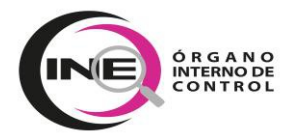

En caso de dudas, personal de la Dirección de Desarrollo Administrativo de este OIC, estará disponible de lunes a viernes en un horario de 9:00 a 18:00 horas, en los siguientes medios de comunicación:

- Teléfono: 5557282556 IP: 372556
- WhatsApp: \*56 34 99 90 25, \*56 34 99 88 52, \* 56 34 99 93 32 y \* 56 34 99 89 39
- Correo electrónico: <u>consultas.declaraine@ine.mx</u>
- Chat DeclaralNE.

Finalmente, se solicita la colaboración de todas aquellas personas servidoras públicas que dirijan las labores de otras, para cumplir con la obligación de supervisar que las personas servidoras públicas a su cargo, presenten en tiempo y forma las declaraciones de situación patrimonial y de intereses, en los términos establecidos por la Ley General de Responsabilidades Administrativas.

#### ATENTAMENTE

#### (FIRMADO ELECTRÓNICAMENTE)₄

MTRO. VÍCTOR HUGO CARVENTE CONTRERAS TITULAR DEL ÓRGANO INTERNO DE CONTROL DEL INSTITUTO NACIONAL ELECTORAL.

Ciudad de México a 18 de febrero de 2025.

<sup>&</sup>lt;sup>4</sup> ESTE DOCUMENTO HA SIDO FIRMADO ELECTRÓNICAMENTE DE CONFORMIDAD CON EL ARTÍCULO 22 DEL REGLAMENTO PARA EL USO Y OPERACIÓN DE LA FIRMA ELECTRÓNICA AVANZADA EN EL INSTITUTO NACIONAL ELECTORAL, PUBLICADO EN EL DIARIO OFICIAL DE LA FEDERACIÓN EL 24 DE JULIO DE 2017, CUYA ÚLTIMA ACTUALIZACIÓN SE PUBLICÓ EL 9 DE SEPTIEMBRE DE 2020.

FIRMADO POR: CERDA AGUILAR KAREN GABRIELA AC: Autoridad Certificadora del Instituto Nacional Electoral ID: 4301500 HASH: E1D1FFAADE0C6C5354E8F31245BCD1DE152C7B0CB6CD09 C1B92B5808A34C86F4 FIRMADO POR: VILLEGAS MORENO JOSE LUIS AC: Autoridad Certificadora del Instituto Nacional Electoral ID: 4301500 HASH: E1D1FFAADE0C6C5354E8F31245BCD1DE152C7B0CB6CD09 C1B92B5808A34C86F4

FIRMADO POR: CARVENTE CONTRERAS VICTOR HUGO AC: Autoridad Certificadora del Instituto Nacional Electoral ID: 4301500 HASH: E1D1FFAADE0C6C5354E8F31245ECD1DE152C7B0CB6CD09 C1B92B5808A34C86F4

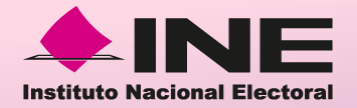

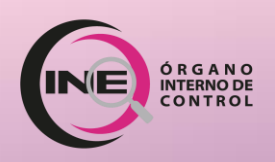

## **INSTRUCTIVO DE LLENADO**

### **Declaración Inicial** de Situación Patrimonial y de Intereses

SIMPLIFICADA

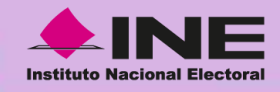

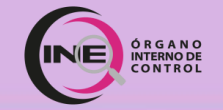

### Antes de iniciar tu Declaración:

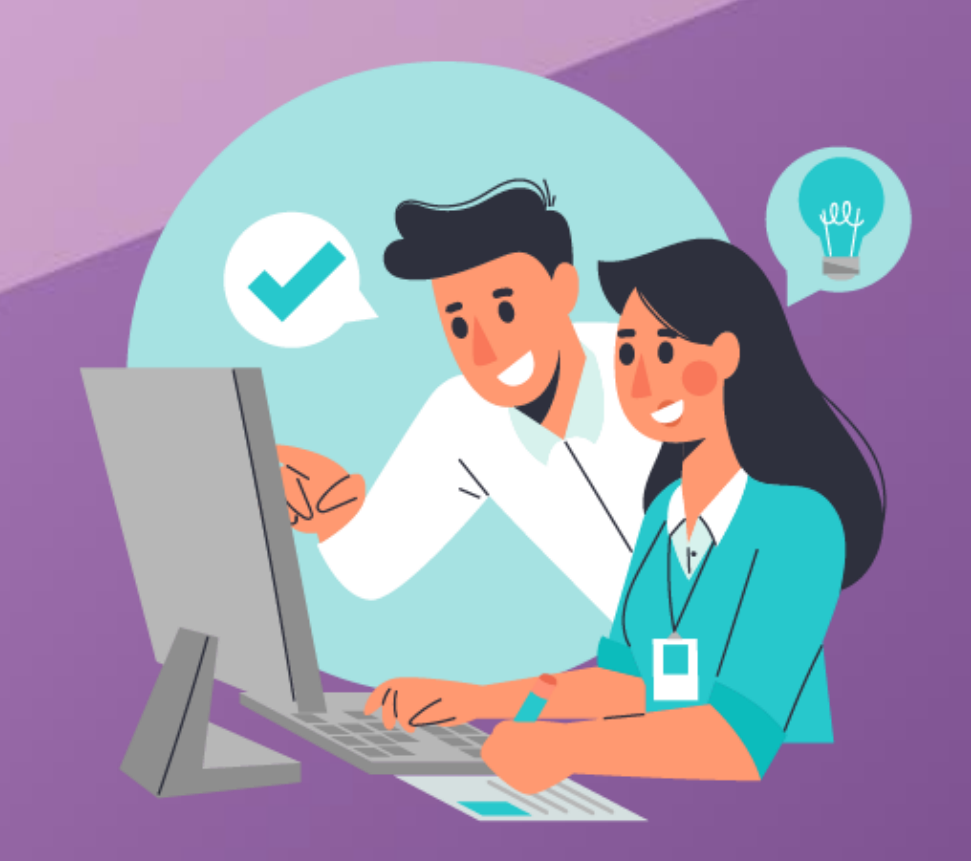

Consulta los siguientes datos en tu contrato, FUM o con tu Coordinador/a o Enlace Administrativo/a:

- Clave del Puesto
- Clave del Nivel
- Denominación del Puesto
- Unidad Administrativa
- Área de Adscripción

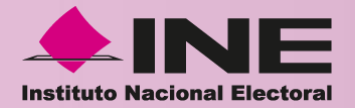

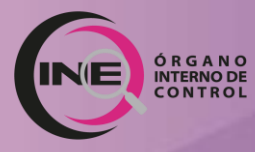

# Registro de correo electrónico

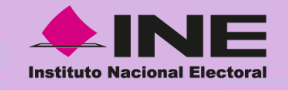

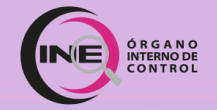

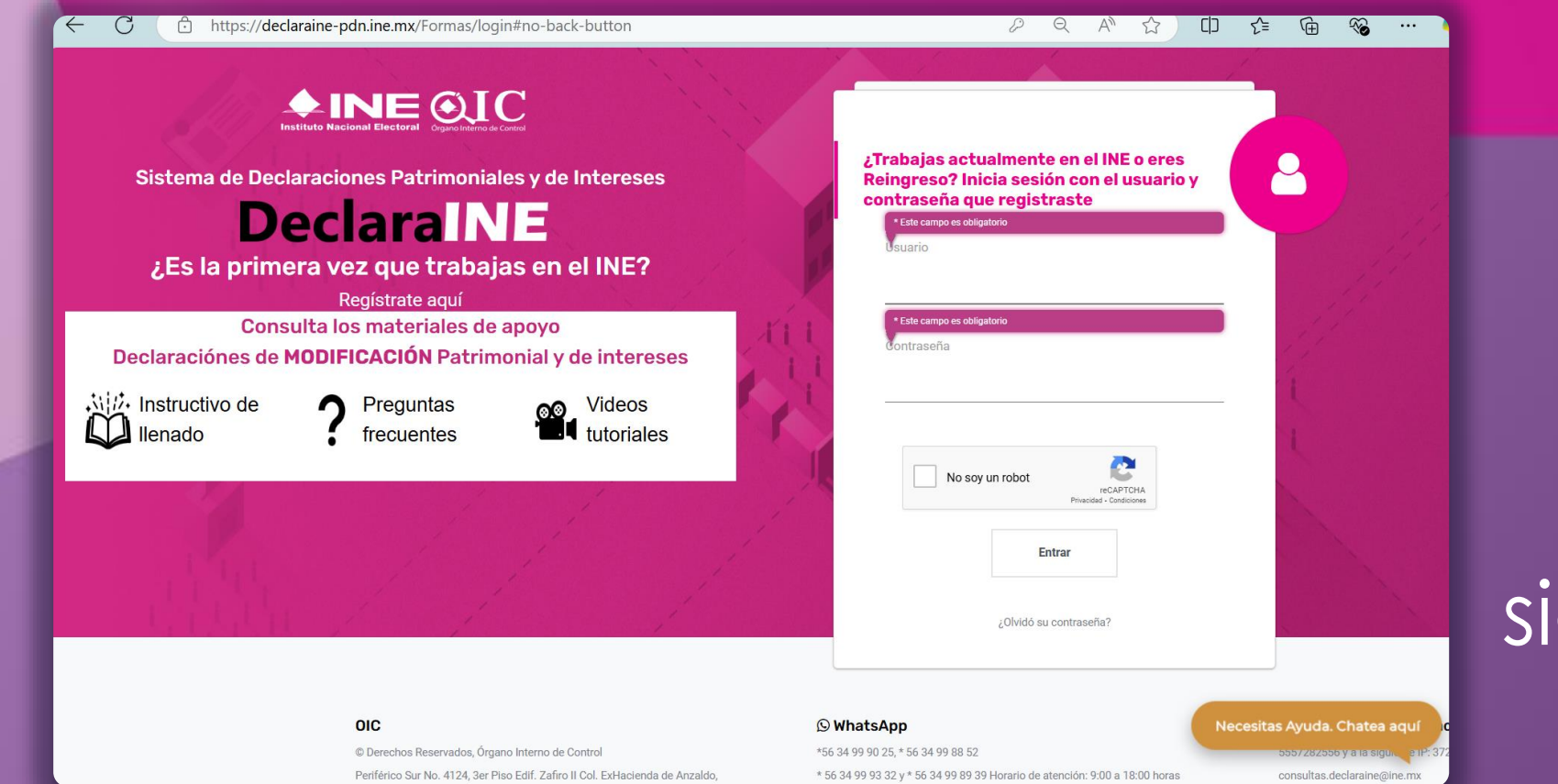

# Ingresa a la siguiente página:

## https://declaraine-pdn.ine.mx

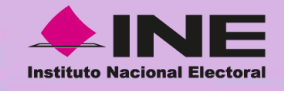

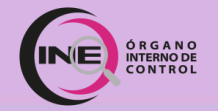

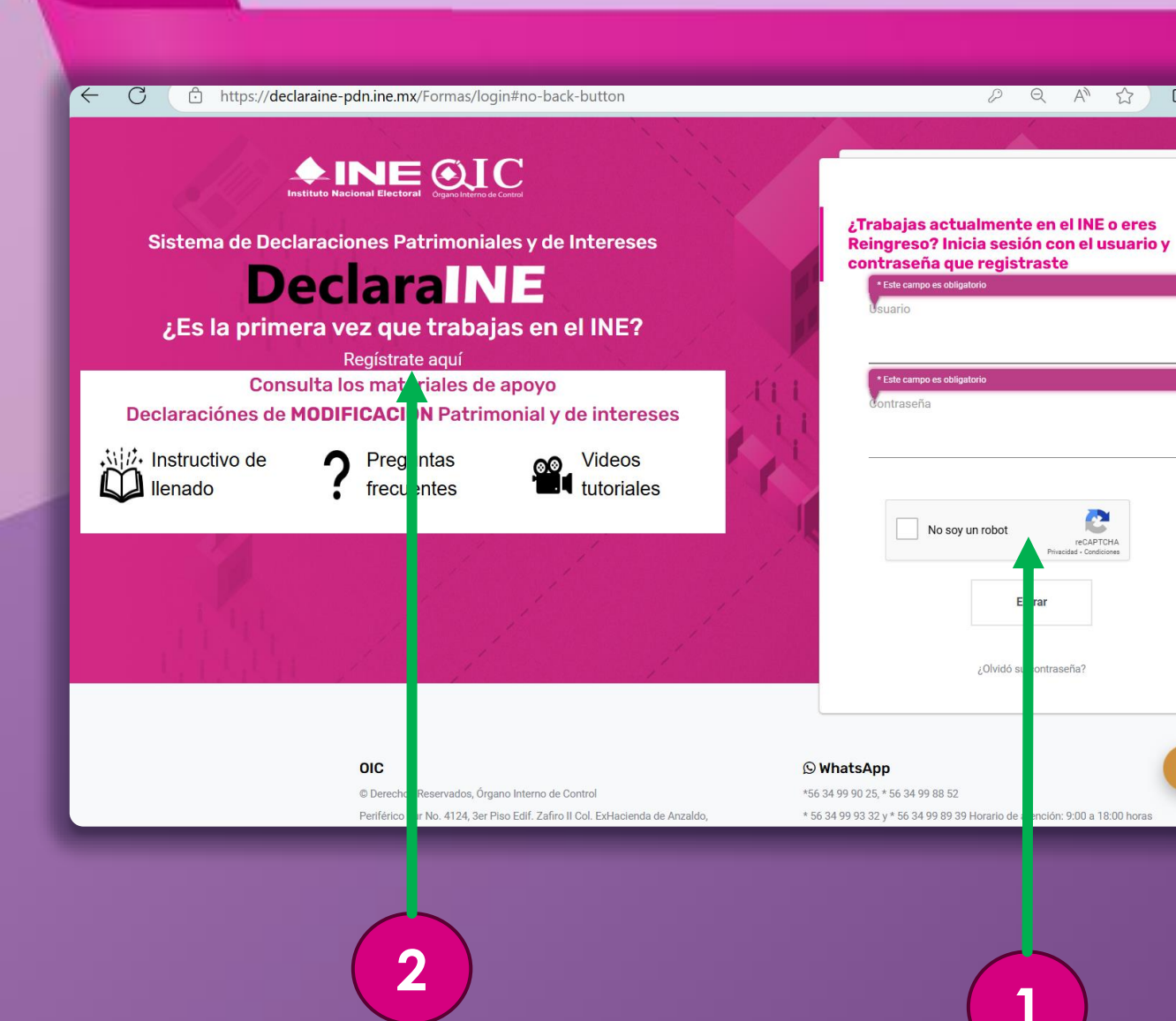

### Si eres de **nuevo ingreso**:

1. Da clic en el botón "No soy un Robot".

2. Da clic en"Regístrate aquí".

() {≦

Ē

2

Necesitas Avuda. Chatea agu

consultas declaraine@ine.r

~

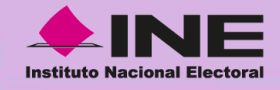

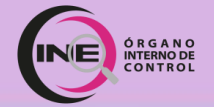

nttps://declaraine-pon.ine.mx/Formas/AvisoPrivacidadRegistro

#### 

#### SISTEMA DE DECLARACIONES PATRIMONIALES Y DE INTERESES (DECLARAINE)

#### ¿Quién es el responsable de tus datos personales?

El Instituto Nacional Electoral (INE), a través del Órgano Interno de Control (OIC), con domicilio en Boulevard Adolfo Ruiz Cortines (Periférico Sur) 4124, tercer piso, colonia Jardines del Pedregal, alcaldia Álvaro Obregón, código por al 01900, Ciudad de México, es el responsable de los datos personales que, como persona servidora pública del INE, proporciones al Órgano Interno de Control, los cuales serán protegidos conforme a lo dispuesto en la Ley General de Protección de latos Personales en Posesión de Sujetos Obligados (LGPDPPSO) y demás normativa que resulte aplicable.

Los datos personales recabados serán incorporados y tratados en la base de datos (BDP) del Sistema de Declaraciones Patrimoniales y de Intereses (DeclaraINE).

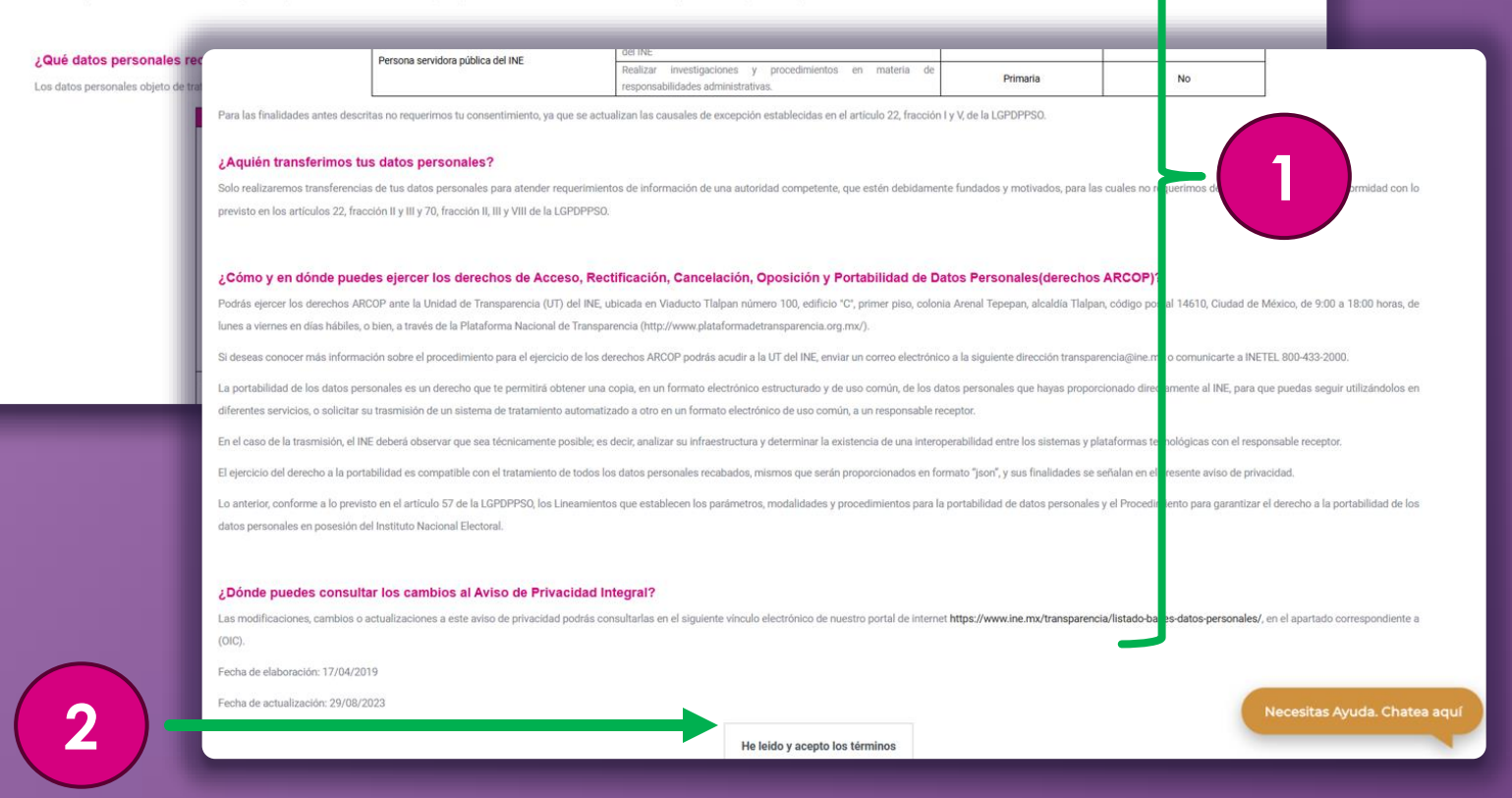

### La pantalla cambiará a "**Términos y Protección de Datos Personales**":

### 1. Lee la información.

2. Da clic en "He leído y acepto los términos".

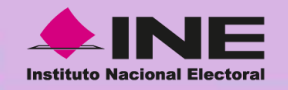

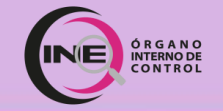

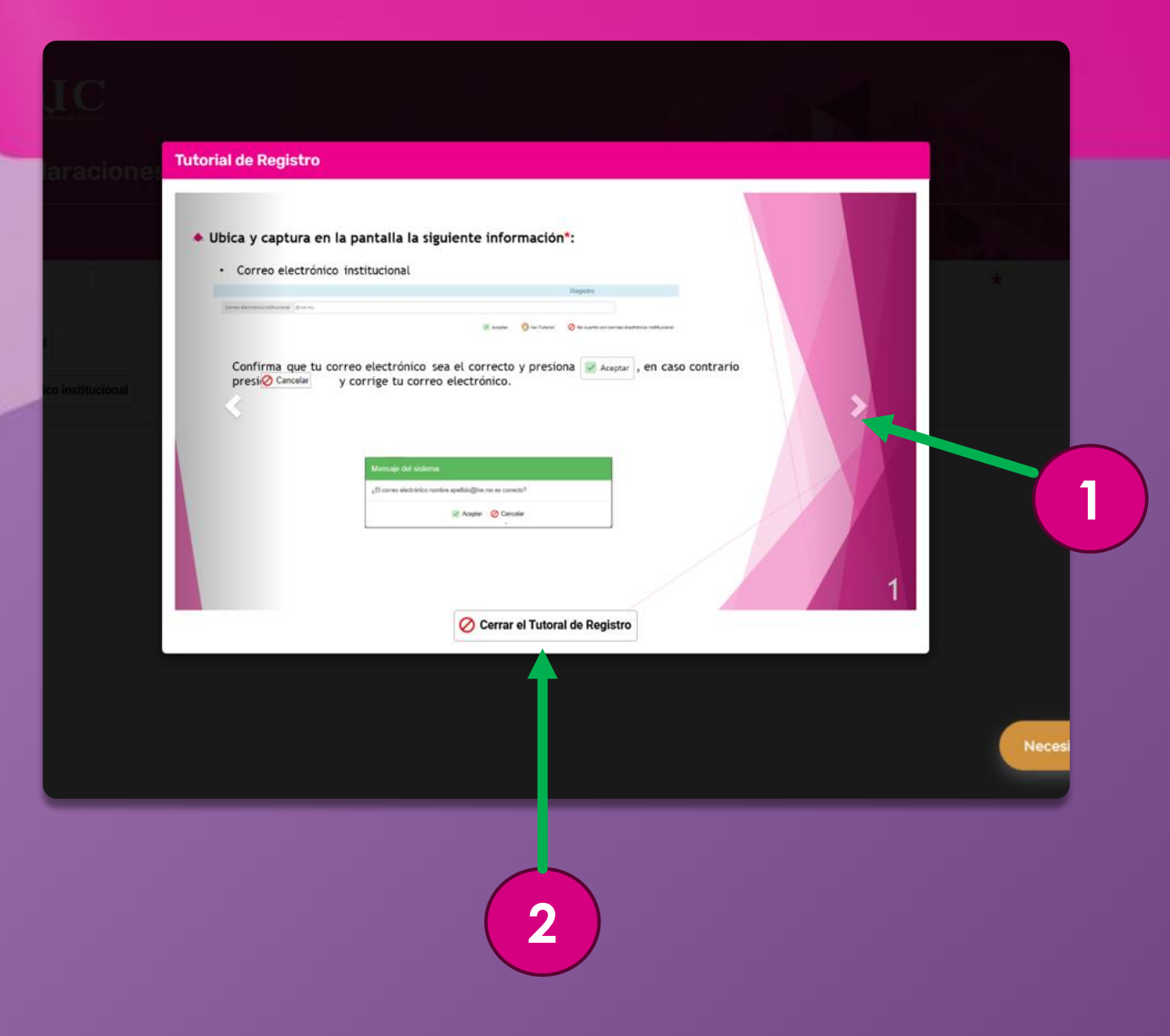

Aparecerá un **tutorial** de cómo efectuar tu registro:

1. Puedes dar clic en la flecha para avanzar.

2. Al finalizar debes dar clic en el botón "Cerrar el Tutorial de Registro".

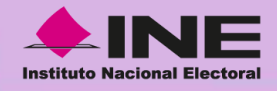

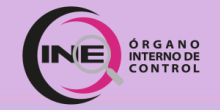

## Registro con correo institucional:

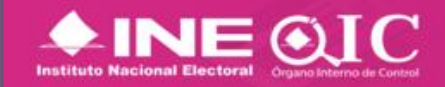

#### Sistema de Declaraciones Patrimonial y de Intereses

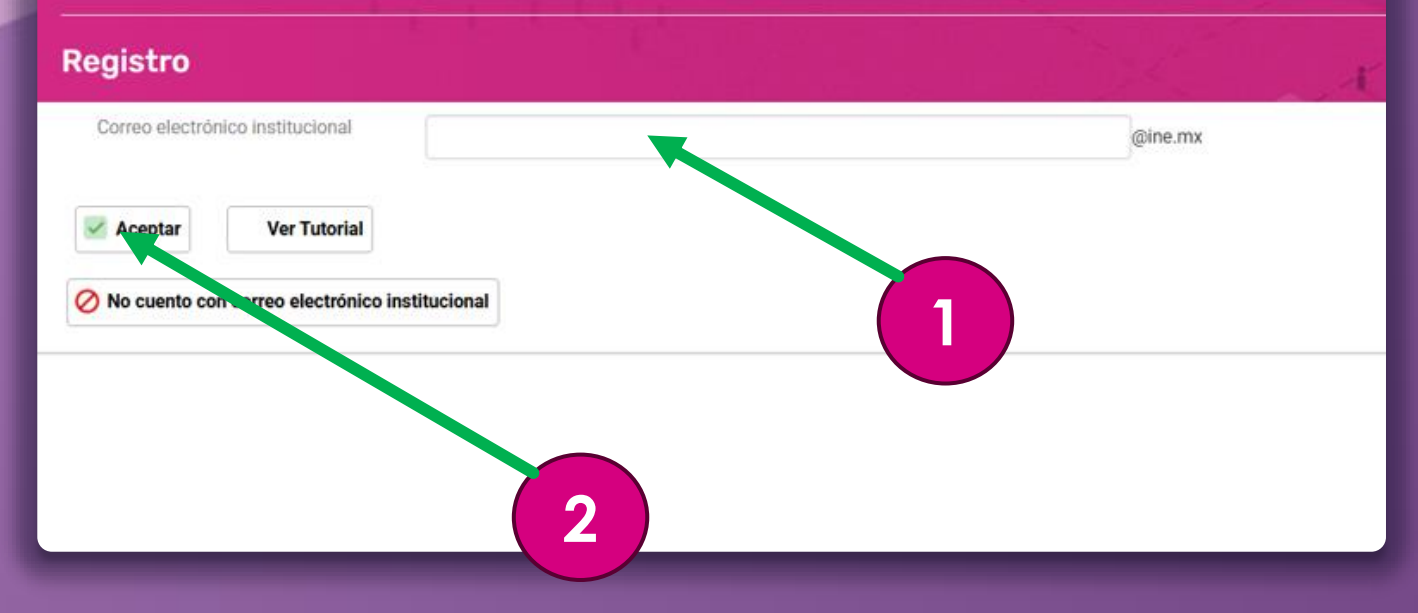

1. Coloca tu **cuenta de correo** electrónico institucional.

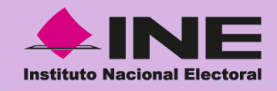

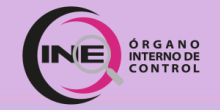

## Registro con correo institucional:

| Mensaje del sistema                                                 |
|---------------------------------------------------------------------|
| ¿El correo electrónico institucional XXXXXXXXX @ine.mx es correcto? |
| Aceptar 🖉 Cancelar                                                  |
|                                                                     |
| 1                                                                   |

Verifica si tu correo es correcto:

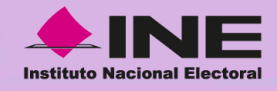

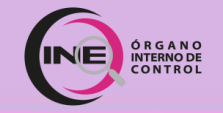

## Registro con correo institucional:

### 

Sistema de Declaraciones Patrimonial y de Intereses

#### Registro

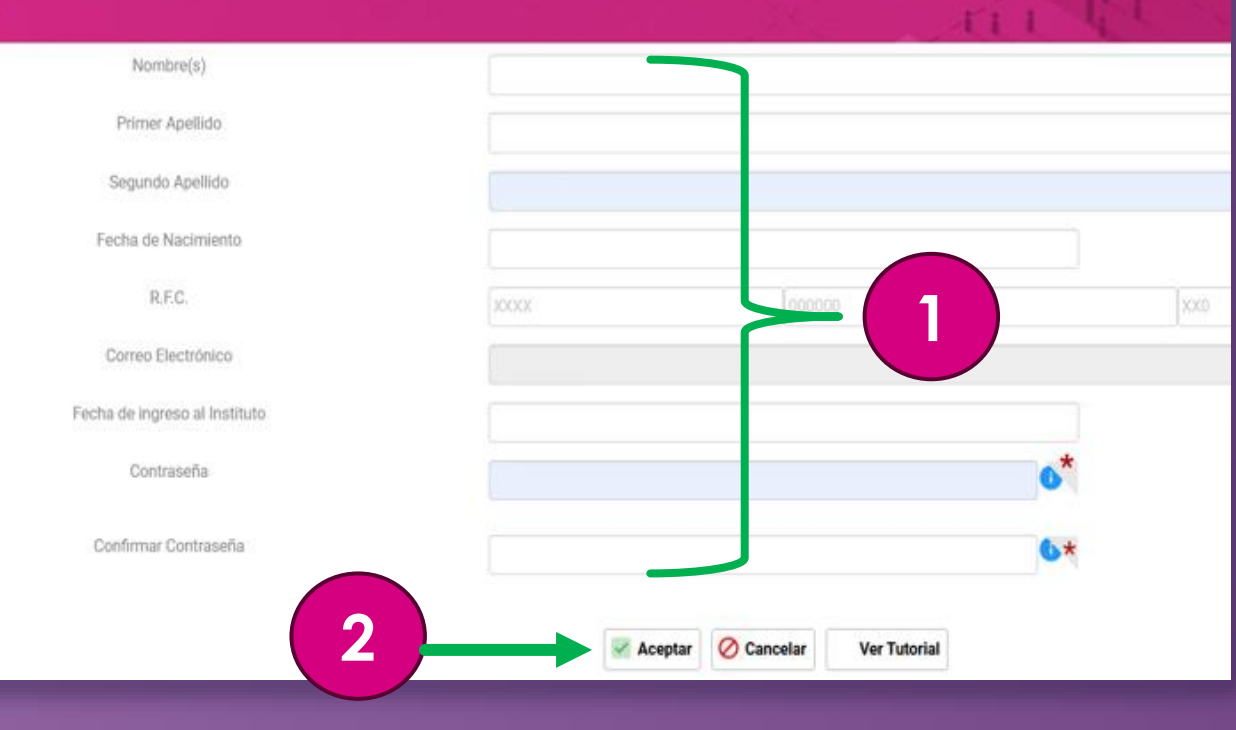

# 1. Llena con tus datos personales:

- Nombre(s)
- Primer apellido
- Segundo apellido
- Fecha de Nacimiento
- RFC
- Correo electrónico institucional (...@ine.mx)
- Fecha de ingreso al INE
- Contraseña
- Confirmación de contraseña

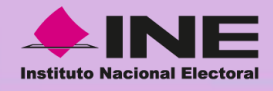

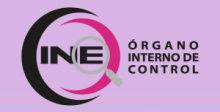

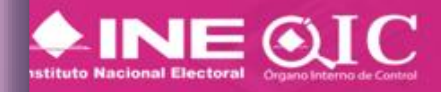

#### istema de Declaraciones Patrimonial y de Intereses

#### egistro

| Correo electrón | ico institucional |        | @ine.mx |
|-----------------|-------------------|--------|---------|
| Aceptar         | Ver Tutorial      | cional | 1       |
|                 |                   |        |         |

### Da clic en el botón "No cuento con correo electrónico institucional".

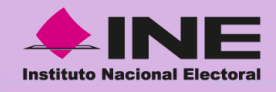

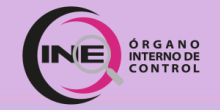

| Mensaje del sistema                                              |
|------------------------------------------------------------------|
| ¿Confirma que no cuenta con un correo electrónico institucional? |
| Aceptar 🖉 Cancelar                                               |
|                                                                  |
|                                                                  |

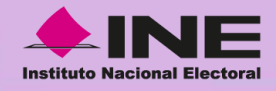

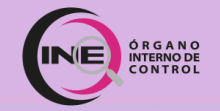

### 

#### Sistema de Declaraciones Patrimonial y de Intereses

#### Registro

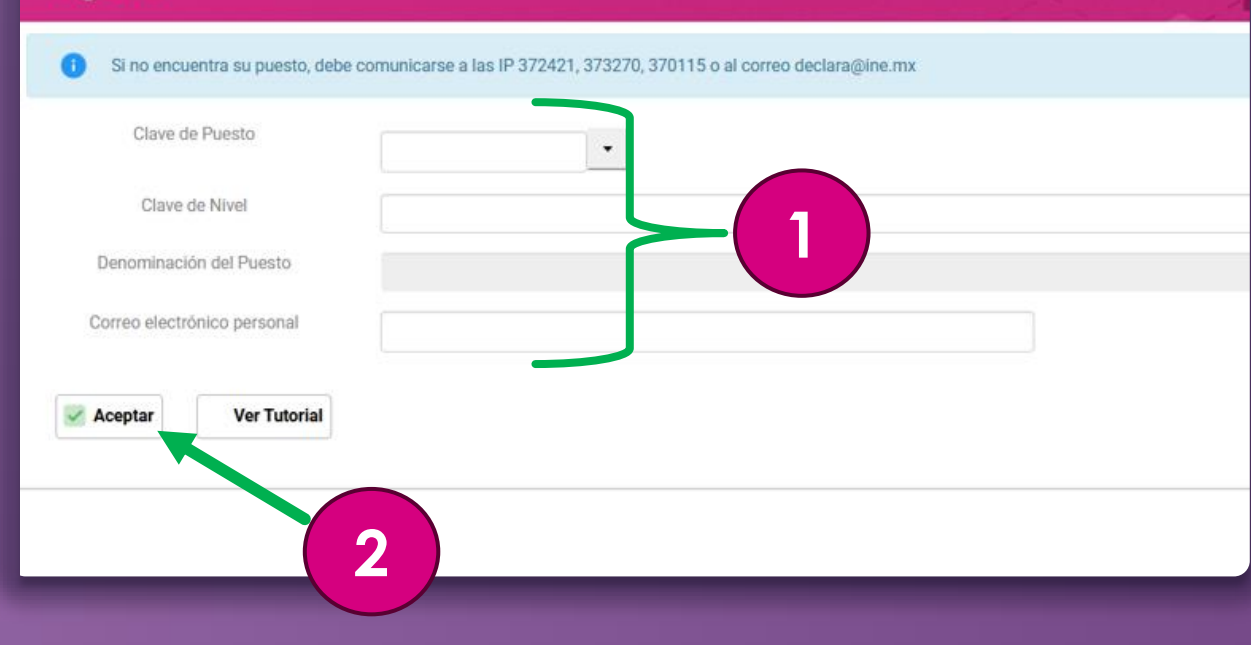

# 1. Llena con los datos de tu puesto:

- Clave de Puesto
- Clave de Nivel
- Denominación del Puesto
- Correo electrónico personal\*

\*No se acepta la terminación "...@yahoo.com"

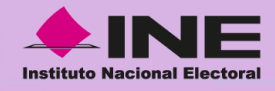

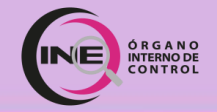

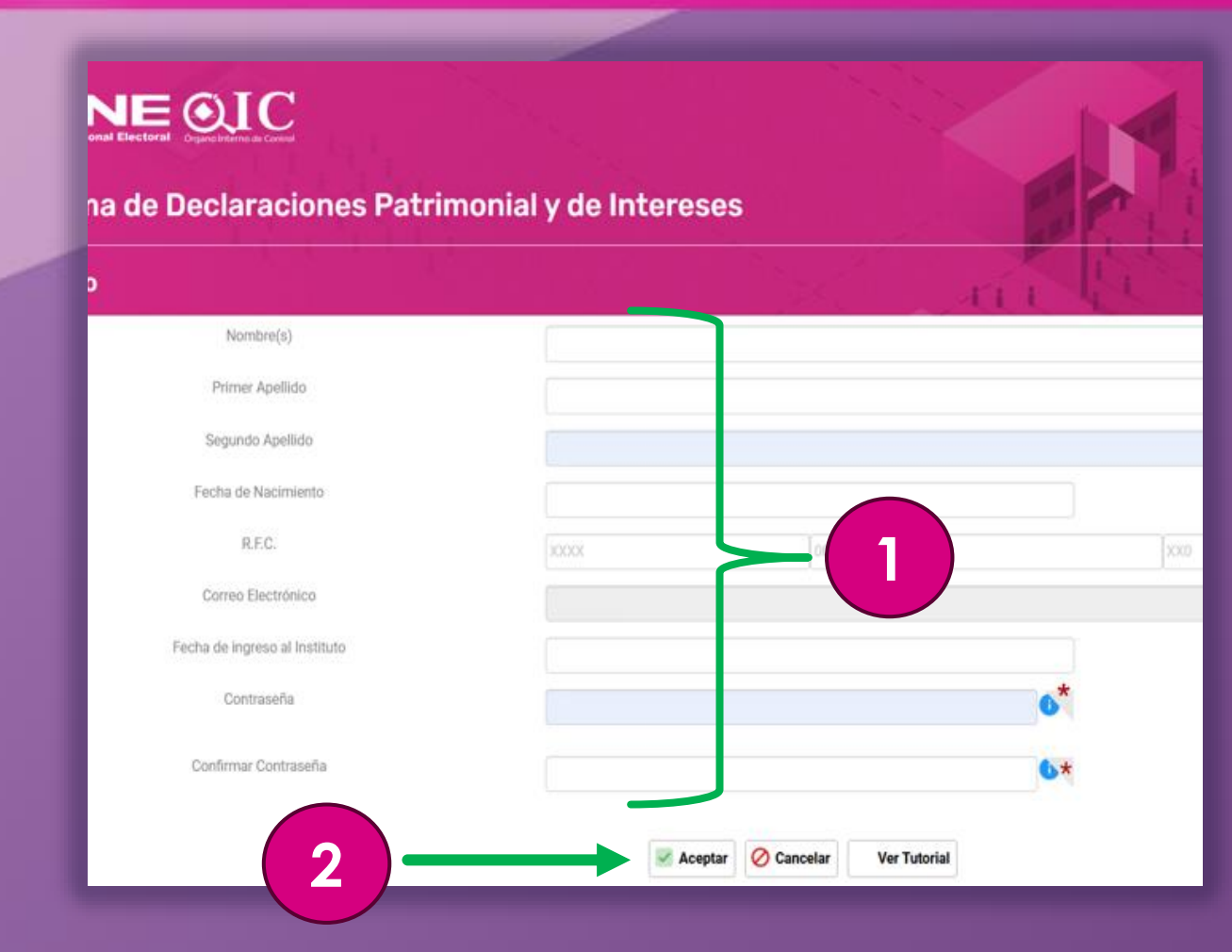

# 1. Llena con tus datos personales:

- Nombre(s)
- Primer Apellido
- Segundo Apellido
- Fecha de Nacimiento
- RFC
- Correo electrónico personal\*
- Fecha de ingreso al INE
- Contraseña
- Confirmar contraseña

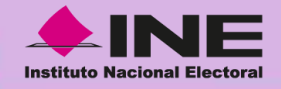

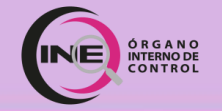

#### DeclaralNE - Solicitud de Activación de Registro

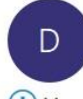

Declaralne <avisos.oic@ine.mx> Para xxxxxxxxxxxxxxxx@ine.mx ; avisos.oic

 $\odot$ 

(i) Mensaje enviado con importancia Alta.

#### **DeclaraINE** Confirmación del registro

Estimado(a)

Para confirmar su registro haga click en la siguiente liga.

De no hacerlo, no podrá iniciar sesión a menos que concluya su registro.

#### Haga click aquí para confirmar su registro

{RFC} IMPORTANTE: Por motivos de seguridad el link caducará en 3 horas.

#### Una vez <u>realizados los pasos</u> <u>del registro...</u>

Te llegará un correo electrónico para **validar la cuenta registrada**.

# 1. Da clic en las letras color rosa para **confirmar**.

Nota: Cunado no llegue el correo electrónico revisar la bandeja de no deseado o "spam".

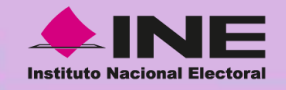

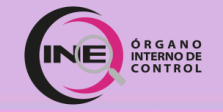

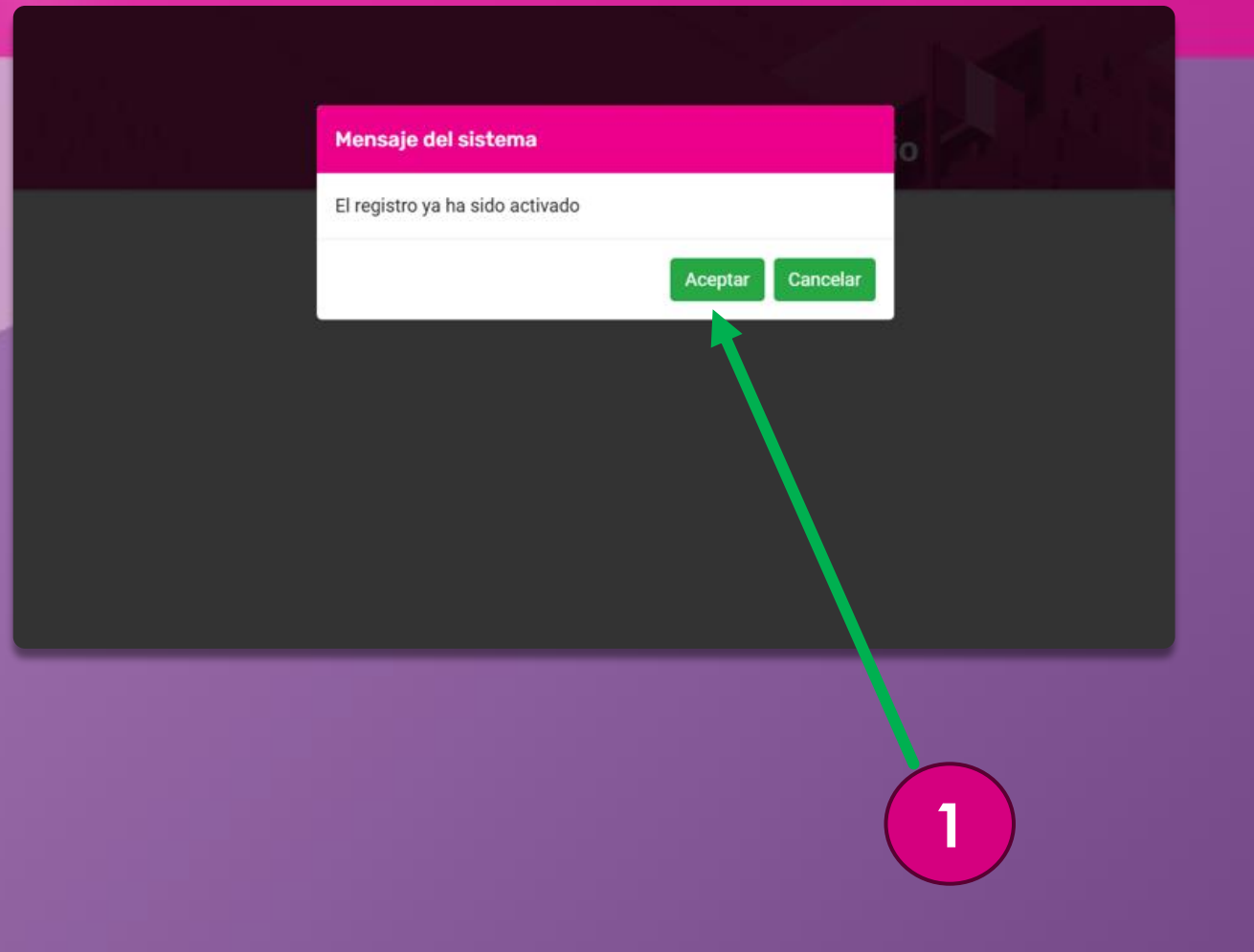

Se abrirá una pantalla, para **validar** la cuenta de correo

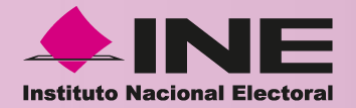

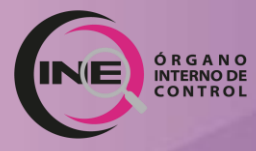

# Llenado de Declaración Inicial

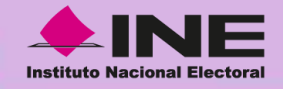

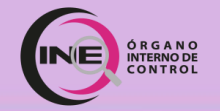

C 🗇 https://declaraine-pdn.ine.mx/Formas/login#no-back-button D **♦INE @IC** /Trabajas actualmente en el INE o eres 2 Reingreso? Inicia sesión con el usuario y Sistema de Declaraciones Patrimoniales y de Intereses contraseña que registraste **Declara** NE ¿Es la primera vez que trabajas en el INE? Registrate aguí Consulta los materiales de apovo Declaraciónes de MODIFICACIÓN Patrimonial y de intereses Milli Instructivo de **Videos** Preguntas Ilenado tutoriales frecuentes No soy un robot reCAPTCH. Entra ¿Olvidó su contraseña? OIC () WhatsApp © Derechos Reservados, Órgano Interno de Control \*56 34 99 90 25, \* 56 34 99 88 52 Periférico Sur No. 4124, 3er Piso Edif. Zafiro II Col. ExHacienda de Anzaldo \* 56 34 99 93 32 y \* 56 34 99 89 39 Horario de atención: 9:00 a 18:00 horas

Ingresa nuevamente a la página principal de **DeclaraINE**:

## https://declaraine-pdn.ine.mx

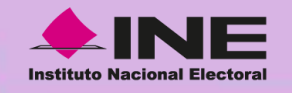

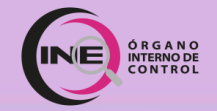

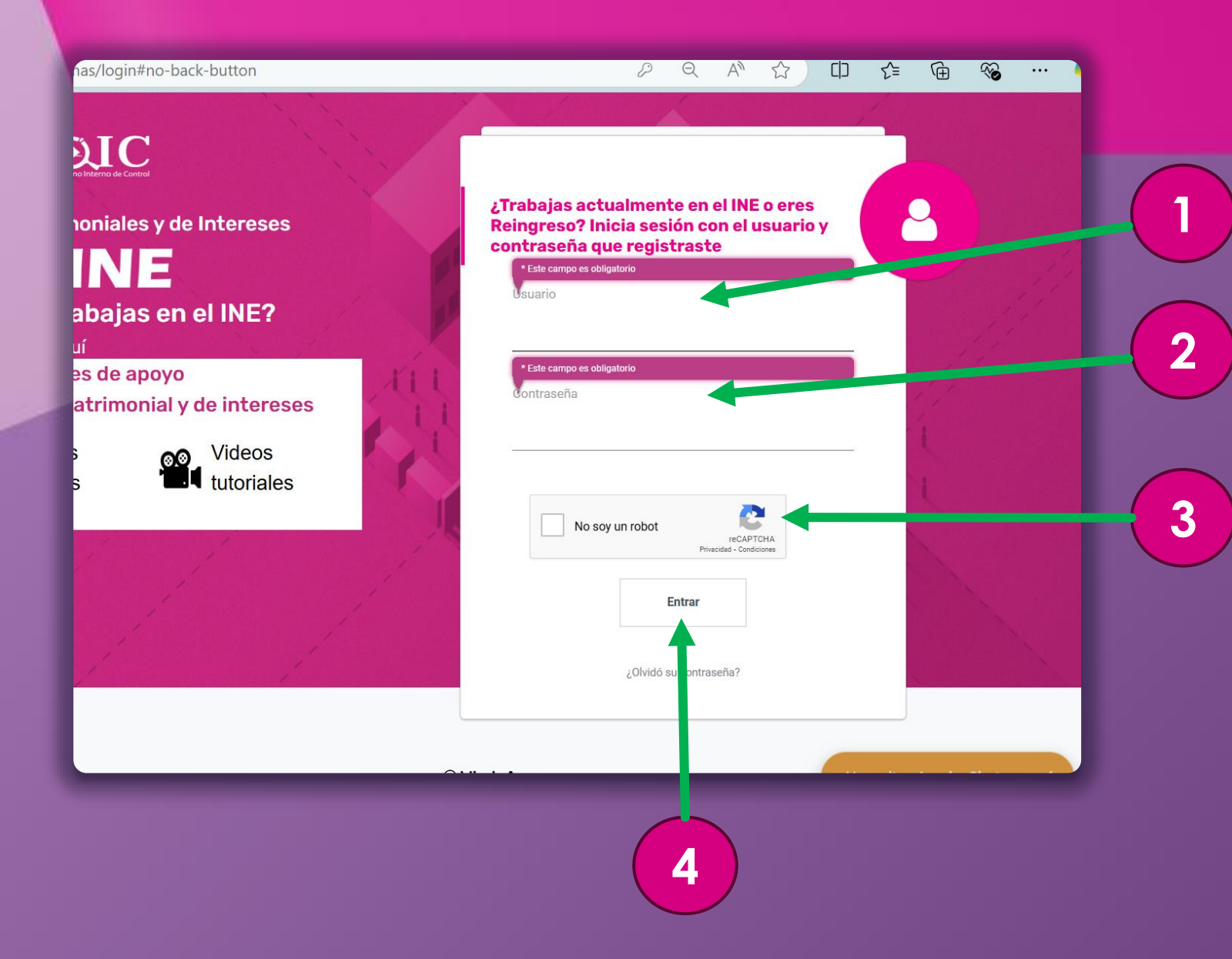

### 1. Coloca en usuario:

RFC completo con homoclave, en mayúscula, o el correo registrado.

2. Coloca tu contraseña registrada.

**3.** Da clic en el botón "**No soy un robot**".

4. Da clic en el botón "Entrar".

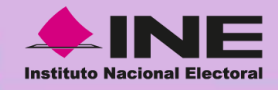

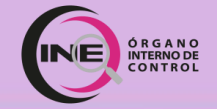

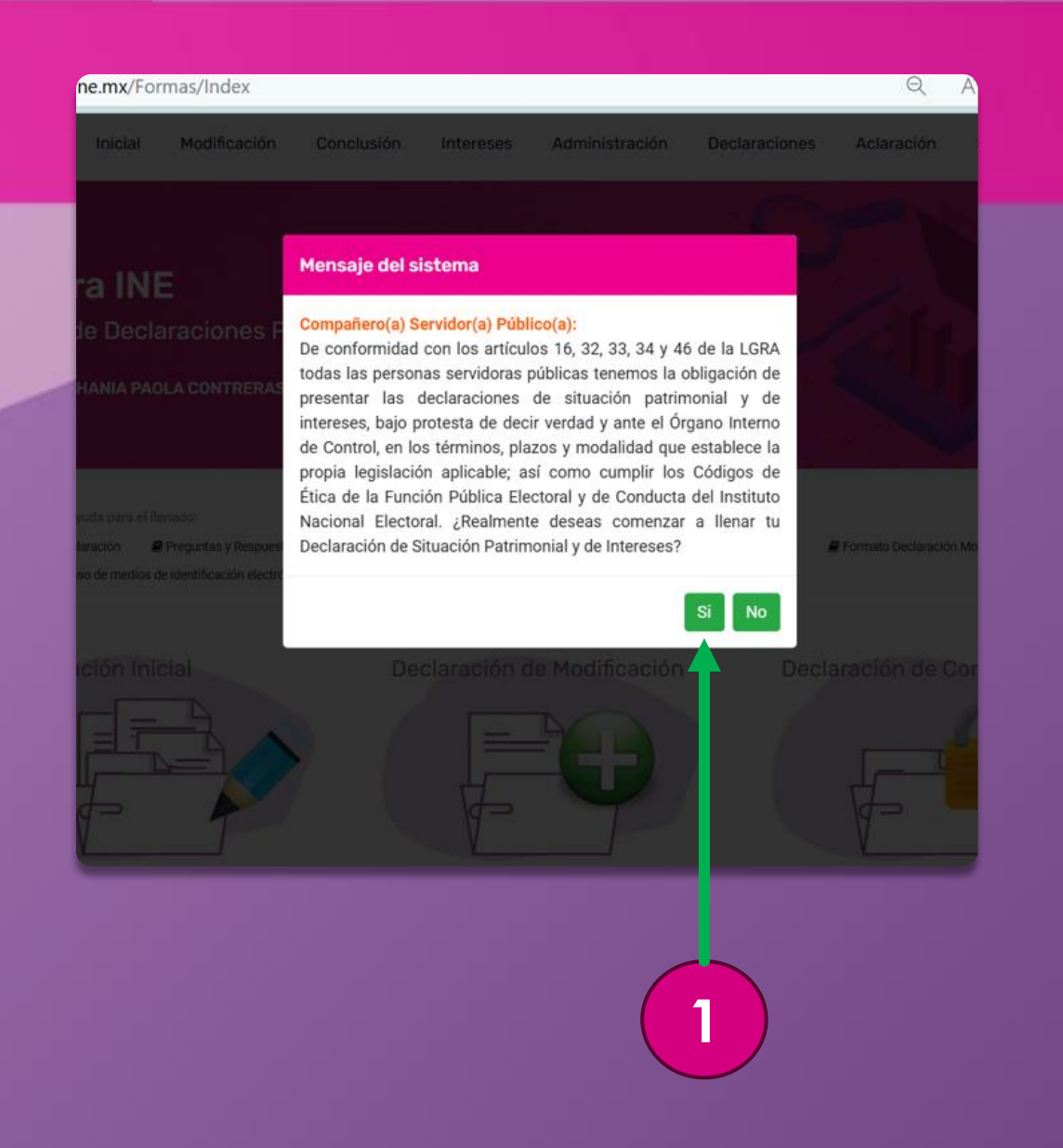

### Aparecerá un mensaje del sistema:

1. Da clic en el botón "Sí".

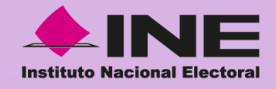

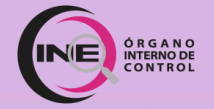

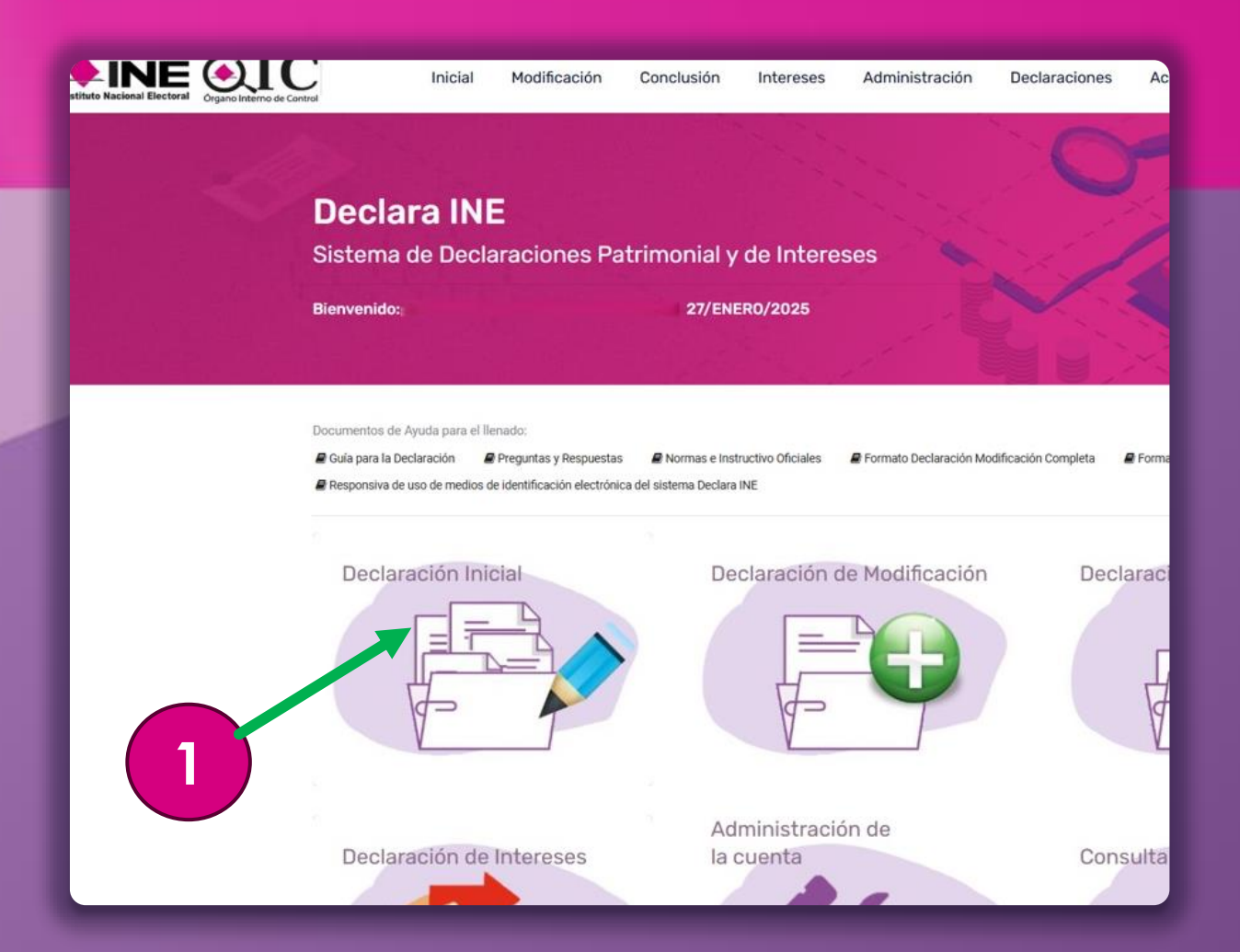

# Una vez que estés en la **pantalla de inicio:**

 Da clic en el primer ícono denominado
"Declaración Inicial".

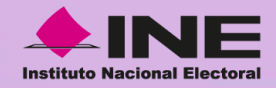

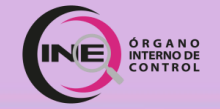

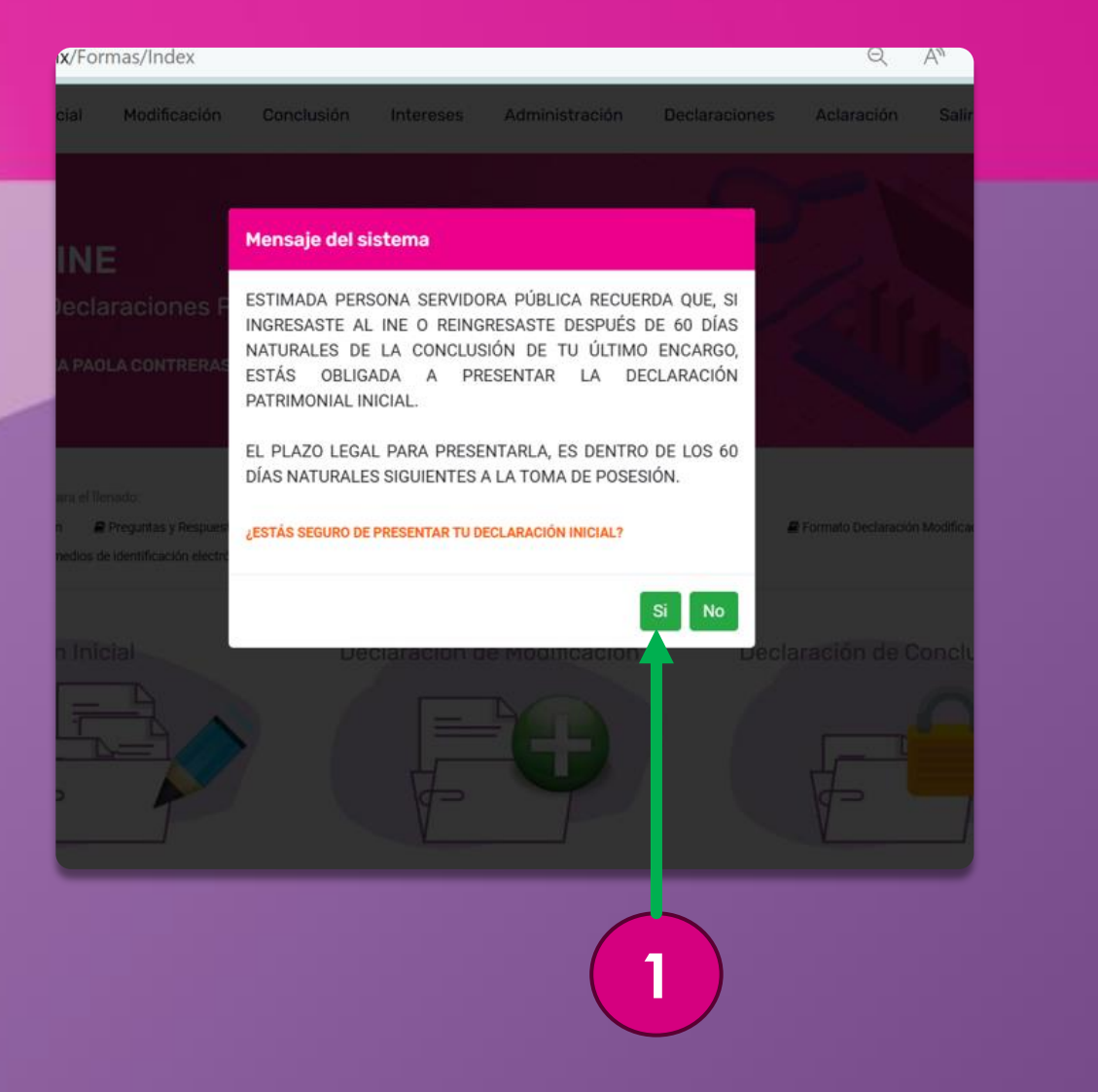

Aparecerá un mensaje del sistema:

1. Da clic en el botón "Sí".

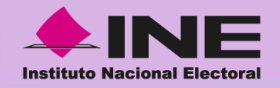

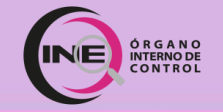

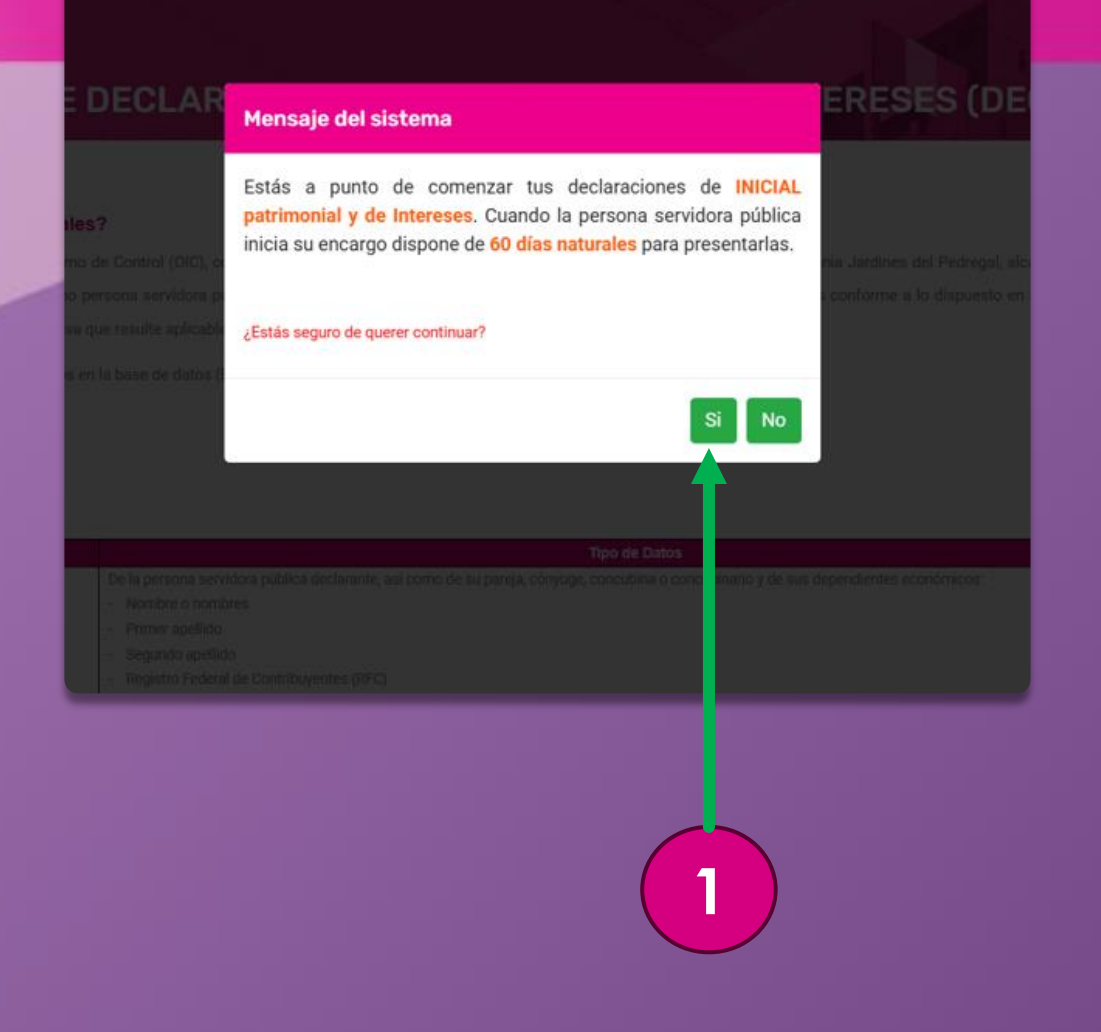

Aparecerá un mensaje del sistema donde se indican los días que se tendrán para presentarla.

1. Da clic en el botón "Sí".

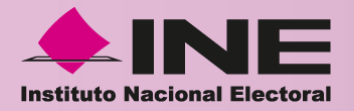

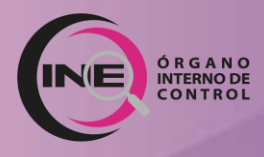

Apartados 1 al 5,8,9 y 16 de la Declaración Inicial de Situación Patrimonial y de Intereses (Simplificada)

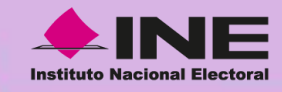

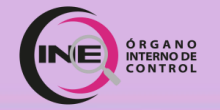

## **Declaración Simplificada:**

- Apartado 1 Datos Generales
- Apartado 2 Domicilio del Declarante
- Apartado 3 Datos Curriculares del Declarante
- Apartado 4 Datos del Empleo, Cargo o Comisión Actual
- Apartado 5 . Experiencia Laboral
- Apartado 8 Ingresos Netos del Declarante
- Apartado 9 ¿Te desempeñaste como servidor público el año inmediato anterior?
- Apartado 16 Declaración Anual de Cumplimiento de los Códigos de Ética y de Conducta

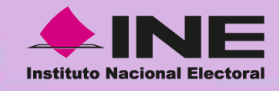

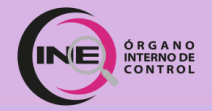

### Documentos requeridos para el llenado de los apartados:

CÉDULA DE IDENTIICACIÓN FISCAL

RFC

| Estados Unidos Mexicanos<br>Acta de Nacimiento |   |
|------------------------------------------------|---|
|                                                | I |
|                                                | I |
|                                                | I |
|                                                | I |
|                                                |   |
| Soy México                                     |   |

Acta de Nacimiento

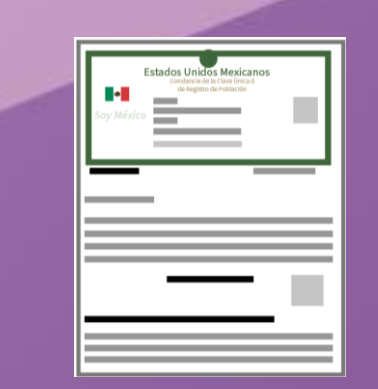

CURP

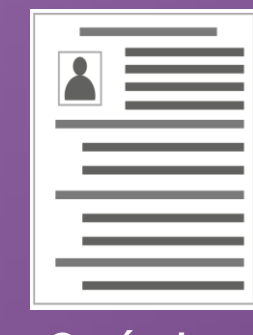

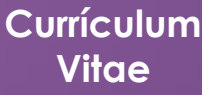

| Institute Nacional El | ectoral |     |  |
|-----------------------|---------|-----|--|
|                       |         |     |  |
|                       | 6       |     |  |
| 0                     |         |     |  |
| 7.00                  |         | 100 |  |
| 1.                    |         |     |  |

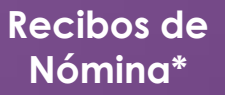

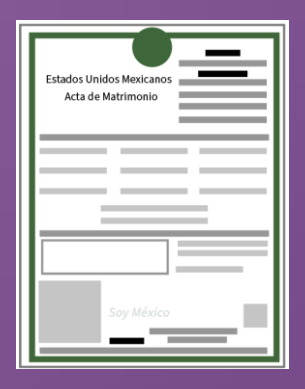

Acta de Matrimonio

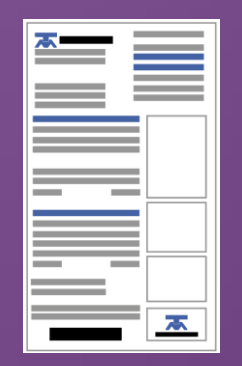

Comprobante de Domicilio

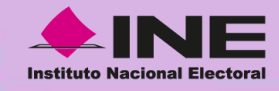

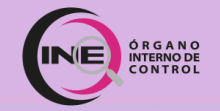

## Apartado 1. Datos Generales

| DeclaraINE<br>Sistema de Declaraciones Patrimon<br>O <sup>Datos Generales</sup>                           | ial y de Intereses                                                                                                    |                                                                                                    |
|----------------------------------------------------------------------------------------------------|----------------------------------------------------------------------------------------------------|----------------------------------------------------------------------------------------------------|
| 2 💼 3 🕋 4 🚆 5 🌐                                                                                           | 6-7 🎎 💿                                                                                                    |                                                                                                    |
| C. TITULAR DEL ÓRGANO INTERNO DE CONTROL: BAJO PRO<br>LEY GENERAL DEL SISTEMA NACIONAL ANTICORRUPCIÓN Y I | Nota: Sirvase revisar las Normas e Instructivo<br>rESTA DE DECIR VERDAD, PRESENTO A USTED MI<br>A NORMATIVIDAD APLICABLE | para el llenado y presentación del formato de Declaraciones de Situación Patrimonia<br>DECLARACIÓN DE SITUACIÓN PATRIMONIAL Y DE INTERESES, CONFORME A LO D |
|                                                                                                    | Los datos de t                                                                                                    | erceros, siempre y cuando sean personas lísicas no serán públicos                                                                                           |
|                                                                                                    |                                                                                                    | 1. Datos Generales                                                                                                    |
| Nombre(s)                                                                                                 |                                                                                                    |                                                                                                    |
| Primer Apellido                                                                                           |                                                                                                    |                                                                                                    |
| Segundo Apellido                                                                                          |                                                                                                    |                                                                                                    |
| CURP                                                                                                    |                                                                                                    |                                                                                                    |
| RFC                                                                                                    |                                                                                                    |                                                                                                    |
| HOMOCLAVE                                                                                                 |                                                                                                    |                                                                                                    |
| Correo Electrónico Institucional                                                                          |                                                                                                    |                                                                                                    |
| Correo Electrónico Personal/Alterno                                                                       |                                                                                                    |                                                                                                    |
|                                                                                                    |                                                                                                    | Guardar 🗲 2                                                                                                    |

# 1. Llena la información solicitada:

- Nombre(s)
- Primer Apellido
- Segundo Apellido
- CURP
- RFC
- Homoclave
- Correo electrónico institucional (...@ine.mx)
- Correo electrónico personal/alterno\*

2. Da clic en el botón "Guardar".

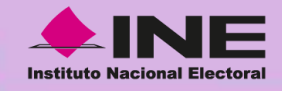

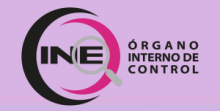

## Apartado 2. Domicilio del declarante

| eclaraINE<br>stema de Declaraciones Pa<br>Datos Generales | itrimonial | y de Intereses |              |                | 1. Ser     |   |
|-----------------------------------------------------------|------------|----------------|--------------|----------------|------------|---|
|                                                           |            |                |              |                |            |   |
| · 🔎 2 🕋 3.100 4.11                                        | 5. 🕦       | 6-7 🎎 🕒 🕞      |              |                |            |   |
|                                                           |            |                | 2. D         | omicilio del d | leclarante |   |
| País / Entidad Federativa / Municipio o<br>Alcaldía       |            |                | ~            |                |            |   |
| Calle                                                     |            |                |              |                |            | _ |
| Número Exterior                                           |            |                |              |                |            |   |
| Número Interior                                           |            | >              | — (El í El ) |                |            | _ |
| Localidad o Colonia                                       |            |                |              |                |            |   |
| Código Postal                                             |            |                |              |                |            |   |
| Aclaraciones/Observaciones                                |            |                |              |                |            | _ |
|                                                           |            |                |              |                |            |   |
|                                                           |            |                |              |                |            |   |
|                                                           |            |                |              |                |            |   |
|                                                           |            |                |              |                |            |   |
|                                                           |            |                |              |                |            |   |
|                                                           |            |                | Ante         | erior          | Guardar    |   |
|                                                           |            |                |              |                | Guida      |   |
|                                                           |            |                |              |                |            |   |

# 1. Llena la información solicitada:

- País / Entidad Federativa/ Municipio o Alcaldía
- Calle

2

- Número Exterior
- Número Interior
- Localidad o Colonia
- Código Postal

2. Da clic en el botón "Guardar".

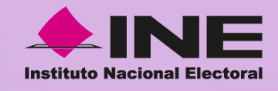

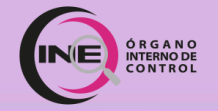

### Apartado 3. Datos curriculares del declarante

| Nivel                                                   |                    |   |
|---------------------------------------------------------|--------------------|---|
| Institución Educativa                                   |                    | 3 |
| Carrera o área de<br>Conocimiento                       |                    | - |
| Estatus                                                 |                    |   |
| Documento Obtenido                                      |                    |   |
| Fecha de Obtención del Documento                        | ]                  |   |
| Lugar donde se ubica la<br>Institución Educativa (País) |                    |   |
| Aclaraciones                                            |                    |   |
|                                                         | Correct 14 Counter |   |

# 1. Llena la información solicitada:

- Nivel
- Institución Educativa
- Carrera o área de conocimiento
- Estatus
- Documento Obtenido
- Fecha de Obtención del Documento
- Lugar donde se ubica la Institución Educativa (país)

2. Da clic en el botón "Guardar".

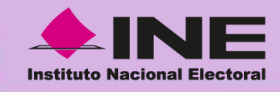

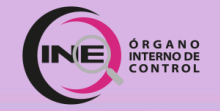

### Apartado 4. Datos del Empleo, Cargo o Comisión Actual

#### ¿DÓNDE PUEDO OBTENER MI CÓDIGO DE PUESTO?

Consulte con su Enlace o Coordinador/a Administrativo/a.

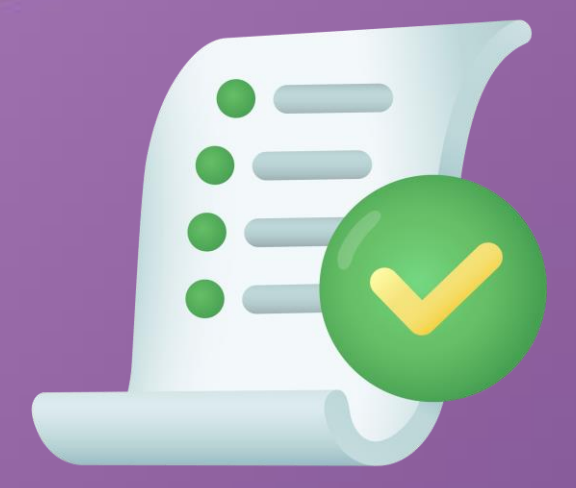

#### ¿QUÉ DEBO SABER SOBRE MI PUESTO?

- . Nivel u orden de Gobierno, debe señalar "Federal"
- 2. Ámbito Público, debe señalar "Organismo Autónomo"
- 3. ¿A qué **unidad administrativa** pertenece? (Por ejemplo: <u>Junta Local Ejecutiva del estado de</u> <u>Aguascalientes</u>)
- 4. ¿Cuál es el área de adscripción? (Por ejemplo: Junta Distrital 01)
- 5. Debe conocer si está contratado por honorarios o no y cuál es el nivel de cargo que tiene.
- 6. Debe conocer su principal función en el cargo que tiene.

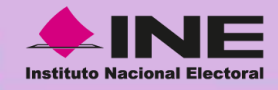

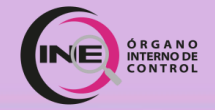

### Apartado 4. Datos del Empleo, Cargo o Comisión Actual

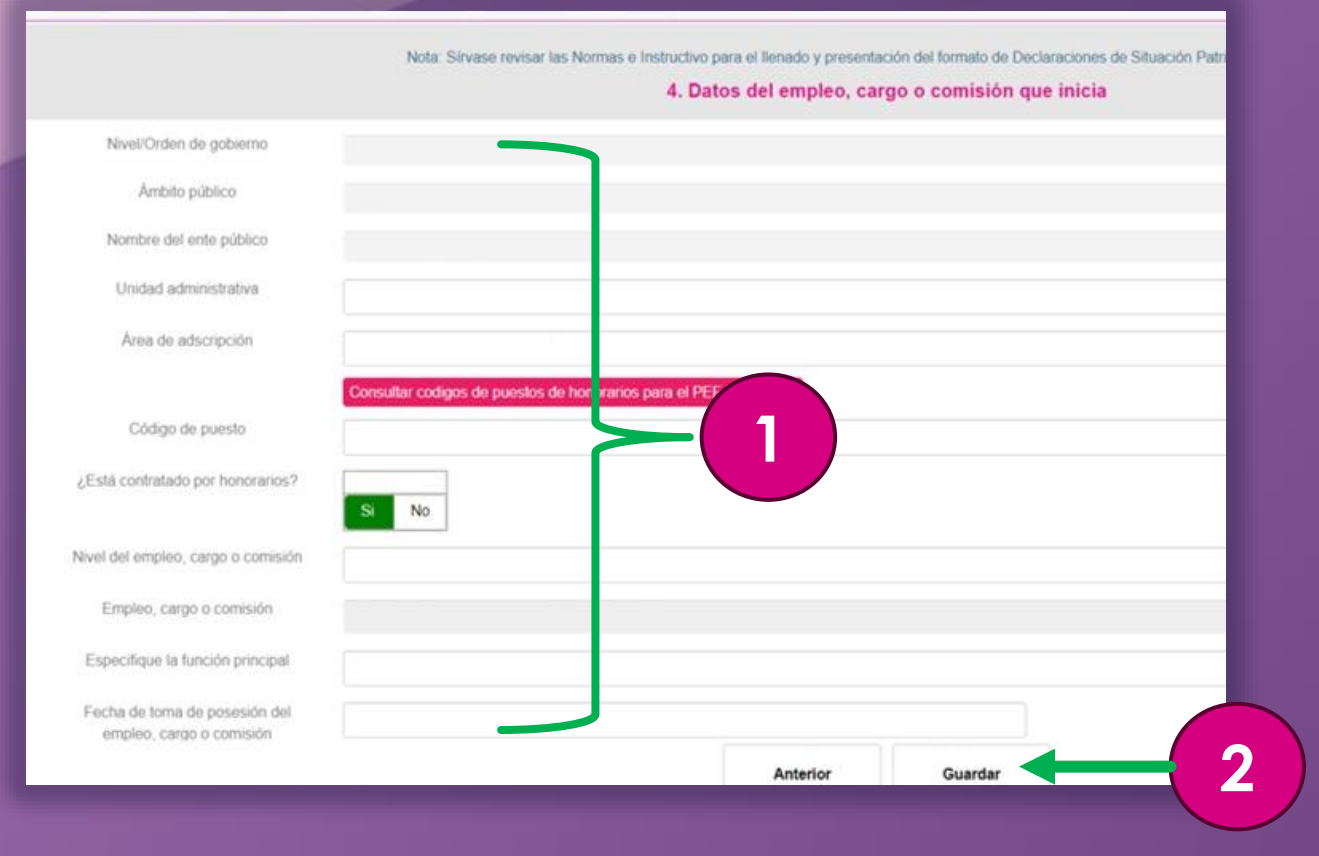

# 1. Llena la información solicitada:

- Nivel / Orden de gobierno
- Ámbito público
- Nombre del ente público
- Unidad administrativa
- Área de adscripción
- Código de puesto
- ¿Fue contratado por honorarios?
- Nivel del empleo, cargo o comisión
- Empleo, cargo o comisión
- Especifique la función principal
- Fecha de toma de posesión del empleo, cargo o comisión

2. Da clic en botón "Guardar".

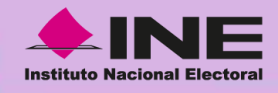

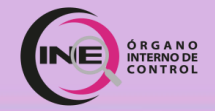

## Apartado 5. Experiencia Laboral (Empleo, Cargo o Comisión)

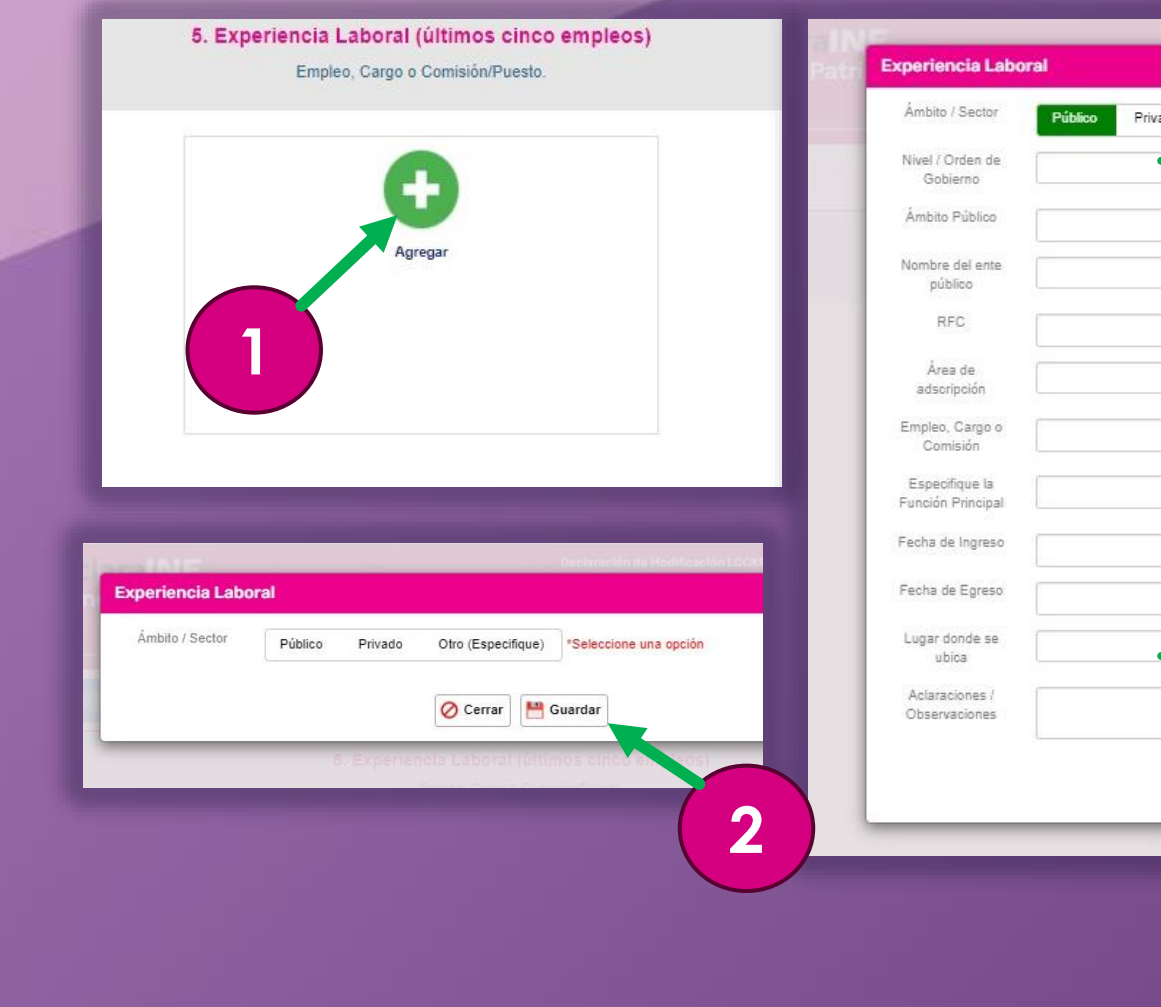

| Ámbito / Sector         | Público | Privado | Otro (Especifique) |         |   |
|-------------------------|---------|---------|--------------------|---------|---|
| Nivel I Orden de        |         |         | 2.6.0.1            |         |   |
| Gobierno                |         |         |                    |         |   |
| Ámbito Público          | ſ       |         |                    |         |   |
| Nembro del este         |         |         |                    |         |   |
| público                 |         |         |                    |         |   |
| RFC                     | ſ       |         |                    |         |   |
| 1.000                   |         |         |                    |         |   |
| Area de<br>adscripción  |         |         |                    |         |   |
| Empleo, Cargo o         | Ē       |         |                    | - 3     |   |
| Comisión                |         |         |                    |         |   |
| Especifique la          | 1       |         |                    |         |   |
| Funcion Principal       |         |         |                    |         |   |
| Fecha de Ingreso        |         |         |                    |         |   |
| Fecha de Egreso         | -       |         |                    |         |   |
|                         |         |         |                    |         |   |
| Lugar donde se<br>ubica |         |         |                    |         |   |
| Aclaraciones /          | 1       |         |                    |         |   |
| Observaciones           |         |         |                    |         |   |
|                         |         |         |                    |         |   |
|                         |         |         | 🖉 Cerrar 💾         | Guardar |   |
|                         |         |         | <u> </u>           |         | - |
|                         |         | _       |                    |         |   |
|                         |         |         |                    |         |   |

1. Da clic en "Agregar".

**2.** Selecciona el Ámbito/Sector de la experiencia laboral a registrar y da clic en el botón "**Guardar**".

### **3.** Se abrirá una ventana y llena la información solicitada:

- Nivel / Orden de Gobierno
- Ámbito Público
- Nombre de ente público
- ŖFC
- Área de adscripción
- Empleo, Cargo o Comisión
- Especifique la Función Principal
- Fecha de Ingreso
- Fecha de Egreso
- Lugar donde se ubica

**4.** Da clic en botón "**Guardar**"... Repetir por cada una de las experiencias laborales a registrar.

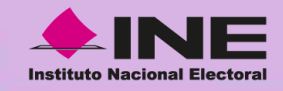

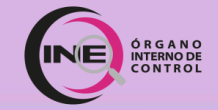

## Apartado 8. Ingresos netos del declarante

| 8. Ingresos netos del declarante, pareja y/o dependiente<br>Capturar cantidades libres de impuestos, sin comas, sin puntos, sin                                                      | es económicos (situación actual)<br>n centavos y sin ceros a la izquierda |
|----------------------------------------------------------------------------------------------------|---------------------------------------------------------------------------|
| L Remuneración mensual neta del declarante por su cargo público (por concepto de sueldos, honorarios, compensaciones, bonos y otras prestaciones) (cantidades netas después de impue | stos) S0                                                                  |
| II Otros ingresos mensuales del declarante (suma del II.1 al II.4)                                                                                                    | \$0                                                                       |
| II.1 Por Actividad industrial, comercial y/o empresarial (después de impuestos)                                                                                                    | \$0                                                                       |
| Nombre o razón social                                                                                                    |                                                                           |
| Tipo de negocio                                                                                                    |                                                                           |
| II.2 Por actividad financiera (rendimientos o ganancias) (después de impuestos)                                                                                                    | \$0                                                                       |
| Tipo de instrumento que genero el rendimiento o ganancia                                                                                                    |                                                                           |
| II.3 Por servicios profesionales, consejos, consultorías y/o asesorías (después de impuestos)                                                                                        | \$0                                                                       |
| Tipo de servicio prestado                                                                                                    |                                                                           |
| II.4 Otros ingresos no considerados a los anteriores (después de impuestos)                                                                                                    | \$0                                                                       |
| Especificar tipo de ingresos (arrendamiento, regalia, sonteos, concursos, donaciones, seguros de vida, etc.)                                                                         |                                                                           |
| A Ingreso mensual neto del declarante (suma del numeral I y II)                                                                                                    | \$0                                                                       |
| B. Ingresos mensual neto de la pareja y/o dependientes econômicos (después de impuestos)                                                                                             | \$0                                                                       |
| C. Total de ingresos mensuales netos percibidos por el declarante, pareja y/o dependientes econômicos (suma de los apartados A y B).                                                 | \$0                                                                       |
| Adaraciones/observaciones :                                                                                                    |                                                                           |
|                                                                                                    |                                                                           |
|                                                                                                    |                                                                           |
|                                                                                                    |                                                                           |
| Anterior Siguier                                                                                                    | ite                                                                       |

1. Llena la información solicitada con los datos del puesto actual.

**2. Da** clic en el botón "**Siguiente**".
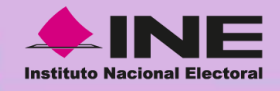

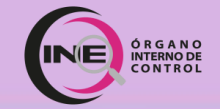

# Apartado 8. Ingresos netos del declarante

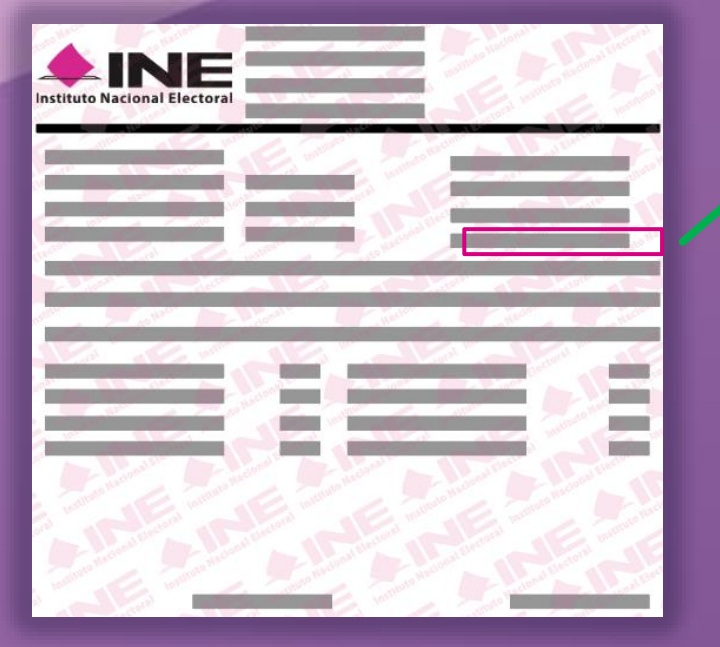

Registrar los Ingresos netos del Declarante, pareja y/o dependientes económicos (situación actual).

Debe ser la **remuneración mensual neta** del declarante por su cargo público (por concepto de sueldos, honorarios, compensaciones, bonos y otras prestaciones).

Cantidades netas después de impuestos.

**NOTA:** Es necesario capturar cantidades después de impuestos, sin comas, puntos, centavos, ni ceros a la izquierda.

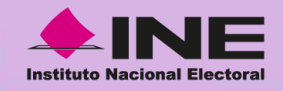

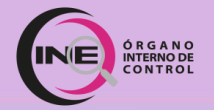

# Apartado 9. ¿Te desempeñaste como servidor público el año inmediato anterior?

|                                                                                                    | 9. ¿Te desemp                                                                              | ñaste como persona servidora pública en el año inme                 | diato anterior? 🛛 🚺 🔊 🕳 |            |
|----------------------------------------------------------------------------------------------------|--------------------------------------------------------------------------------------------|---------------------------------------------------------------------|-------------------------|------------|
| Fecha de inicio                                                                                                    | 13/09/2023                                                                                 | Fecha de conclusión                                                 |                         | 13/09/2023 |
| Ingresos netos recibidos durante el tiempo en el que se dese                                                                 | empeñó como servidor público en el año inmediato anterior                                  |                                                                     |                         |            |
| I. Remuneración neta del declarante, recibida durante el tien<br>aguinaldo y otras prestaciones) (cantidades netas después ( | npo en el que se desempeñó como servidor público en el año inmediato ante<br>de impuestos) | erior (por concepto de suelidos, honorarios, compensaciones, bonos, |                         |            |
| II Otros ingresos del declarante, recibidos durante el tiempo                                                                | o en el que se desempeñó como servidor pùblico en el año inmediato anteri                  | or (suma del II.1 al II.5)                                          |                         |            |
| II.1 Por Actividad industrial, comercial y/o empresarial (des                                                                | pués de impuestos)                                                                         |                                                                     |                         |            |
| Nombre o razón social                                                                                                    |                                                                                            |                                                                     |                         |            |
| Tipo de negocio                                                                                                    |                                                                                            |                                                                     |                         |            |
| II.2 Por actividad financiera (rendimientos o ganancias) (de                                                                 | spués de impuestos)                                                                        |                                                                     |                         |            |
| Tipo de instrumento que genero el rendimiento o ganancia                                                                     |                                                                                            |                                                                     |                         |            |
| II.3 Por servicios profesionales, consejos, consultorías y/o                                                                 | asesorías (después de impuestos)                                                           |                                                                     |                         |            |
| Tipo de servicio prestado                                                                                                    |                                                                                            |                                                                     |                         |            |
| II.4 Por enajenación de bienes (después de impuestos)                                                                        |                                                                                            |                                                                     |                         |            |
| Tipo de bien enajenado                                                                                                    |                                                                                            |                                                                     |                         |            |
| II.5 Otros ingresos no considerados a los anteriores (despu                                                                  | lés de impuestos)                                                                          |                                                                     |                         |            |
| Especificar tipo de ingresos (arrendamiento, regalía, sorteos                                                                | , concursos, donaciones, seguros de vida, etc.)                                            |                                                                     |                         |            |
| A. Ingreso neto del declarante recibido en el año inmediato a                                                                | anterior (suma del numeral I y II)                                                         |                                                                     |                         |            |
| B. Ingresos neto de la pareja y/o dependientes económicos                                                                    | recibido en el año inmediato anterior (después de impuestos)                               |                                                                     |                         |            |
| C. Total de ingresos netos percibidos por el declarante parej                                                                | a y/o dependientes económicos, en el año inmediato anterior ( suma de los                  | apartados A y B)                                                    | •                       |            |
|                                                                                                    | Aclaraciones/observaciones :                                                               |                                                                     |                         |            |
| •                                                                                                    |                                                                                            |                                                                     |                         |            |
| *                                                                                                    |                                                                                            |                                                                     |                         |            |
|                                                                                                    |                                                                                            | Anterior Siguiente                                                  |                         | 2          |
|                                                                                                    |                                                                                            |                                                                     |                         |            |

### <u>Si fuiste persona servidora</u> <u>pública durante el año</u> <u>inmediato anterior.</u>

1. Llena la información solicitada.

2. Da clic en el botón "Siguiente".

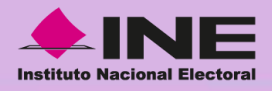

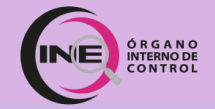

1-7. 🖉 Datos Generales 💈 🕼 Ingresos 9-11. 🔵 Bienes 12. 🔵 Inversiones 13. 🔵 Adeudos 14. 📿 Comodato 15. 📿 Declaración de Intereses

16. O Declaración Anual de cumplimiento de Códigos de Ética y de Conducta

### ۹ 🕹 🧲

#### COMUNIDAD INE

Derivado de la aprobación de los Códigos de Ética de la Función Pública Electoral y de Conducta del Instituto Nacional Electoral, por parte del Órgano Interno de Control y de la Junta General Ejecutiva respectivamente, los cuales contienen los principios, valores y reglas de integridad de la función pública electoral, se han hecho de tu conocimiento, a fin de que en el desarrollo de tus funciones conduzcas tu comportamiento apegado a los códigos, como integrante de este Instituto Nacional Electoral.

El Código de Ética contiene y abarca los principios constitucionales, los valores y reglas de integridad en el ejercicio de nuestro servicio público, explicados de manera sencilla para facilitar su comprensión por nosotros, quienes formamos parte del servicio público electoral, así como de los particulares vinculados al mismo.

### 1. Lee la información.

2. Da clic en el botón
"Ver" del párrafo de
Código de Ética.

2

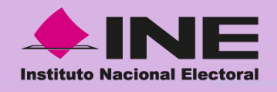

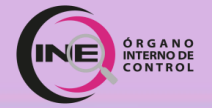

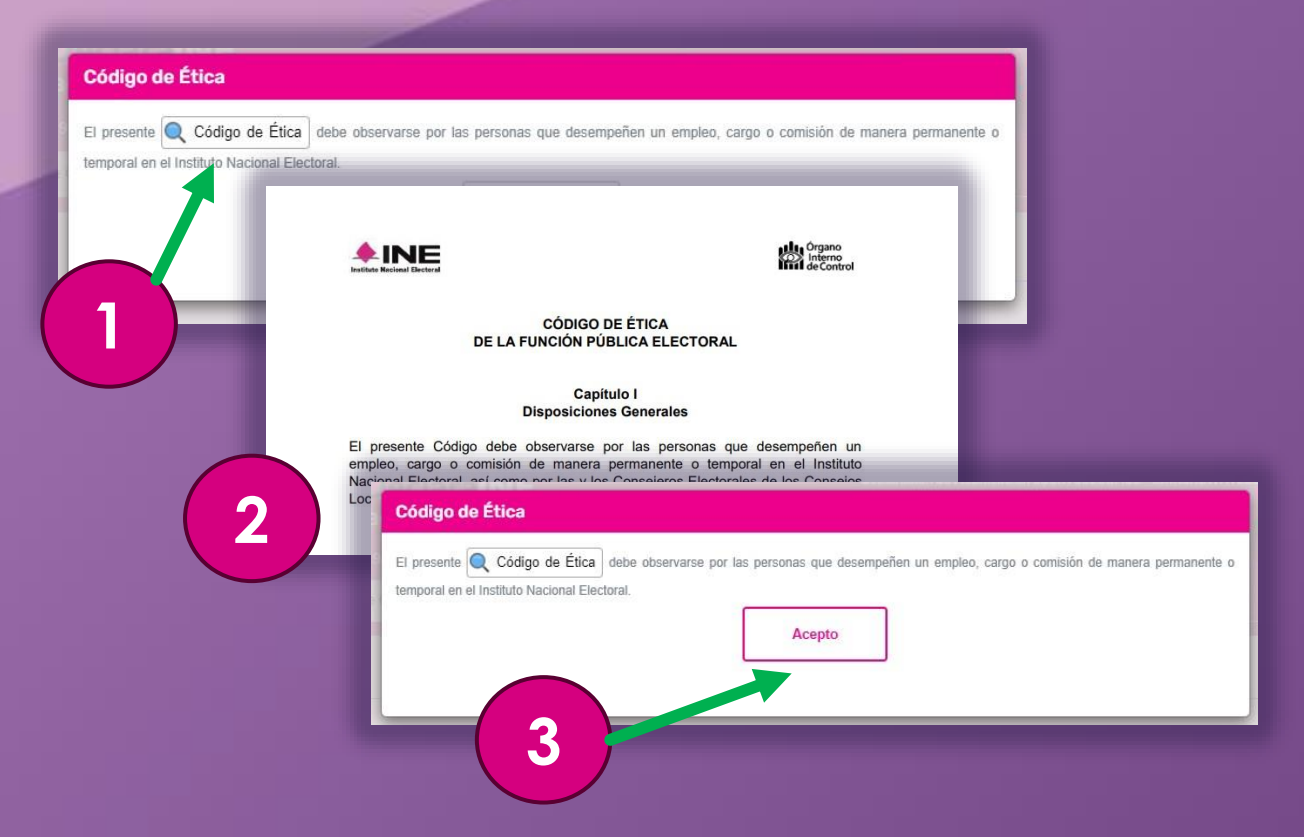

 En la nueva ventana, da clic en el botón
 "Código de Ética".

2. Se descargará el documento; léelo con atención.

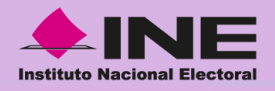

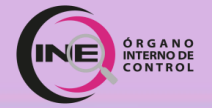

Ver

#### COMUNIDAD INE

Derivado de la aprobación de los Códigos de Ética de la Función Pública Electoral y de Conducta del Instituto Nacional Electoral, por parte del Órgano Interno de Control y de la Junta General Ejecutiva respectivamente, los cuales contienen los principios, valores y reglas de integridad de la función pública electoral, se han hecho de tu conocimiento, a fin de que en el desarrollo de tus funciones conduzcas tu comportamiento apegado a los códigos, como integrante de este Instituto Nacional Electoral.

El Código de Ética contiene y abarca los principios constitucionales, los valores y reglas de integridad en el ejercicio de nuestro servicio público, explicados de manera sencilla para facilitar su comprensión por nosotros, quienes formamos parte del servicio público electoral, así como de los particulares vinculados al mismo.

El Código de Conducta busca explicar cómo deben ponerse en práctica los principios y valores contenidos en el Código de Ética de la Función Pública Electoral, Así como los estándares de comportamiento que deben guiar la actuación de las funcionarias y funcionarios del INE.

Deberás oprimir los dos botones de "VER" para poder continuar con tu declaración.

 Lee la información del párrafo "Código de Conducta".

2. Da clic en el botón "Ver".

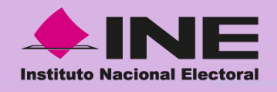

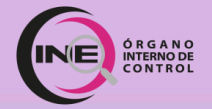

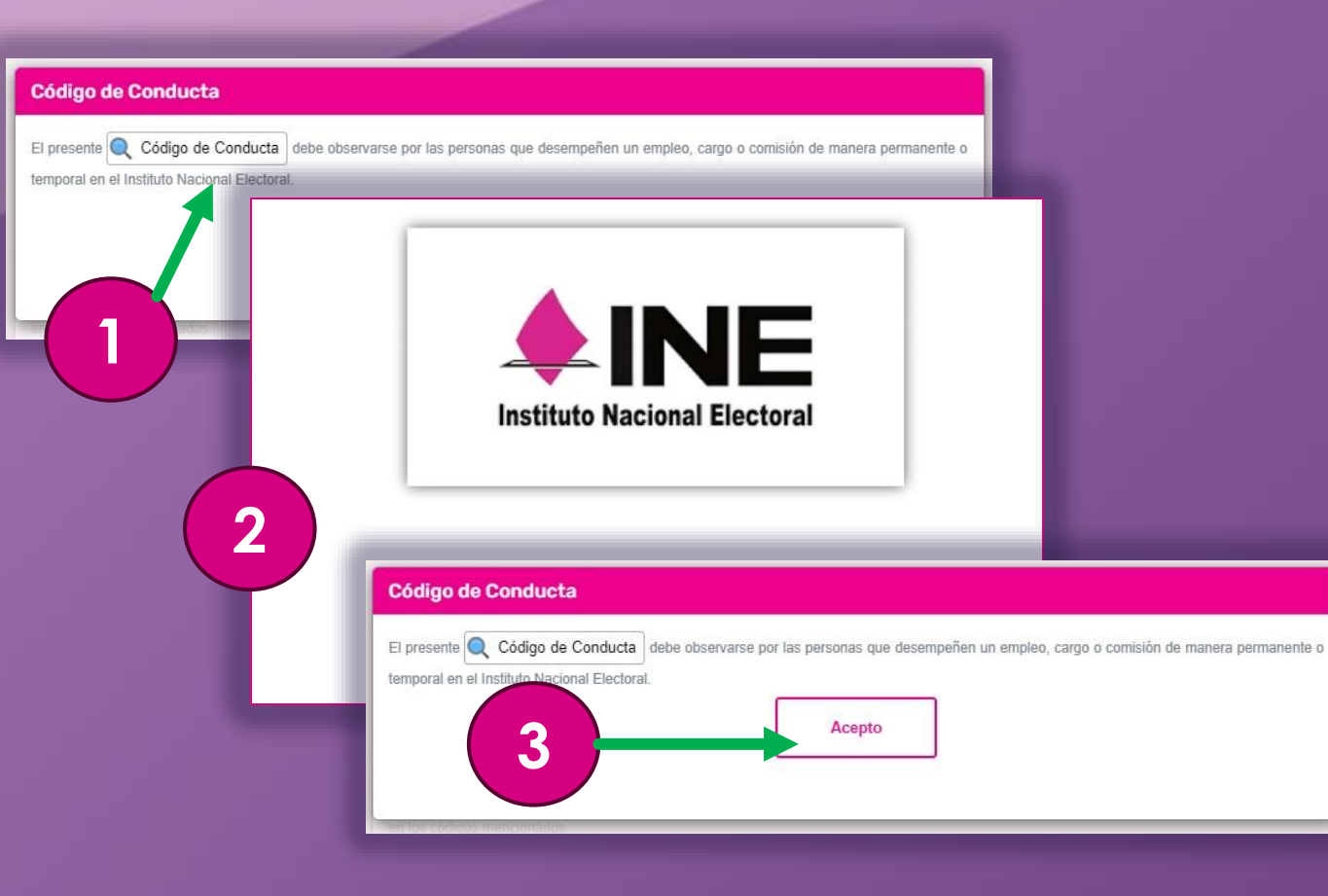

 En la nueva ventana, da clic en el botón
 "Código de Conducta".

2. Se descargará el documento; léelo con atención.

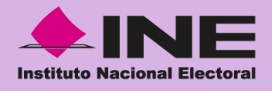

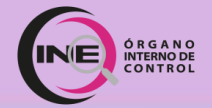

#### Confirmar

En cumplimiento de la normatividad aplicable, declaro BAJO PROTESTA DE DECIR VERDAD que:

Con la emisión de la presente declaración reconozco que tengo pleno conocimiento del contenido del Código de Ética de la Función Pública Electoral y del Código de Conducta del Instituto Nacional Electoral vigentes; que en el año 2019 durante el desempeño de mi empleo, cargo o comisión, di fiel cumplimiento a los postulados de ambos códigos; y que, por lo tanto, no tengo inconveniente alguno en realizar cuando se me solicite las evaluaciones de conocimiento, comprensión y cumplimiento que apruebe el Comité de Ética del Instituto Nacional Electoral; comprometiéndome a denunciar los hechos y actos que fueren de mi conocimiento, contrarios a los principios, valores, reglas de integridad y reglas de conducta previstas en los códigos mencionados.

Acepto

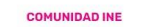

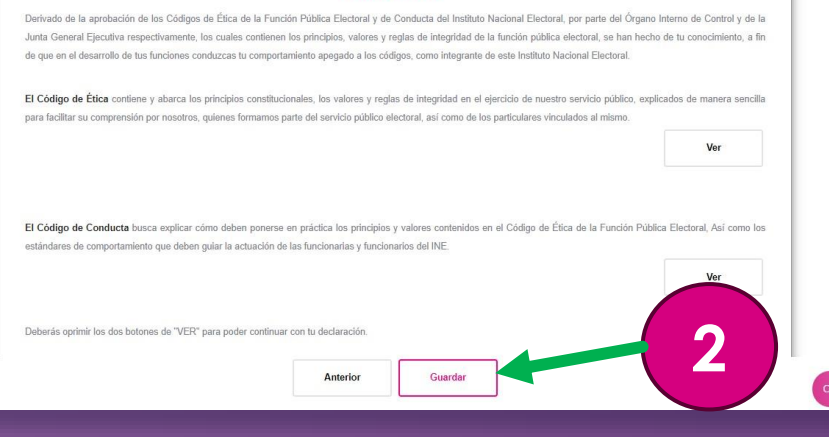

 Lee la nueva ventana y da clic en el botón "Acepto".

2. Da clic en el botón "Guardar".

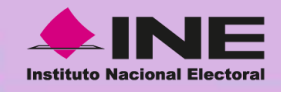

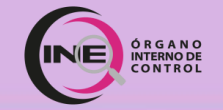

# Envío de Declaración:

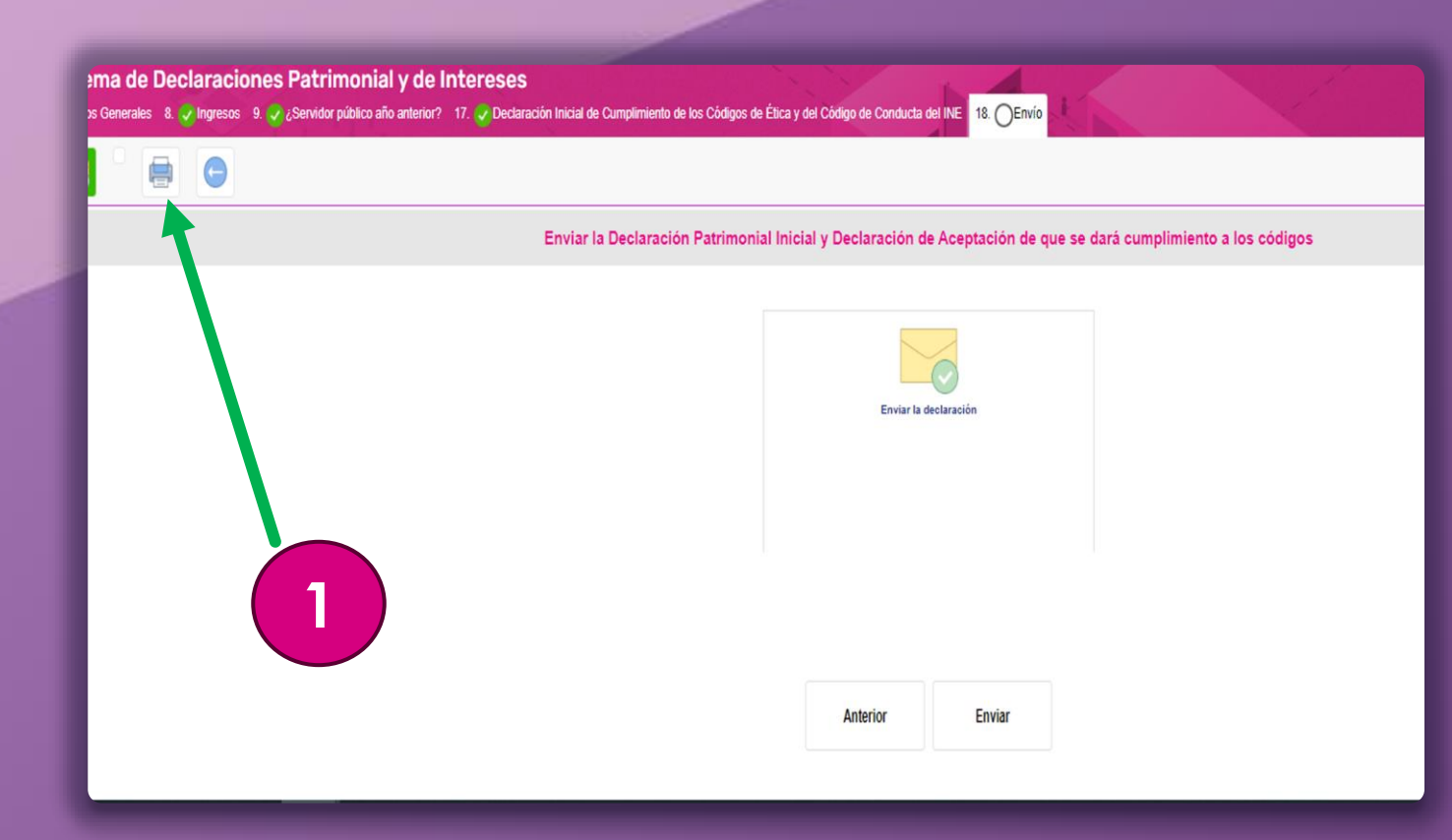

## Para enviar la Declaración:

 Da clic en el ícono de la "Impresora" para descargar la Vista Previa de la Declaración Patrimonial.

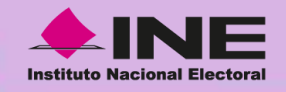

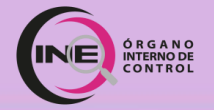

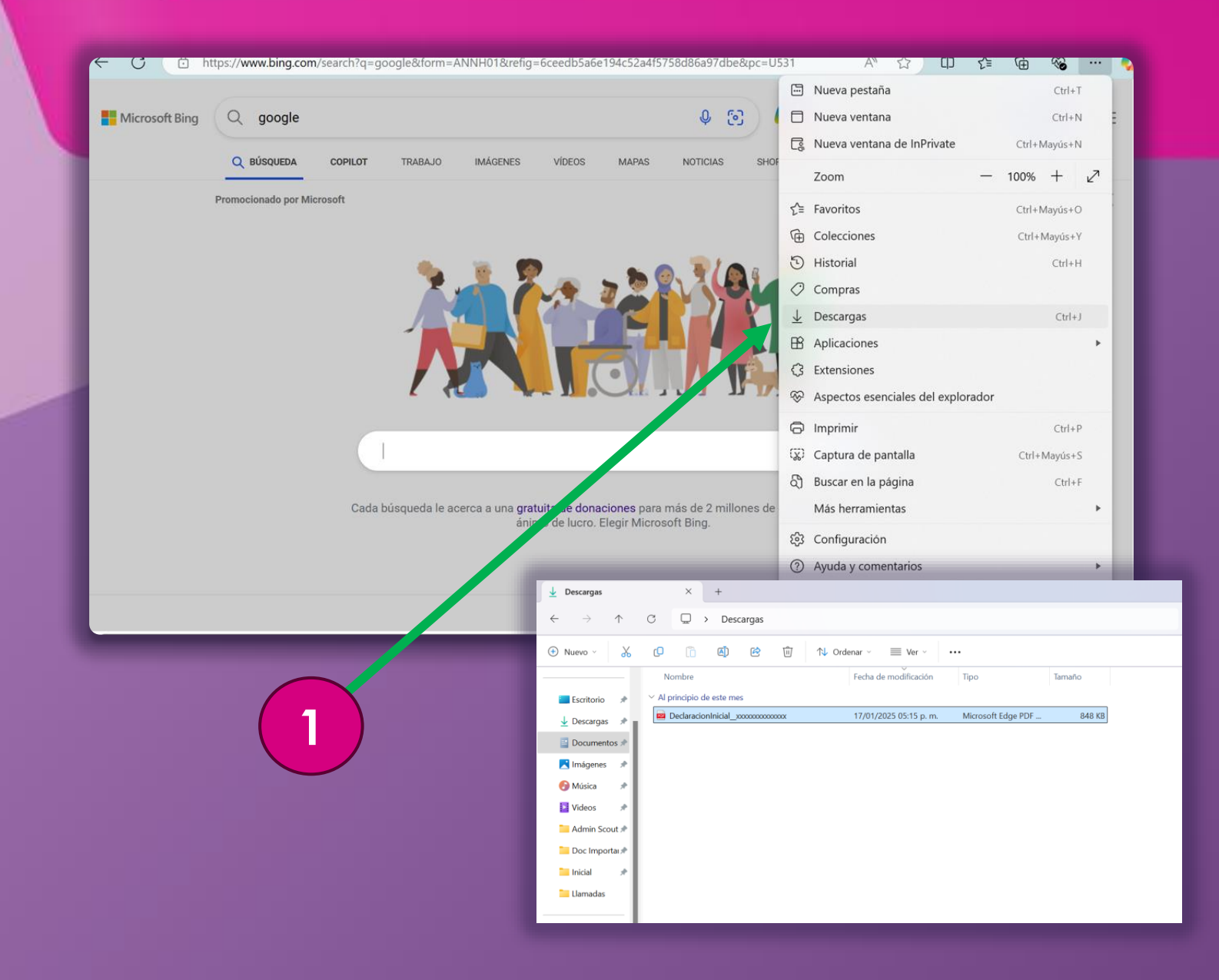

1. Localiza en tu navegador el ícono de "Descargas", el cual te remitirá a donde se guardó la Vista Preliminar de tu Declaración.

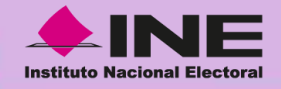

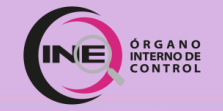

Instituto Nacional Electoral

Declaración inicial Patrimonial y de intereses

Órgano Interno de Control

#### C. TITULAR DEL ÓRGANO INTERNO DE CONTROL

BAJO PROTESTA DE DECIR VERDAD, PRESENTO A USTED MI DECLARACIÓN DE SITUACIÓN PATRIMONIAL Y DE INTERESES, CONFORME A LO DISPUESTO EN LA LEY GENERAL DE RESPONSABILIDADES ADMINISTRATIVAS, LA LEY GENERAL DEL SISTEMA NACIONAL ANTICORRUPCIÓN Y LA NORMATIVIDAD APLICABLE.

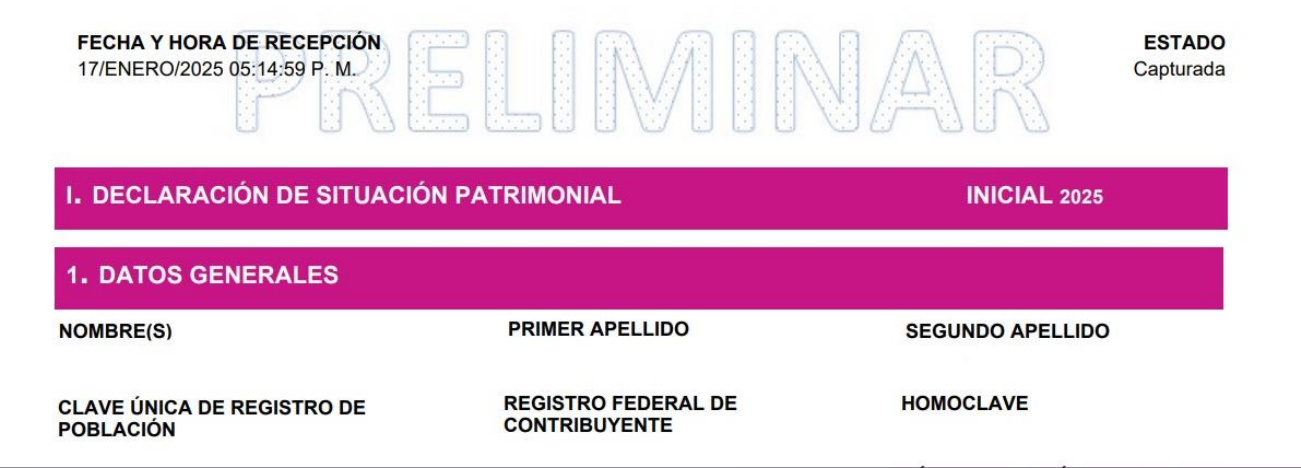

Revisa detenidamente los datos de la "Vista Preliminar", a fin de detectar posibles errores, previo al envío.

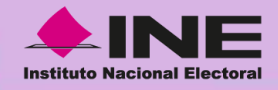

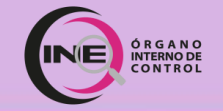

#### Instituto Nacional Electoral

Declaración inicial Patrimonial y de intereses

Órgano Interno de Control

#### C. TITULAR DEL ÓRGANO INTERNO DE CONTROL

BAJO PROTESTA DE DECIR VERDAD, PRESENTO A USTED MI DECLARACIÓN DE SITUACIÓN PATRIMONIAL Y DE INTERESES, CONFORME A LO DISPUESTO EN LA LEY GENERAL DE RESPONSABILIDADES ADMINISTRATIVAS, LA LEY GENERAL DEL SISTEMA NACIONAL ANTICORRUPCIÓN Y LA NORMATIVIDAD APLICABLE.

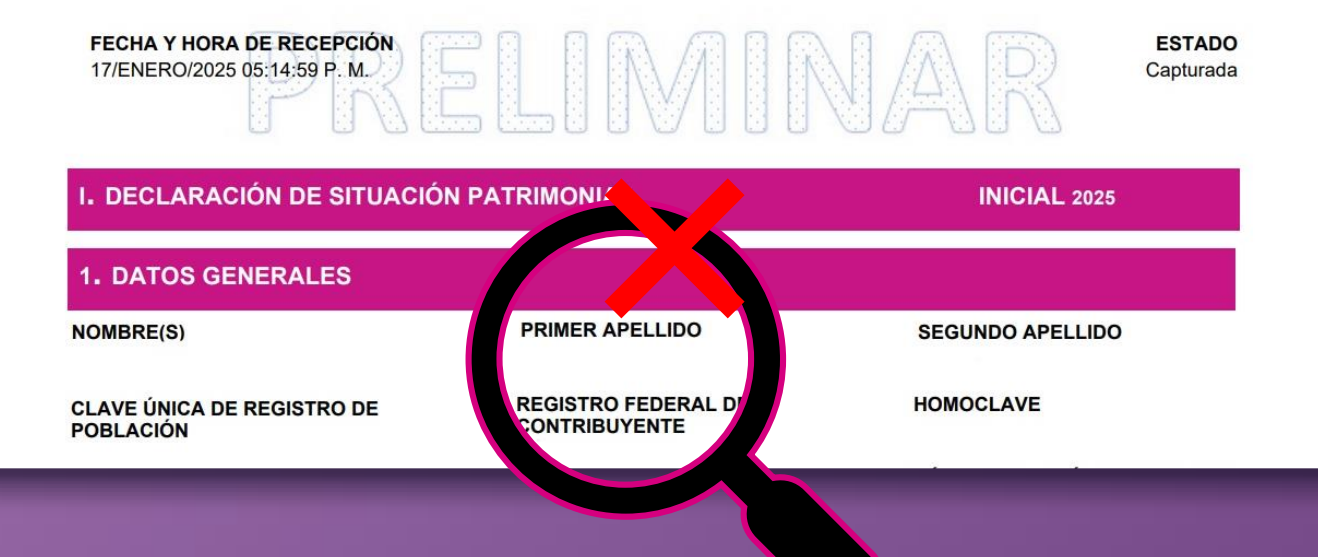

# En caso de **detectar algún** error:

1. Regresa a los apartados de la Declaración en tu navegador para realizar la corrección necesaria.

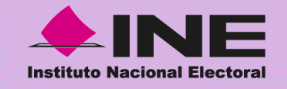

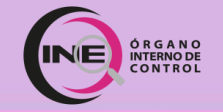

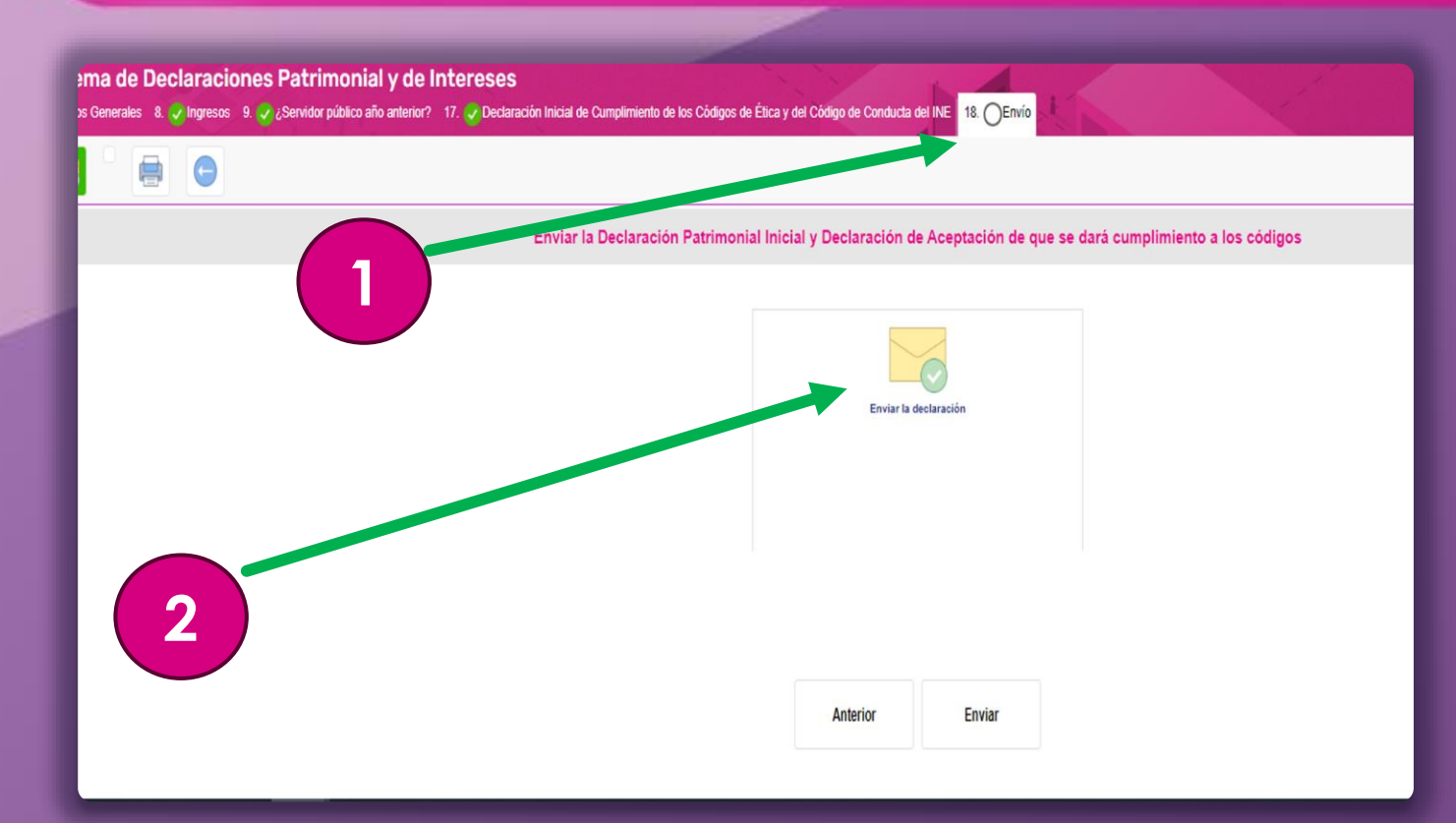

Una vez revisada la información:

1. Regresa al Apartado "18. Envío".

2. Da clic en el ícono del"Sobre" para enviar tuDeclaración Patrimonial.

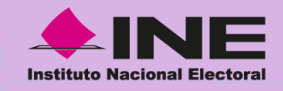

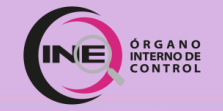

## **Recuerda:**

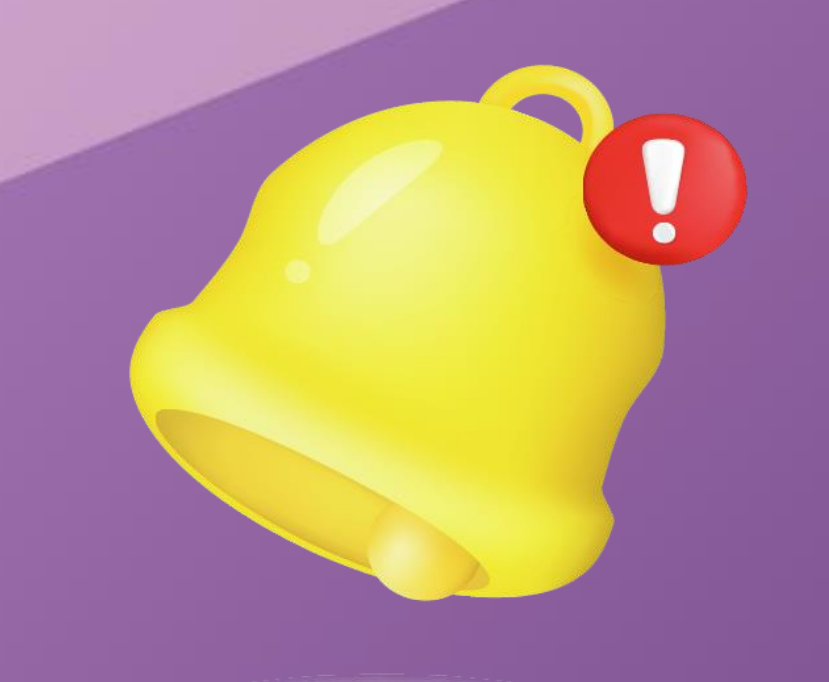

Una vez enviada tu Declaración, <u>no se podrán realizar</u> <u>modificaciones.</u>

Si requieres precisar algún dato o indicar una corrección, podrás presentar una **Nota Aclaratoria**.

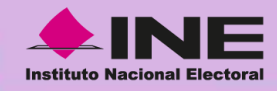

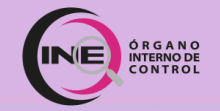

## Nota Aclaratoria:

Sistema de Declaraciones Patrimonial y de Intereses

**Bienvenido:** 

27/ENER0/2025

#### Documentos de Ayuda para el llenado:

Guía para la Declaración
 Preguntas y Respuestas
 Normas e Instructivo Oficiales
 Formato Declaración Modificación Completa
 Formato Declaración Modificación Simplificada
 Responsiva de uso de medios de identificación electrónica del sistema Declara INE

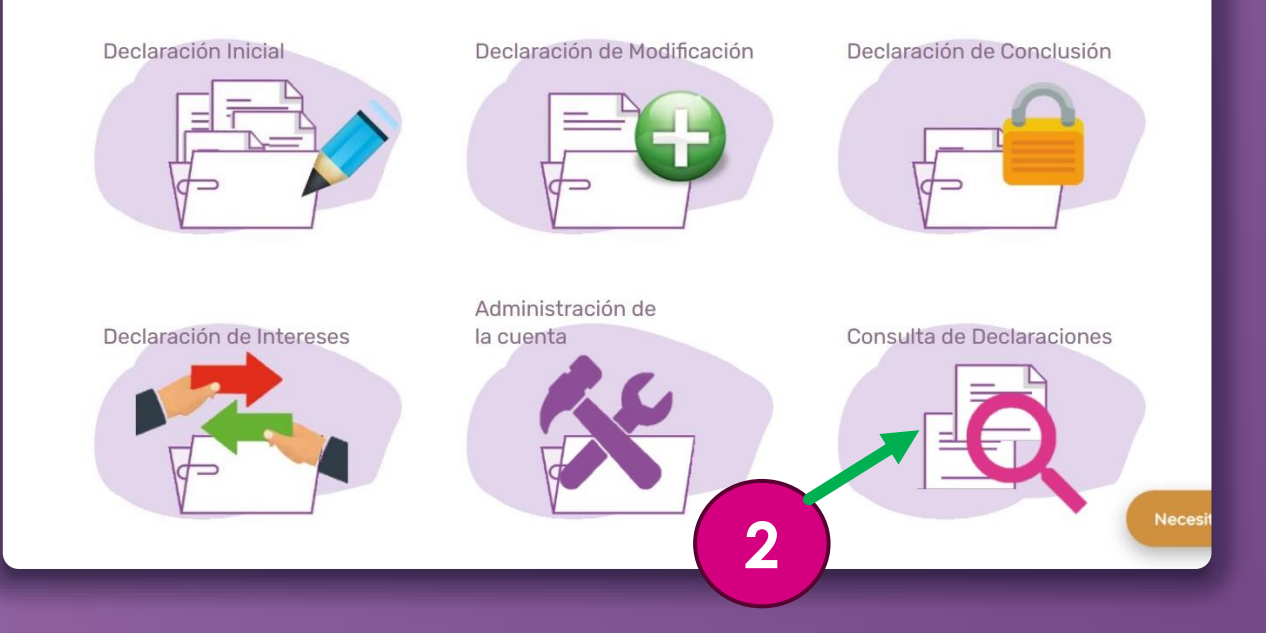

## Para presentar una Nota Aclaratoria:

**1.** Regresa a la pantalla de inicio.

2. Da clic en el sexto ícono denominado "Consulta de Declaraciones".

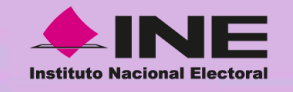

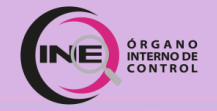

| ← (            | 🔿 🗇 https:/                  | //declaraine-po | In.ine.mx/Formas/C | ionsultaDeclaracion#no-back-button                               |           | Q A & D & @ @ (              |
|----------------|------------------------------|-----------------|--------------------|------------------------------------------------------------------|-----------|------------------------------|
| Decla<br>Siste | a <b>raINE</b><br>ma de Decl | laración        | Patrimonia         |                                                                  |           |                              |
| Consulta Deci  | laraciones                   |                 |                    |                                                                  |           |                              |
|                |                              |                 |                    | Declaración Patrimonial                                          |           |                              |
| Fiereleie      | Tina Daslarasión             | Acuro.          | Declaración        | Constante de sumiliaiente                                        | Acuse SAT | Nata salamtaria              |
| 2025           | Inicial                      | Acuse           | Declaración        | Declaración de Aceptación de que se dió cumplimiento a los códig | DS.       | O Presentar nota aclaratoria |
|                | 1                            |                 |                    | Declaraciones Anteriores                                         |           | •                            |
|                |                              |                 |                    |                                                                  |           | Necesitas Ayuda. Chatea aquí |
|                | 1                            |                 |                    |                                                                  |           | 2                            |

1. Ubica la declaración de la cual presentarás una aclaración.

2. Da clic en el botón "Presentar nota aclaratoria".

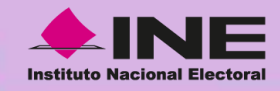

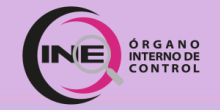

## Consulta de Declaraciones:

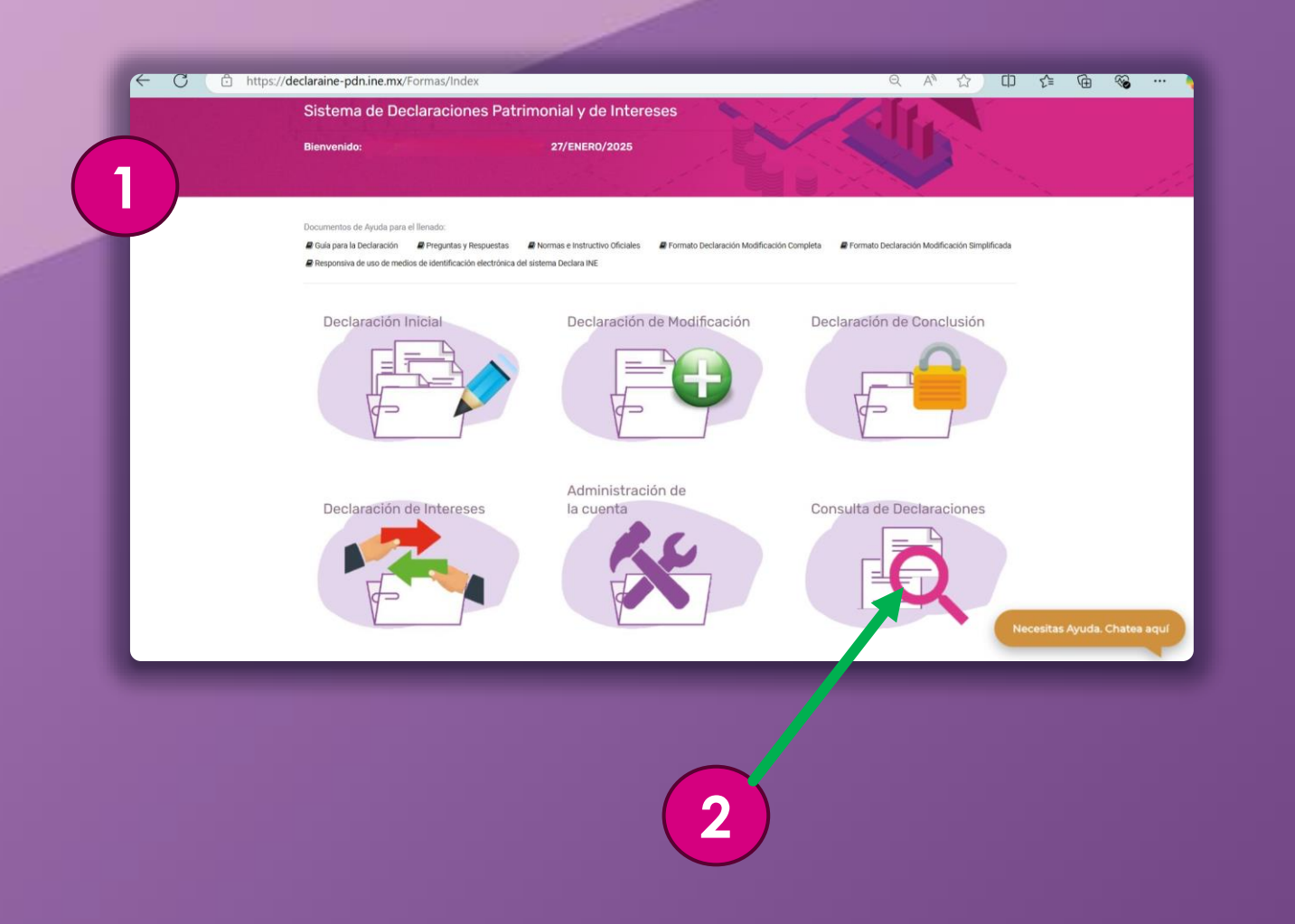

### Para consultar la Declaración presentada:

**1.** Regresa a la pantalla de inicio.

2. Busca y da clic en el sexto ícono denominado "Consulta de Declaraciones".

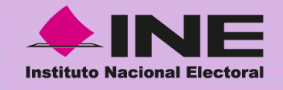

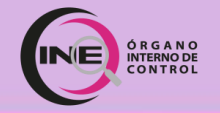

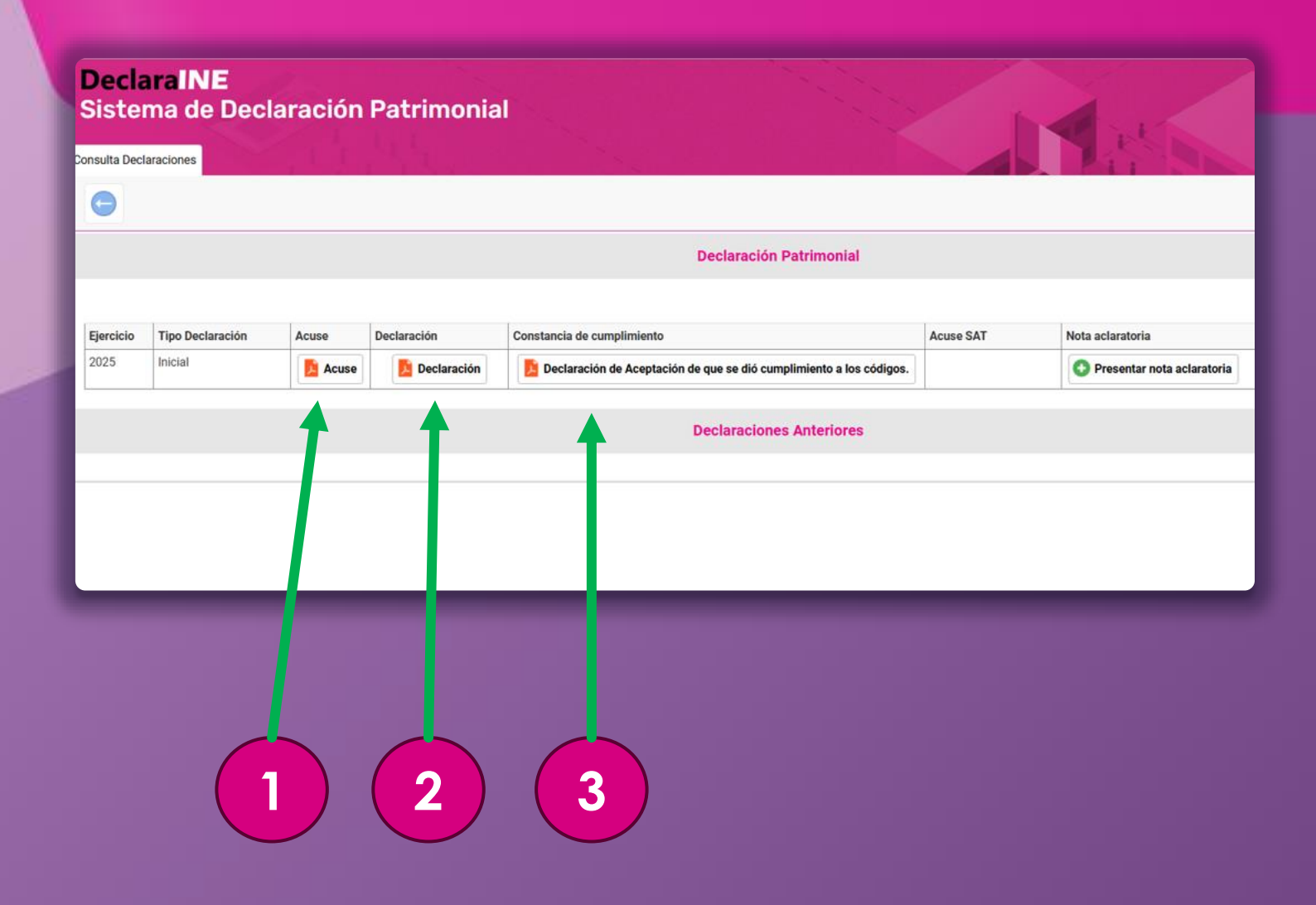

Podrás **descargar** los siguientes documentos dando clic en:

1. "Acuse".

2. "Declaración".

**3.** "Declaración de Aceptación de que se dio cumplimiento a los Códigos".

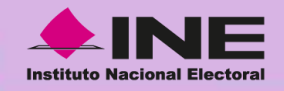

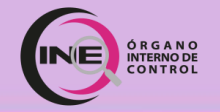

# ¿Dudas?

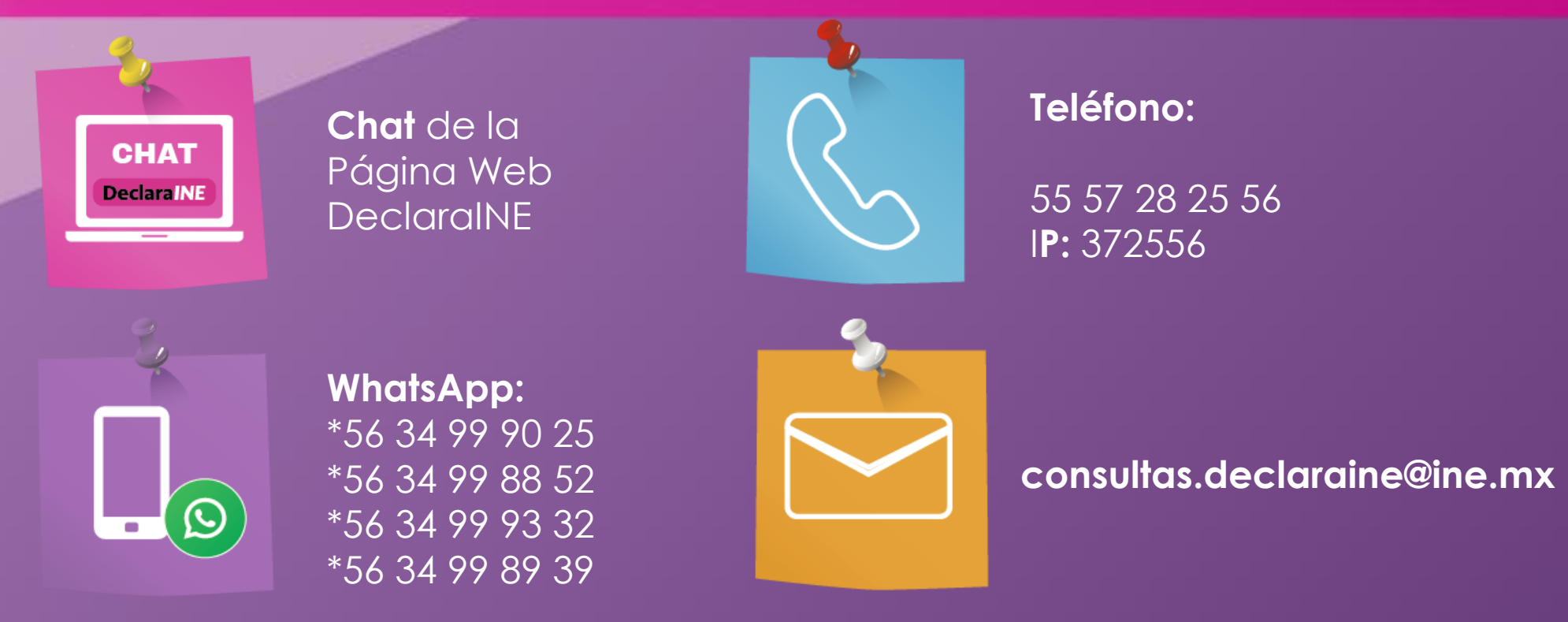

Horario de atención Lunes a viernes de 9:00 a 18:00 hrs.

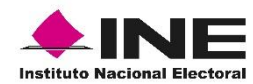

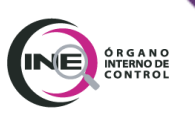

## DOCUMENTACIÓN NECESARIA PARA EL LLENADO DE LA **DECLARACIÓN PATRIMONIAL Y DE INTERESES**

Inicial simplificada

### **APARTADO 1.-** DATOS GENERALES

- Acta de nacimiento
- Clave Única de Registro de Población (CURP)
- Registro Federal de Contribuyentes (RFC) con Homoclave
- Acta de matrimonio (en su caso)
- Recibo de teléfono
- Correo electrónico personal e Institucional
- Número telefónico actual (Casa y personal)

#### APARTADO 2.- DOMICILIO DEL DECLARANTE

• Comprobante de domicilio

#### APARTADO 3.- DATOS CURRICULARES DEL DECLARANTE (ESCOLARIDAD)

- Boleta de calificaciones
- Constancia de estudios
- Certificado de estudios
- Título Profesional

#### APARTADO 4.- DATOS DEL EMPLEO, CARGO O COMISIÓN QUE INICIA (ACTUAL)

- FUM
- Recibo de nómina
- Contrato
- Declaración anual fiscal

## **APARTADO 5.-** EXPERIENCIA LABORAL (EMPLEO, CARGO O COMISIÓN/PUESTO) (ÚLTIMOS CINCO EMPLEOS)

- Currículum Vitae
- Recibos de pago de las Instituciones/empresas/dependencias, donde laboró.
- Contrato.

**APARTADOS 6 y 7 NO APLICAN** (NO SERÁN VISIBLES PARA ESTE TIPO DE DECLARACIÓN)

## **APARTADO 8.-** INGRESOS NETOS DEL DECLARANTE, PAREJA Y/O DEPENDIENTES ECONÓMICOS (SITUACIÓN ACTUAL)

- Declaraciones Fiscales del Declarante, de la pareja y/o Dependientes Económicos.
- Recibo de pago del Declarante, de la pareja y/o Dependientes Económicos.
- Contratos que den origen a una percepción o ingreso.
- Estados de cuenta bancarios.
- Recibos de arrendamiento, honorarios, comisiones, etc.

## **APARTADO 9.-** ¿TE DESEMPEÑASTE COMO SERVIDOR PÚBLICO EN EL AÑO INMEDIATO ANTERIOR?

SÍ/NO:

En caso de que la respuesta sea afirmativa (Sí), debe informar los ingresos recibidos durante el tiempo en que se desempeñó como Servidor Público en el año inmediato anterior.

- Declaraciones Fiscales del Declarante, de la pareja y/o Dependientes Económicos.
- Recibo de pago del Declarante, de la pareja y/o Dependientes Económicos.
- Contratos que den origen a una percepción o ingreso.
- Estados de cuenta bancarios.
- Recibos de arrendamiento, honorarios, comisiones, etc.

### **CONTACTO:**

CHAT DECLARAINE

CORREO ELECTRÓNICO: consultas.declaraine@ine.mx

TELÉFONO: 55 57 28 25 56 IP: 372556

WHATSAPP:

- \* 56 34 99 90 25
- \* 56 34 99 88 52
- \* 56 34 99 93 32
- \* 56 34 99 89 39

Horario de atención: lunes a viernes 9:00 a 18:00 horas

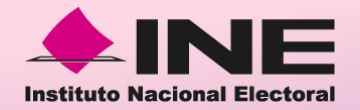

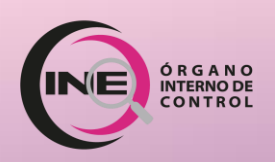

# **INSTRUCTIVO DE LLENADO**

## **Declaración Inicial** de Situación Patrimonial y de Intereses

COMPLETA

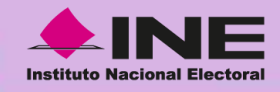

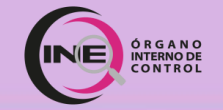

## Antes de iniciar tu Declaración:

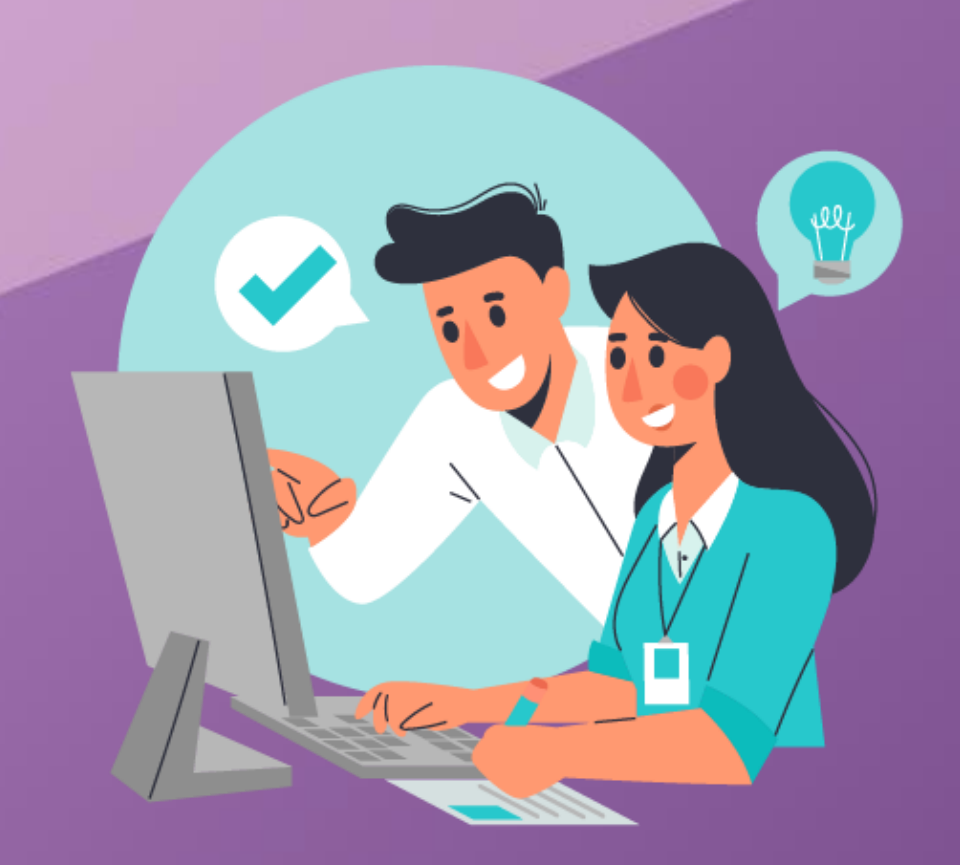

Consulta los siguientes datos en tu contrato, FUM o con tu Coordinador/a o Enlace Administrativo/a:

- Clave del Puesto
- Clave del Nivel
- Denominación del Puesto
- Unidad Administrativa
- Área de Adscripción

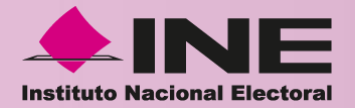

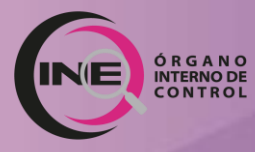

# Registro de correo electrónico

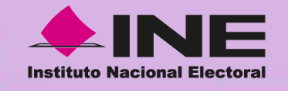

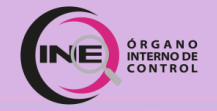

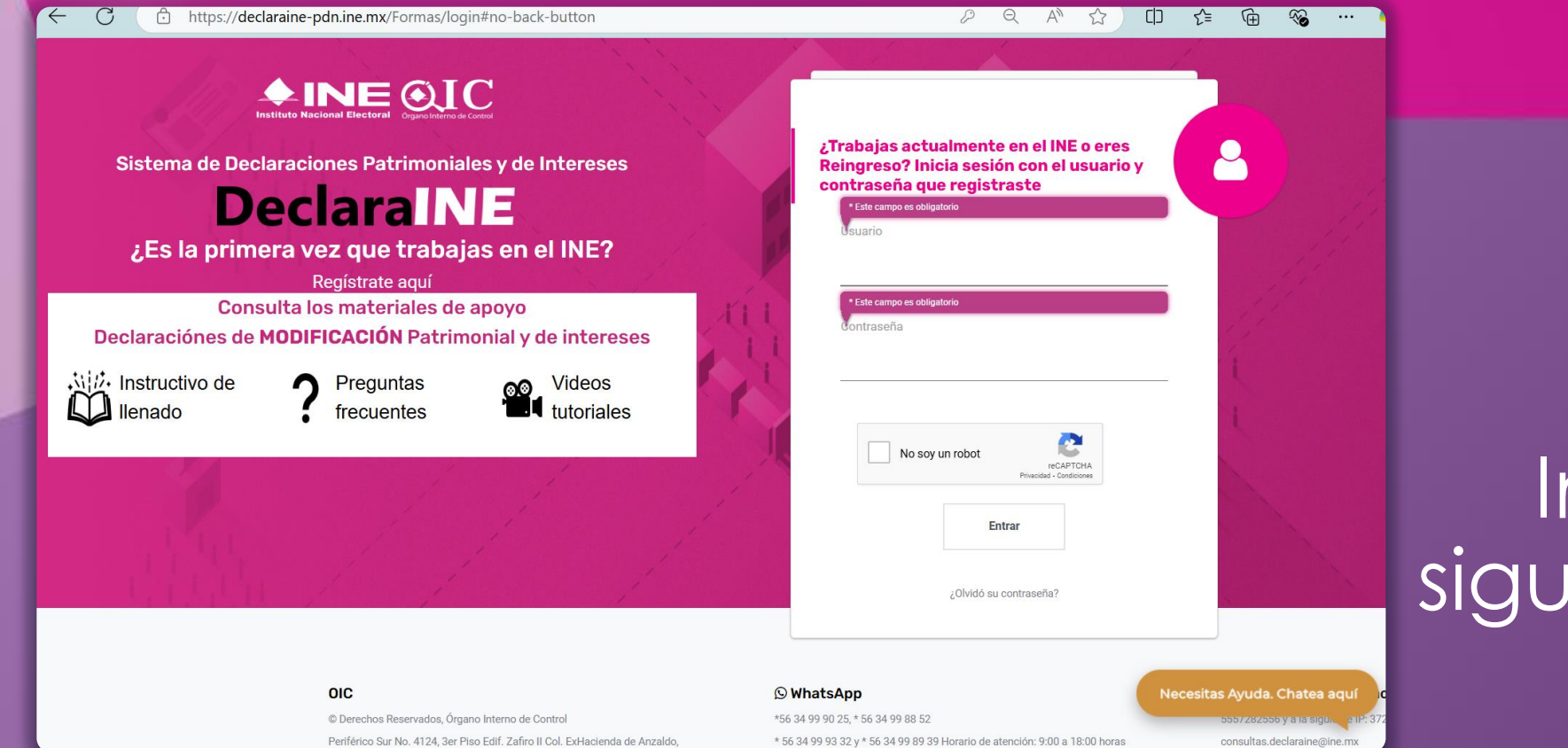

# Ingresa a la siguiente página:

# https://declaraine-pdn.ine.mx

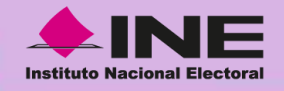

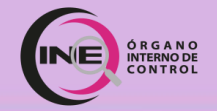

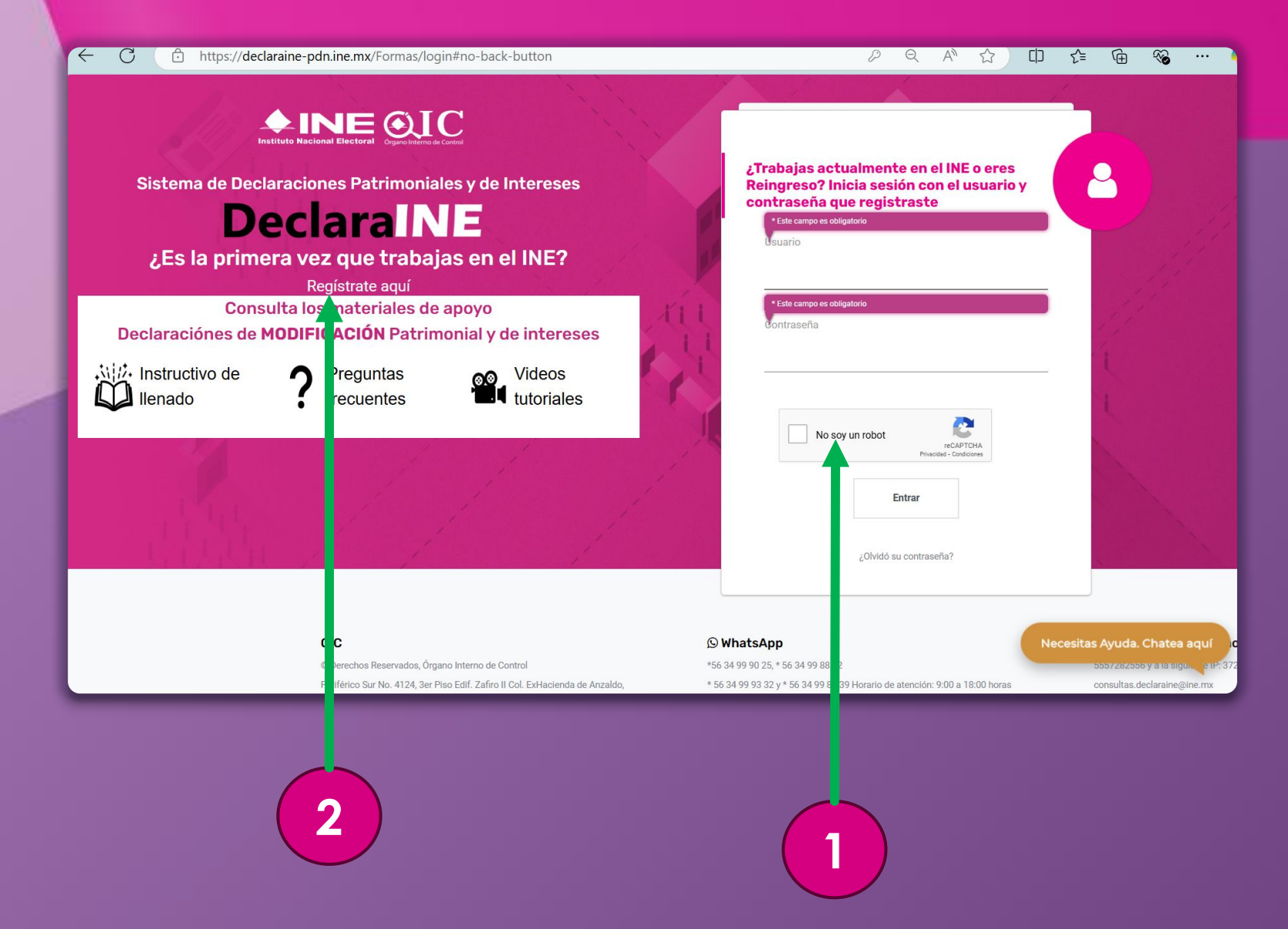

## Si eres de **nuevo** ingreso:

1. Da clic en el botón "No soy un Robot".

2. Da clic en"Regístrate aquí".

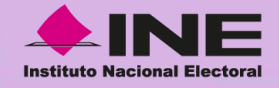

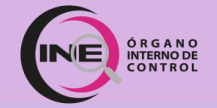

nttps://geclaraine-pgn.ine.mx/Formas/AvisoPrivacigadRegistro

### 

SISTEMA DE DECLARACIONES PATRIMONIALES Y DE INTERESES (DECLARAINE)

#### ¿Quién es el responsable de tus datos personales?

El Instituto Nacional Electoral (INE), a través del Ôrgano Interno de Control (OIC), con domicilio en Boulevard Adolfo Ruiz Cortines (Periférico Sur) 4124, tercer piso, colonia Jardines del Pedregal, alcaldia Álvaro Obregón, códigi postal 01900, Ciudad de México, es el responsable de los datos personales que, como persona servidora pública del INE, proporciones al Órgano Interno de Control, los cuales serán protegidos conforme a lo dispuesto en la Ley General de Protecció de Datos Personales en Posesión de Sujetos Obligados (LGPDPPSO) y demás normativa que resulte aplicable.

Los datos personales recabados serán incorporados y tratados en la base de datos (BDP) del Sistema de Declaraciones Patrimoniales y de Intereses (DeclaraINE).

¿Qué datos personale Persona servidora pública del INE alizar investigaciones y materia Primaria No Los datos personales o noneshilidadee administrativa Para las finalidades antes descritas no requerimos tu consentimiento, va que se actualizan las causales de excepción establecidas en el artículo 22, fracción l v V. de la LGPDPPSO ¿Aquién transferimos tus datos personales? Solo realizaremos transferencias de tus datos personales para atender requerimientos de información de una autoridad competente, que estén debidamente fundados y motivados, para las cuales r previsto en los artículos 22, fracción II y III y 70, fracción II, III y VIII de la LGPDPPS ¿Cómo y en dónde puedes ejercer los derechos de Acceso, Rectificación, Cancelación, Oposición y Portabilidad de Datos Personales(derechos ARCOF Podrás ejercer los derechos ARCOP ante la Unidad de Transparencia (UT) del INE, ubicada en Viaducto Tlalpan número 100, edificio 1C°, primer piso, colonia Arenal Tepepan, alcaldía Tlalpan, código pastal 14610, Ciudad de México, de 9:00 a 18:00 horas, de lunes a viernes en días hábiles, o bien, a través de la Plataforma Nacional de Transparencia (http://www.plataformadetransparencia.org.mx/) Si deseas conocer más información sobre el procedimiento para el ejercicio de los derechos ARCOP podrás acudir a la UT del INE, enviar un correo electrónico a la siguiente dirección transparencia@ine\_ax o comunicarte a INETEL 800-433-2000. La portabilidad de los datos personales es un derecho que te permitirá obtener una copia, en un formato electrónico estructurado y de uso común, de los datos personales que havas proporcionado dir ctamente al INE, para que puedas seguir utilizándolos en diferentes servicios, o solicitar su trasmisión de un sistema de tratamiento automatizado a otro en un formato electrónico de uso común, a un responsable receptor En el caso de la trasmisión, el INE deberá observar que sea técnicamente posible: es decir, analizar su infraestructura y determinar la existencia de una interoperabilidad entre los sistemas y plataformas ecológicas con el responsable recepto El ejercicio del derecho a la portabilidad es compatible con el tratamiento de todos los datos personales recabados, mismos que serán proporcionados en formato "ison", y sus finalidades se señalan en presente aviso de privacidad Lo anterior, conforme a lo previsto en el artículo 57 de la LGPDPPSO, los Lineamientos que establecen los parámetros, modalidades y procedimientos para la portabilidad de datos personales y el Proc niento para garantizar el derecho a la portabilidad de los datos personales en posesión del Instituto Nacional Electoral ¿Dónde puedes consultar los cambios al Aviso de Privacidad Integral? Las modificaciones, cambios o actualizaciones a este aviso de privacidad podrás consultarlas en el siguiente vínculo electrónico de nuestro portal de internet https://www.ine.mx/transparencia/listado a ses datos-personales/, en el apartado correspondiente a (OIC). Fecha de elaboración: 17/04/2019 Fecha de actualización: 29/08/2023 He leido y acepto los términos

## La pantalla cambiará a "**Términos y Protección de Datos Personales**":

## 1. Lee la información.

2. Da clic en "He leído y acepto los términos".

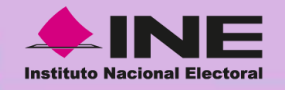

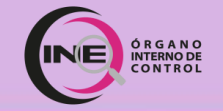

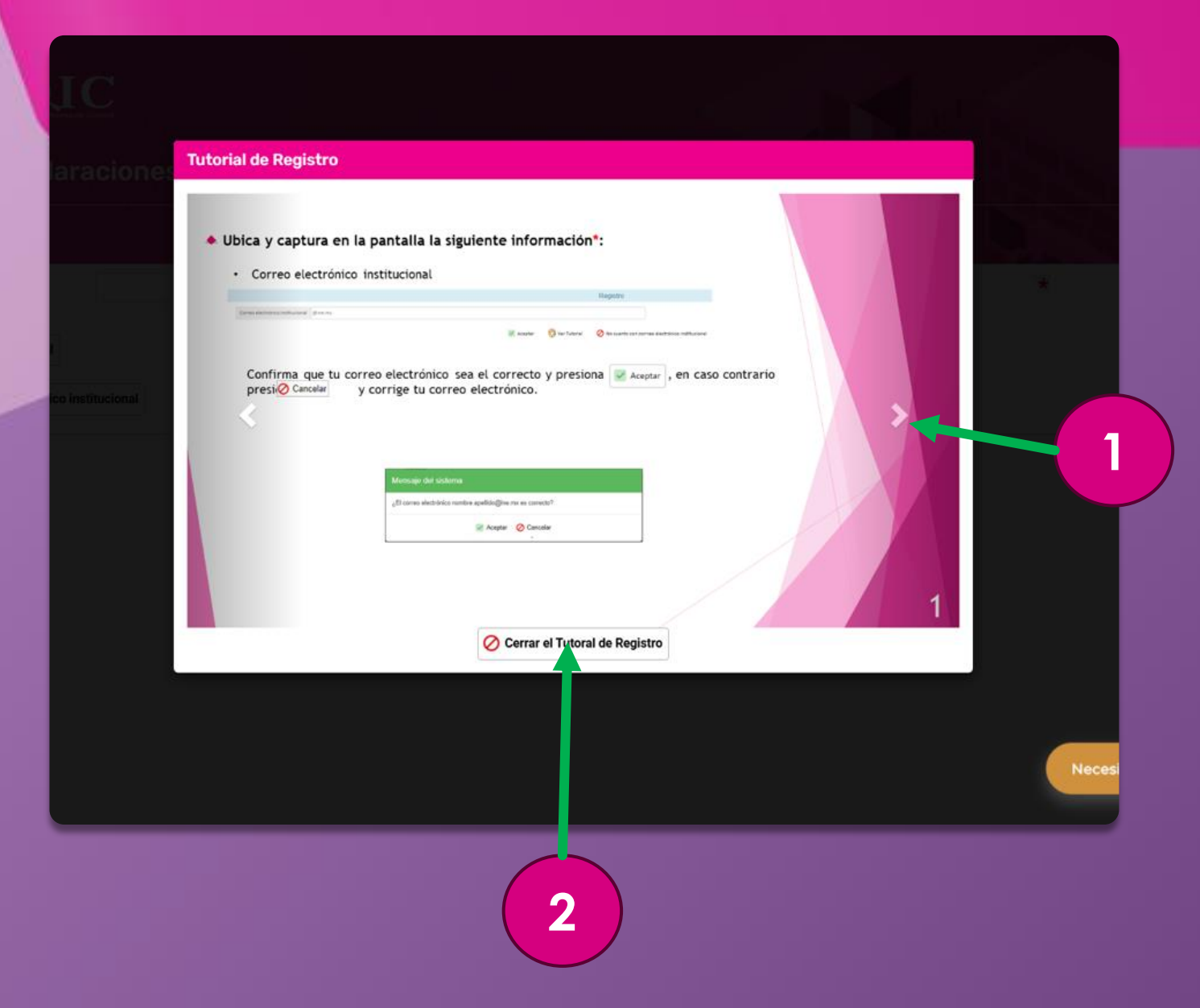

# Aparecerá un **tutorial** de cómo efectuar tu registro:

1. Puedes dar clic en la flecha para avanzar.

2. Al finalizar debes dar clic en el botón "Cerrar el Tutorial de Registro".

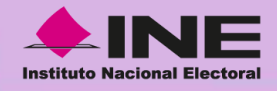

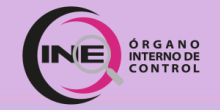

# Registro con correo institucional:

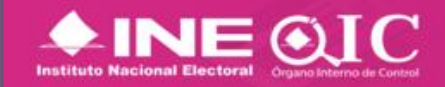

### Sistema de Declaraciones Patrimonial y de Intereses

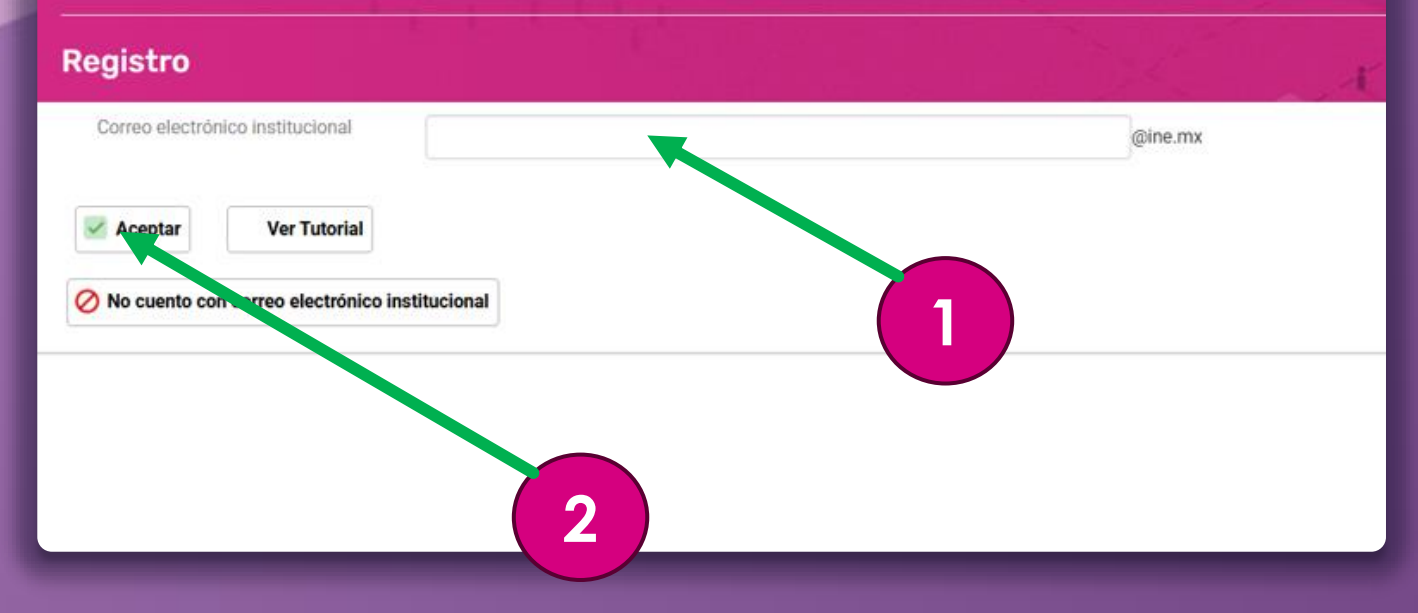

1. Coloca tu **cuenta de correo** electrónico institucional.

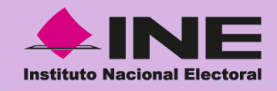

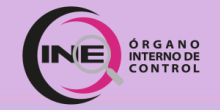

# Registro con correo institucional:

| Mensaje del sistema                                                 |
|---------------------------------------------------------------------|
| ¿El correo electrónico institucional XXXXXXXXX @ine.mx es correcto? |
| Aceptar 🖉 Cancelar                                                  |
|                                                                     |
| 1                                                                   |

Verifica si tu correo es correcto:

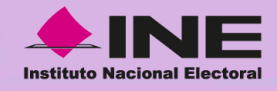

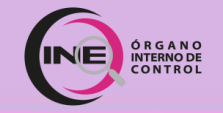

# Registro con correo institucional:

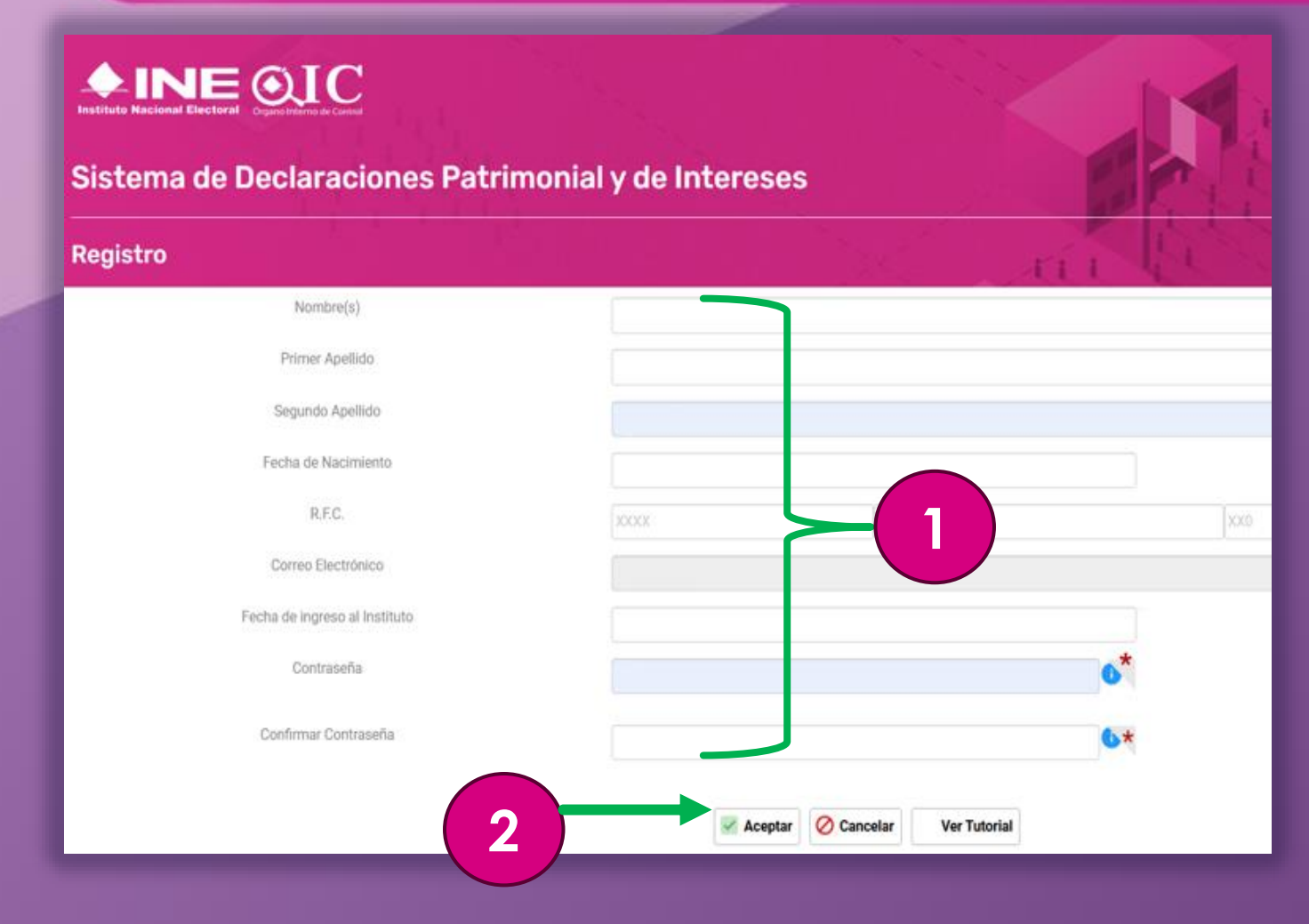

# 1. Llena con tus datos personales:

- Nombre(s)
- Primer apellido
- Segundo apellido
- Fecha de Nacimiento
- RFC
- Correo electrónico institucional (...@ine.mx)
- Fecha de ingreso al INE
- Contraseña
- Confirmación de contraseña

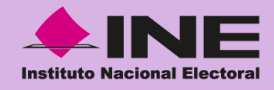

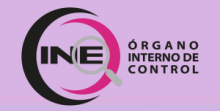

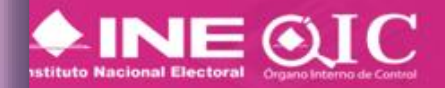

### listema de Declaraciones Patrimonial y de Intereses

| egistro         |                          |           |         |
|-----------------|--------------------------|-----------|---------|
| Correo electrón | ico institucional        |           | @ine.mx |
| 🜌 Aceptar       | Ver Tutorial             |           |         |
| 🕗 No cuento cor | n correo electrónico ins | itucional | -1      |
|                 |                          |           |         |

## Da clic en el botón "No cuento con correo electrónico institucional".

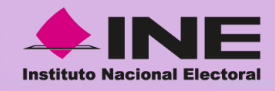

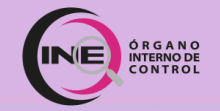

| Mensaje del sistema                                              |
|------------------------------------------------------------------|
| ¿Confirma que no cuenta con un correo electrónico institucional? |
| Aceptar 🖉 Cancelar                                               |
|                                                                  |
|                                                                  |

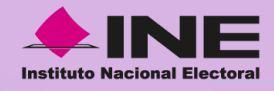

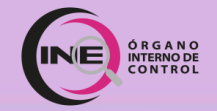

## 

#### Sistema de Declaraciones Patrimonial y de Intereses

#### Registro

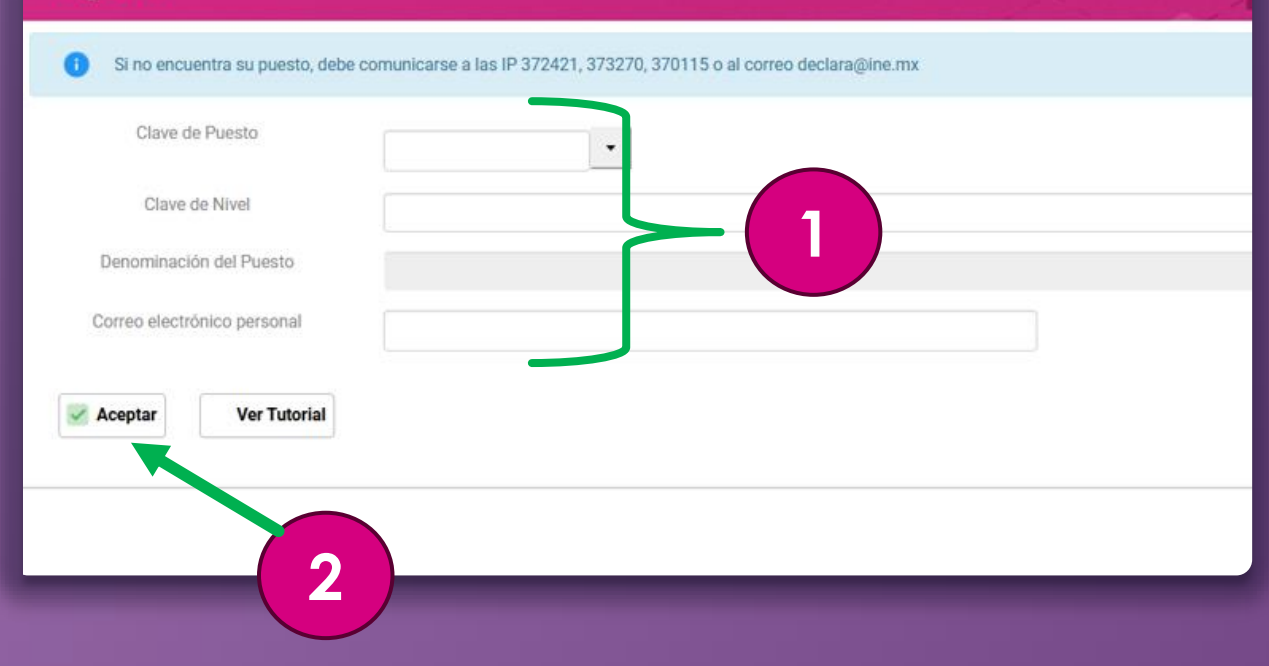

# 1. Llena con los datos de tu puesto:

- Clave de Puesto
- Clave de Nivel
- Denominación del Puesto
- Correo electrónico personal\*

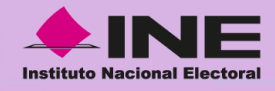

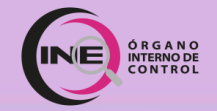

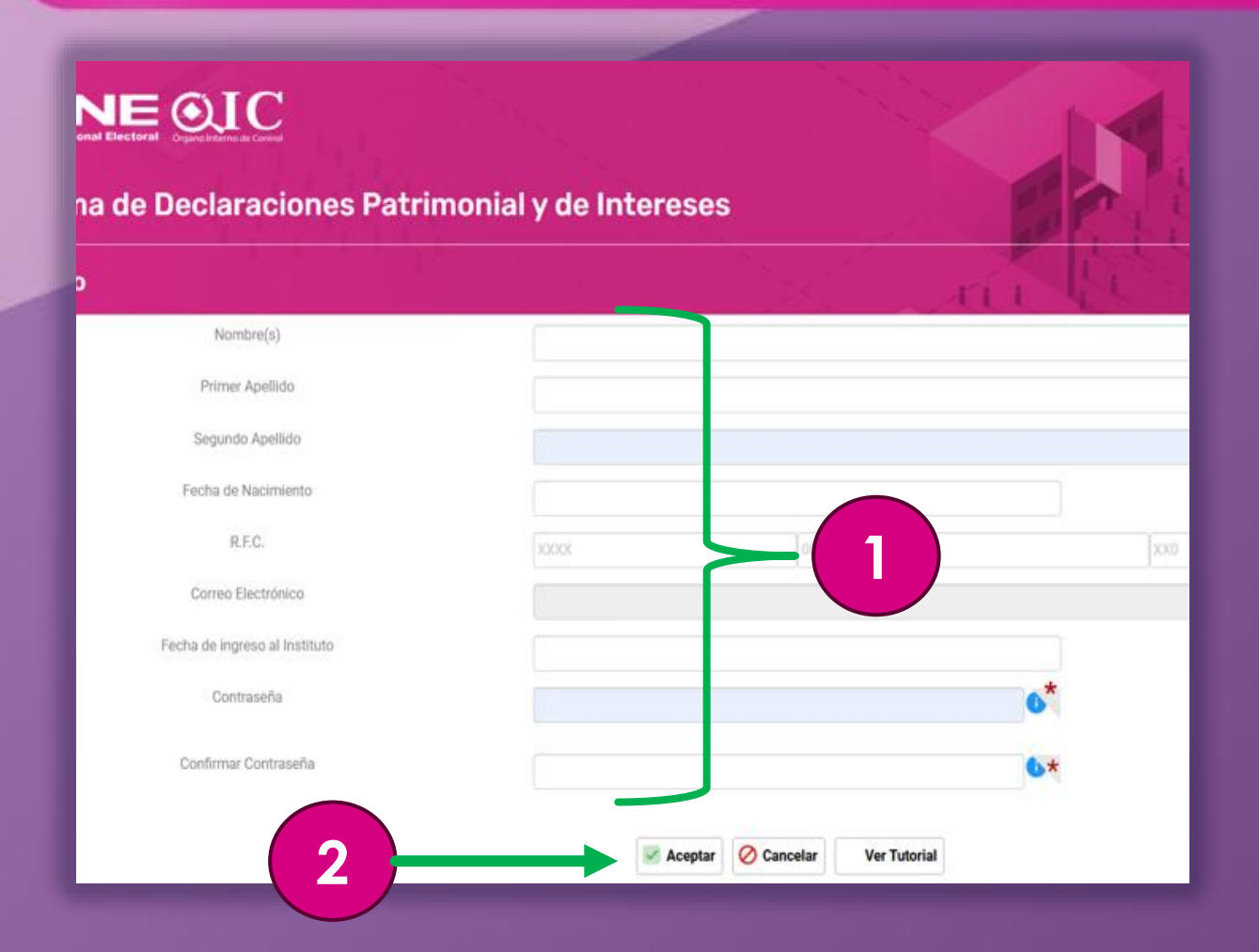

# 1. Llena con tus datos personales:

- Nombre(s)
- Primer Apellido
- Segundo Apellido
- Fecha de Nacimiento
- RFC
- Correo electrónico personal\*
- Fecha de ingreso al INE
- Contraseña
- Confirmar contraseña

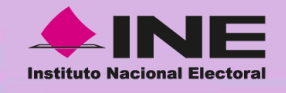

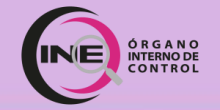

#### DeclaraINE - Solicitud de Activación de Registro

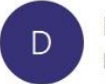

Declaralne <avisos.oic@ine.mx> Para xxxxxxxxxxxxxxx@ine.mx ;avisos.oic ⓒ ᡪ < → 🗊 … 17/01/2025

(i) Mensaje enviado con importancia Alta.

#### DeclaralNE Confirmación del registro

Estimado(a)

Para confirmar su registro haga click en la siguiente liga.

De no hacerlo, no podrá iniciar sesión a menos que concluya su registro.

Haga click aquí para confirmar su registro.

{RFC} IMPORTANTE: Por motivos de seguridad el link caducará en 3 horas.

### Una vez <u>realizados los pasos</u> <u>del registro...</u>

Te llegará un correo electrónico para **validar la cuenta registrada**.

# **1.** Da clic en las letras color rosa para **confirmar**.

Nota: Cunado no llegue el correo electrónico revisar la bandeja de no deseado o "spam".

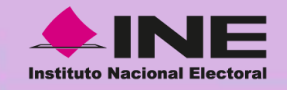

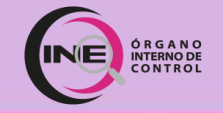

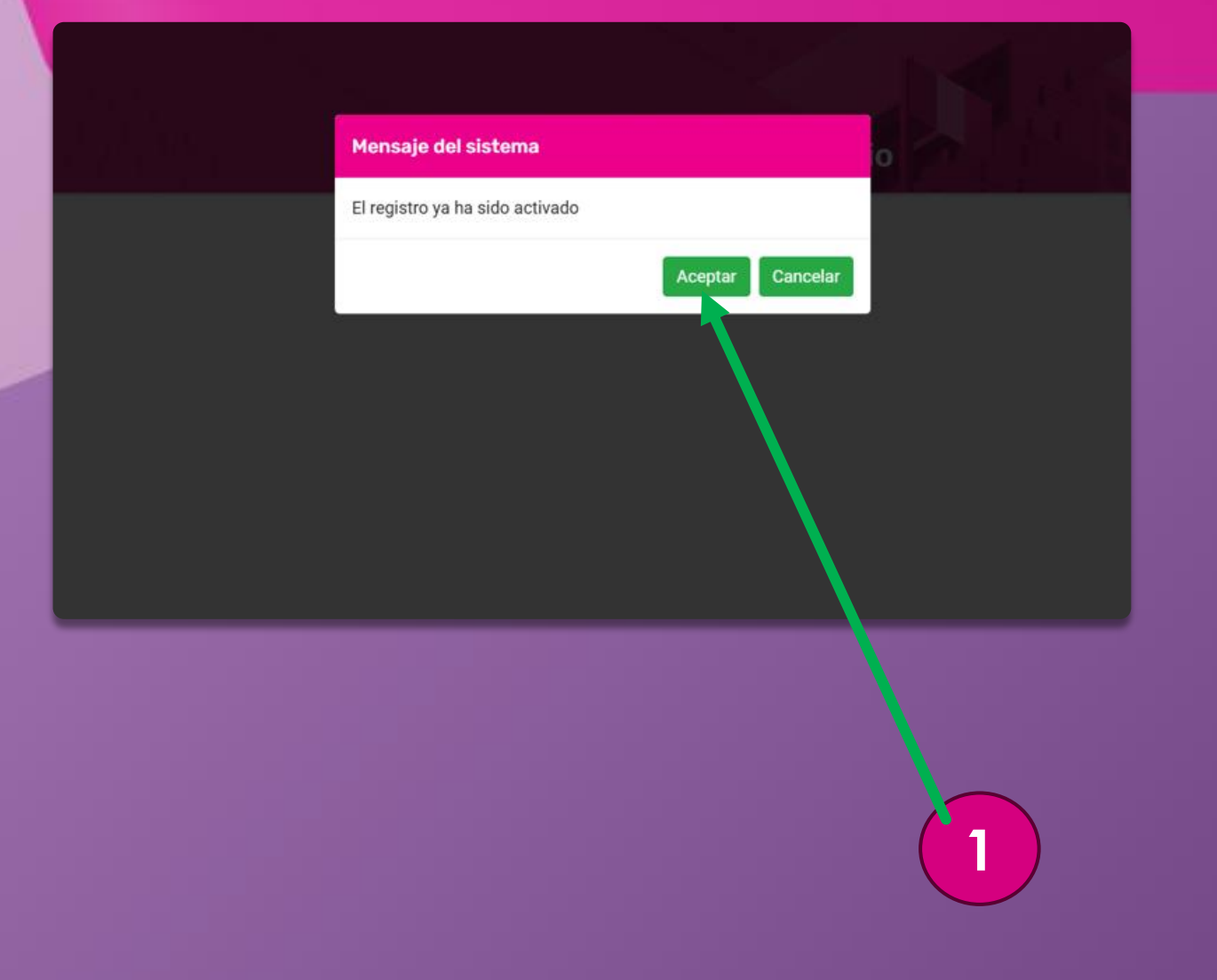

Se abrirá una pantalla, para **validar** la cuenta de correo
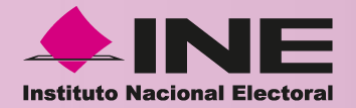

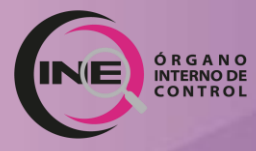

# Llenado de Declaración Inicial

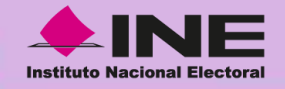

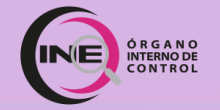

#### 

9

itas Avuda Chatea ad

consultas.declarain

**♦INE O**IC ¿Trabajas actualmente en el INE o eres Sistema de Declaraciones Patrimoniales y de Intereses Reingreso? Inicia sesión con el usuario v contraseña que registraste **DeclaraINE** ¿Es la primera vez que trabajas en el INE? Registrate aquí Consulta los materiales de apoyo Declaraciónes de MODIFICACIÓN Patrimonial y de intereses Mili Instructivo de 2 Preguntas Videos Ilenado frecuentes tutoriales No soy un robot reCAPTCH. Entrar ¿Olvidó su contraseña? OIC () WhatsApp © Derechos Reservados, Órgano Interno de Control \*56 34 99 90 25, \* 56 34 99 88 52 Periférico Sur No. 4124, 3er Piso Edif. Zafiro II Col. ExHacienda de Anzaldo \* 56 34 99 93 32 y \* 56 34 99 89 39 Horario de atención: 9:00 a 18:00 horas

Ingresa nuevamente a la página principal de **DeclaraINE**:

### https://declaraine-pdn.ine.mx

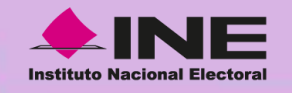

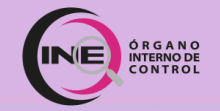

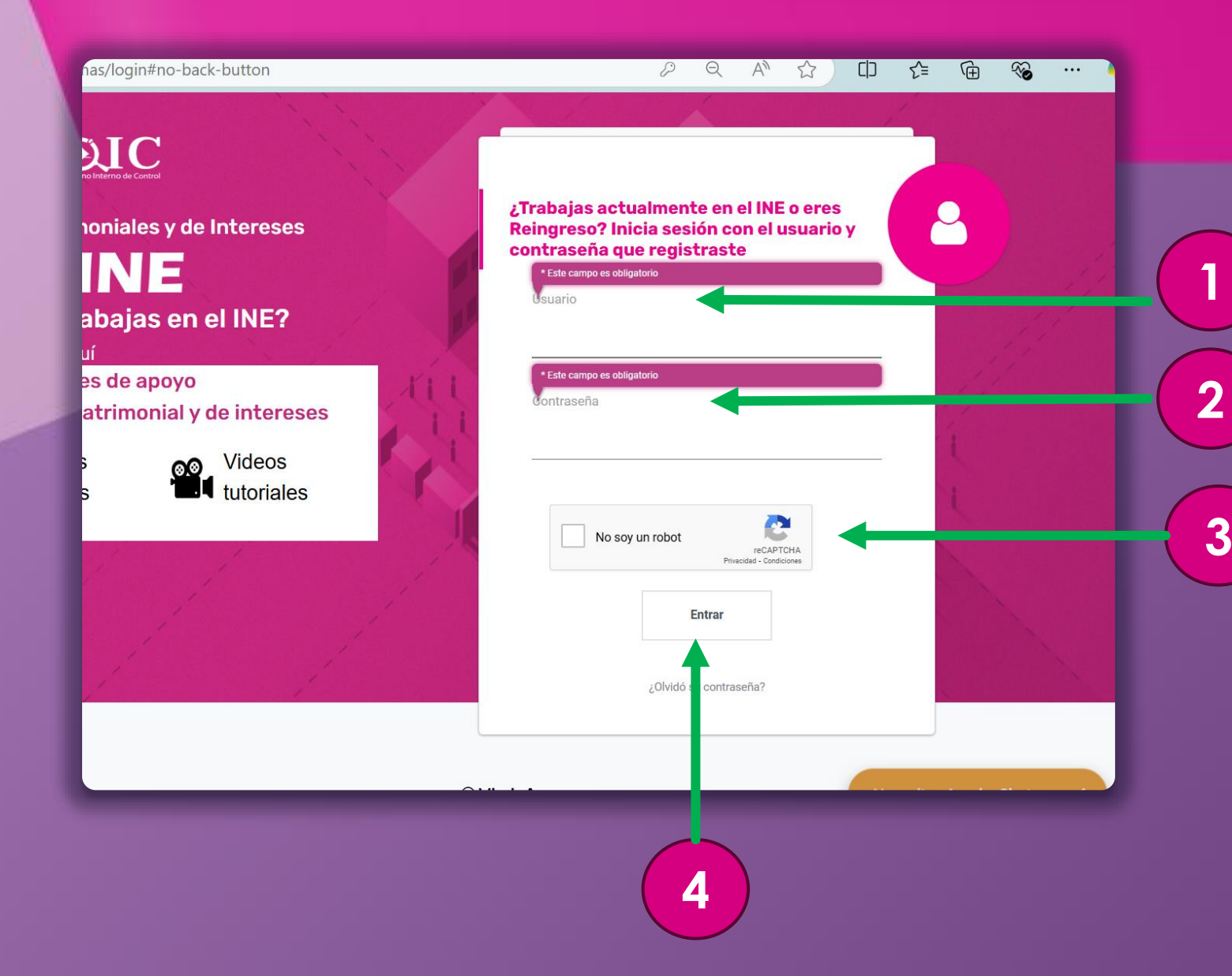

### 1. Coloca en usuario:

RFC completo con homoclave, en mayúscula, o el correo registrado.

**2.** Coloca tu **contraseña** registrada.

3. Da clic en el botón "No soy un robot".

4. Da clic en el botón "Entrar".

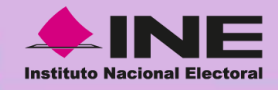

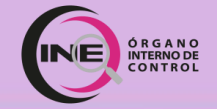

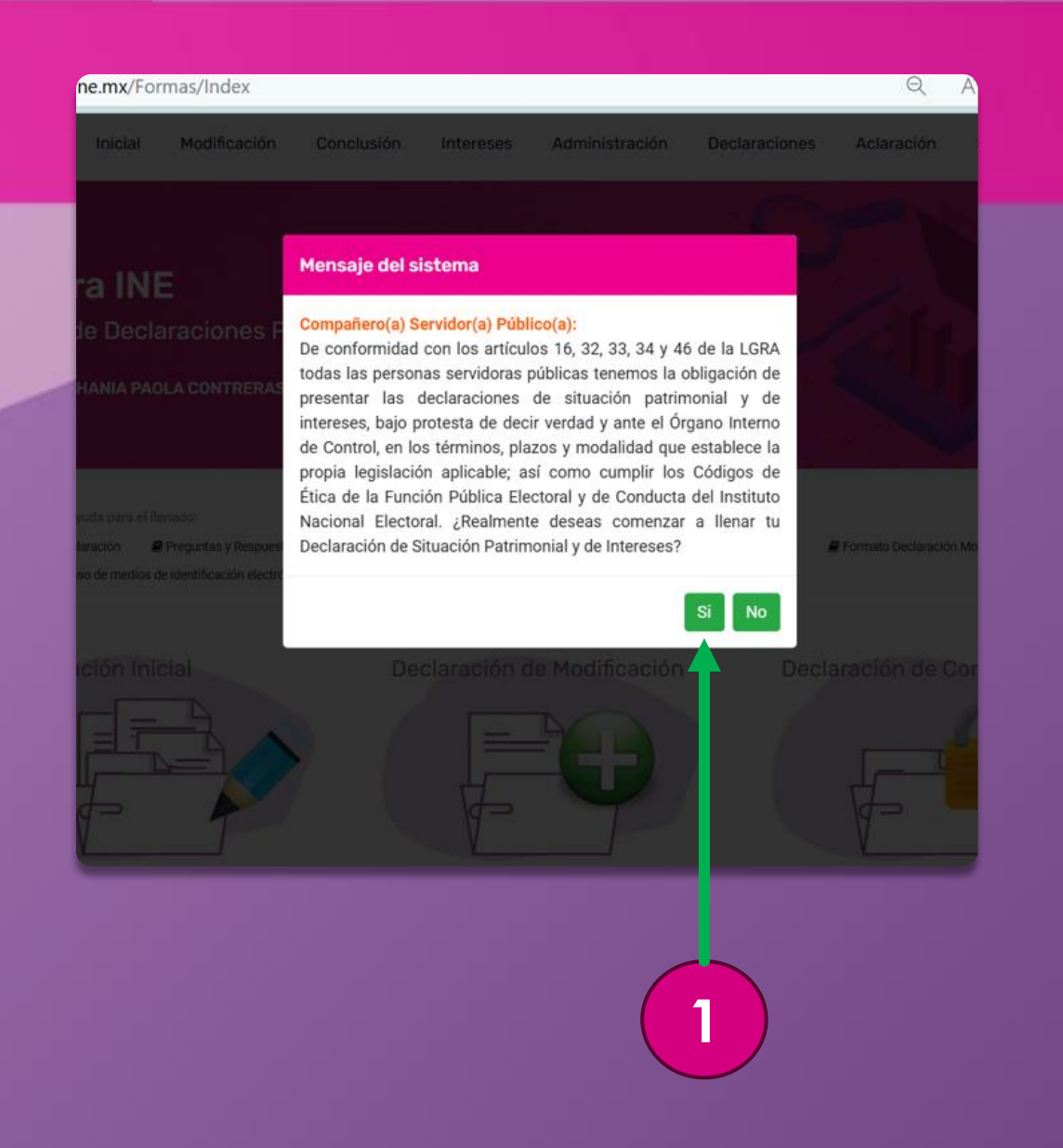

#### Aparecerá un mensaje del sistema:

1. Da clic en el botón "Sí".

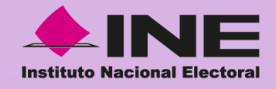

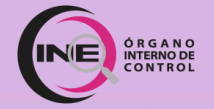

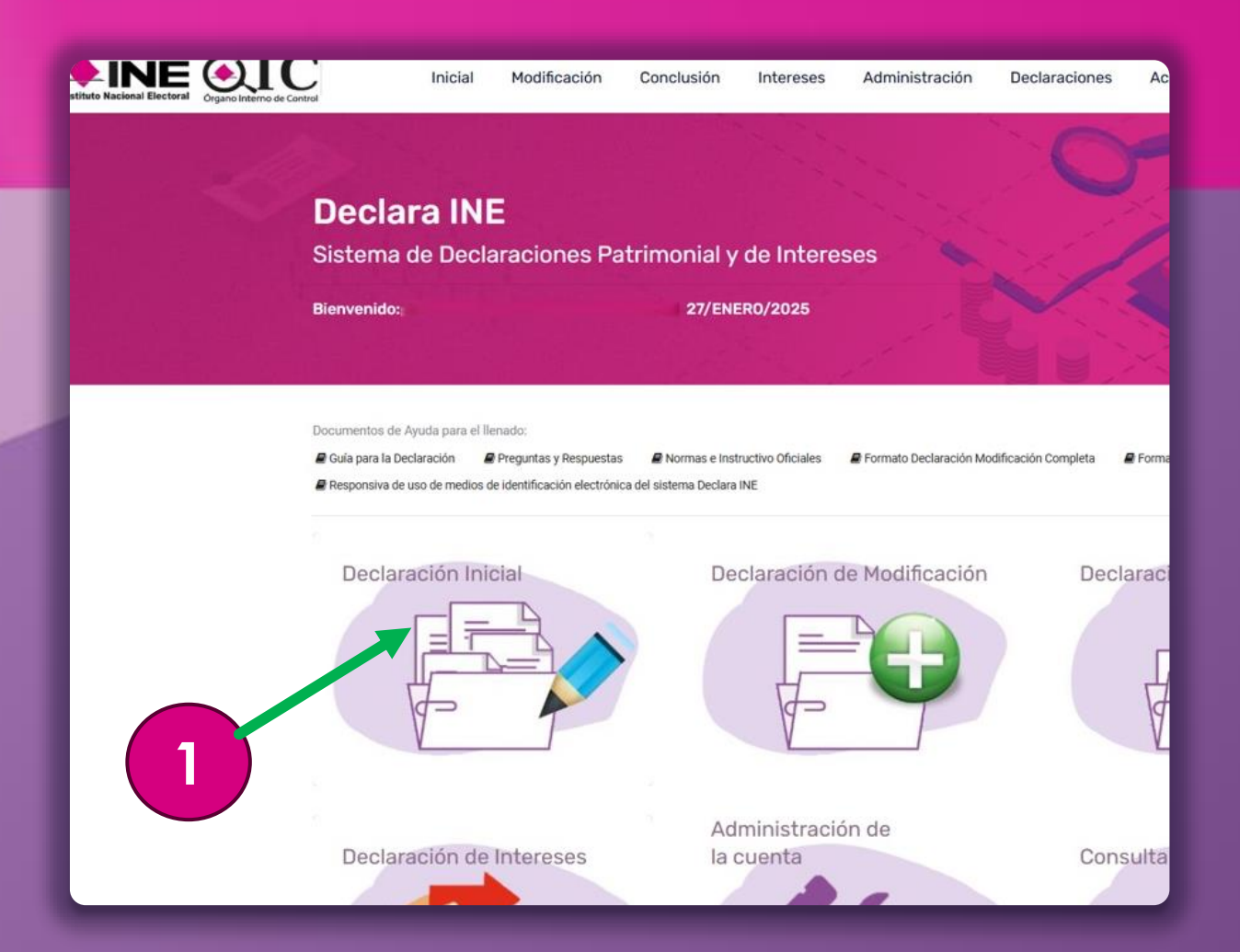

### Una vez que estés en la **pantalla de inicio:**

 Da clic en el primer ícono denominado
 "Declaración Inicial".

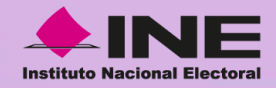

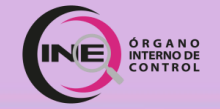

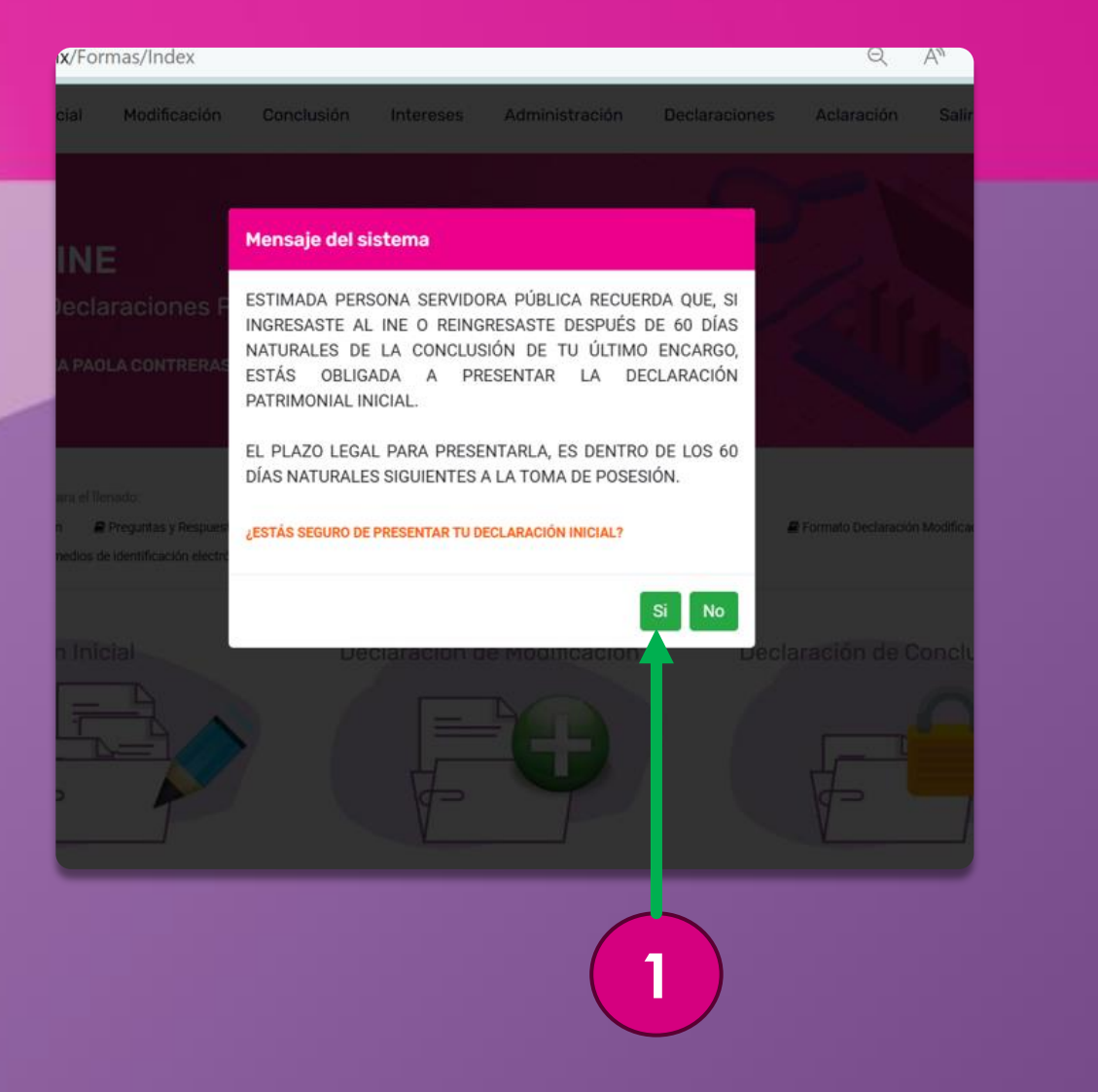

Aparecerá un mensaje del sistema:

1. Da clic en el botón "Sí".

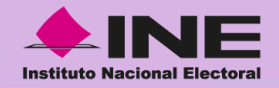

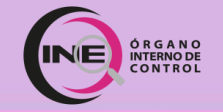

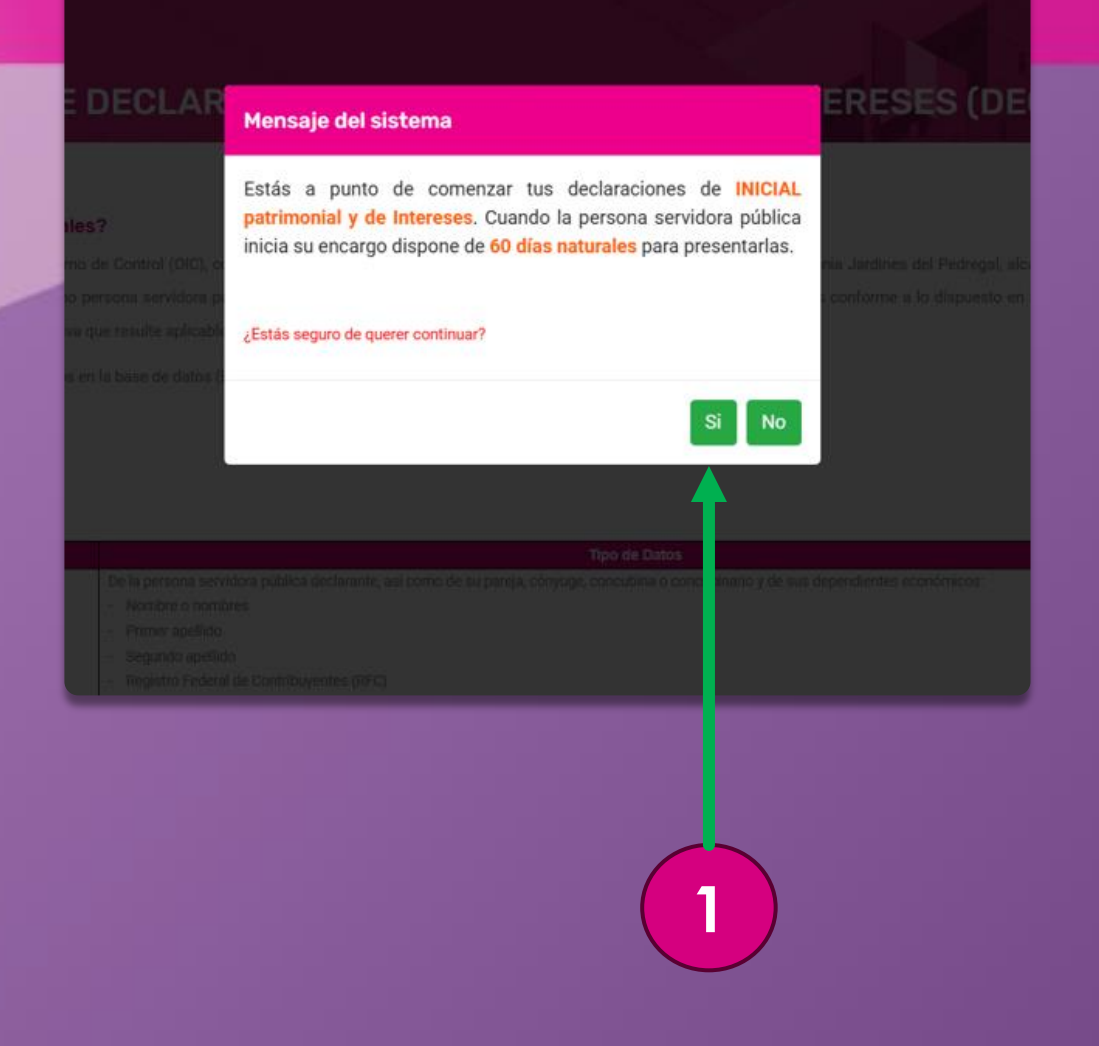

Aparecerá un mensaje del sistema donde se indican los días que se tendrán para presentarla.

1. Da clic en el botón "Sí".

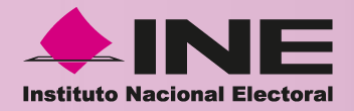

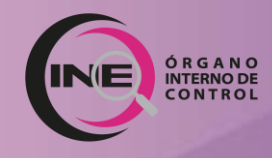

### Apartados 1 al 17 de la Declaración Inicial de Situación Patrimonial y de Intereses (Completa)

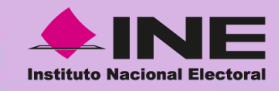

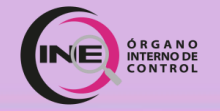

### Declaración Completa:

- Apartado 1 Datos Generales
- Apartado 2 Domicilio del Declarante
- Apartado 3 Datos Curriculares del Declarante
- Apartado 4 Datos del Empleo, Cargo o Comisión Actual
- Apartado 5 Experiencia Laboral
- Apartado 6 Datos de la Pareja
- Apartado 7 Datos de Dependiente Económico
- Apartado 8 Ingresos Netos del Declarante, Pareja y/o Dependientes Económicos.
- Apartado 9 ¿Te desempeñaste como servidor público el año inmediato anterior?

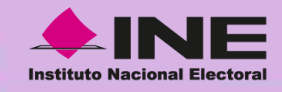

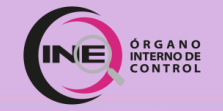

### Declaración Completa:

- Apartado 10 Bienes Inmuebles del Declarante, Pareja y/o Dependientes Económicos.
- Apartado 11 Vehículos, Pareja y/o Dependientes Económicos.
- Apartado 12 Bienes Muebles, Pareja y/o Dependientes Económicos.
- Apartado 13 Inversiones, Cuentas Bancarias y otro tipo de Valores/Activos.
- Apartado 14 Adeudos/ Pasivos
- Apartado 15 Préstamo o Comodato por Terceros
- Apartado 16 Declaración de Intereses
- Apartado 17 Declaración Anual de Cumplimiento de los Códigos de Ética y de Conducta

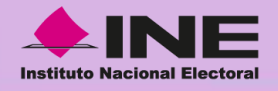

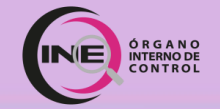

# Documentos personales y de pareja requeridos para el llenado de los apartados:

| Estados Unidos Mexicanos<br>Acta de Nacimiento |
|------------------------------------------------|
|                                                |
|                                                |
|                                                |
|                                                |
|                                                |
| Sov México                                     |
|                                                |

| ∎•<br>Soy M | Estados Un<br>constanc<br>de Reg | idos Mexicano<br>la de la Clave Única d<br>Istro de Población | S |
|-------------|----------------------------------|---------------------------------------------------------------|---|
|             | -                                | _                                                             |   |
|             | _                                |                                                               | - |

| Acta de    |  |
|------------|--|
| Nacimiento |  |

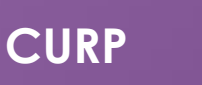

RFC

CÉDULA DE IDENTIICACIÓN FISCAI

| Estados Unidos Mexicanos<br>Acta de Matrimonio |
|------------------------------------------------|
|                                                |
| Soy México                                     |

| * |
|---|
|   |
|   |
|   |
|   |
|   |
|   |

Acta deComprobanteMatrimoniode Domicilio

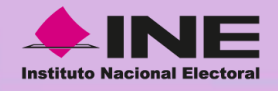

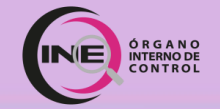

# Documentos personales y de pareja requeridos para el llenado de los apartados:

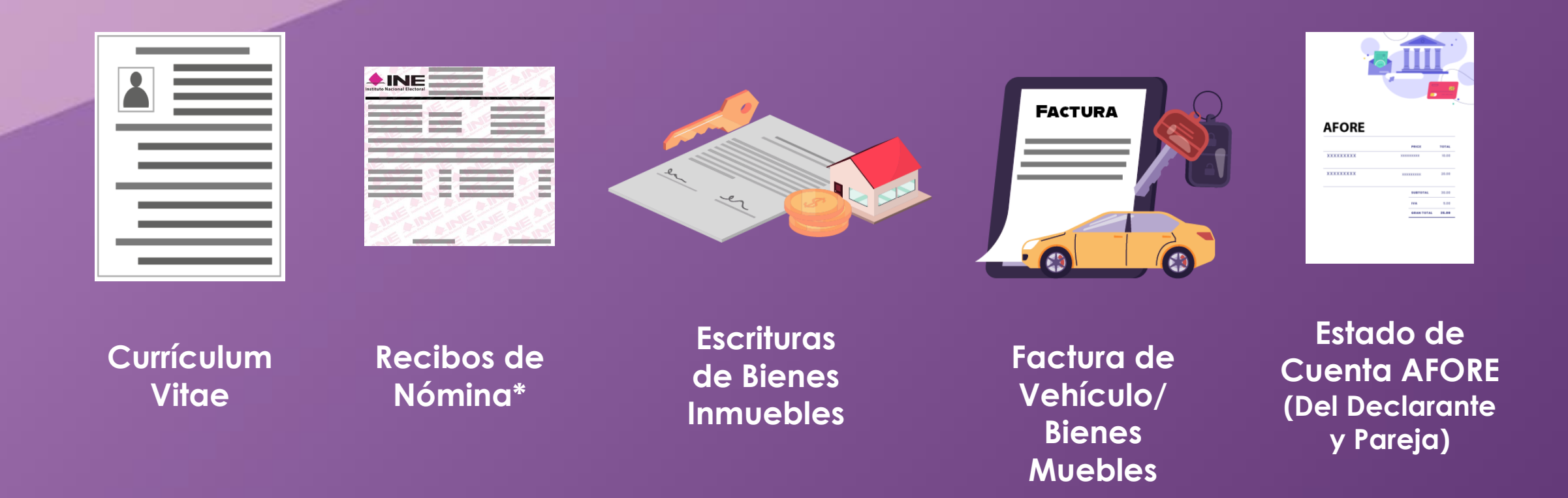

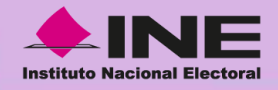

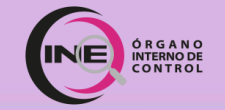

# Documentos personales y de pareja requeridos para el llenado de los apartados:

|        | R |
|--------|---|
| ⊠===== |   |
|        |   |

- Póliza del Seguro de Separación Individualizados
- Contratos y Estados de Cuenta de Gravámenes y Adeudos
- Comprobantes de Percepción de Sueldos
- Actas Constitutivas de Sociedades y Asociaciones
- Cualquier otro documento necesario para las Declaraciones

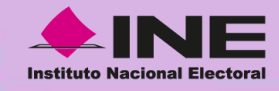

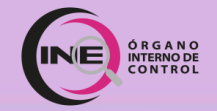

### Apartado 1. Datos Generales

| DeclaraINE<br>Sistema de Declaracione:<br>Obatos Generales                 | s Patrimonia        | l y de Interes                                                      | es                                                                                                    |                                                                                                    |
|----------------------------------------------------------------------------|---------------------|---------------------------------------------------------------------|----------------------------------------------------------------------------------------------------|----------------------------------------------------------------------------------------------------|
| 1 🚛 2 🏫 3 🕋 4                                                              | 5.                  | 6-7 🎥                                                               | 0                                                                                                    |                                                                                                    |
| C. TITULAR DEL ÓRGANO INTERNO DE CO<br>LEY GENERAL DEL SISTEMA NACIONAL AN | INTROL: BAJO PROTES | Nota: Sírvase revisar<br>TA DE DECIR VERDAD,<br>IORMATIVIDAD APLICA | las Normas e Instructivo para el llen<br>PRESENTO A USTED MI DECLARAC<br>BLE<br>Los datos de terceros, sie | ado y presentación del formato de Declaraciones de Situación Patrimonia<br>IÓN DE SITUACIÓN PATRIMONIAL Y DE INTERESES, CONFORME A LO D<br>empre y cuando sean personas físicas no serán públicos<br>1. Datos Generales |
| Nombre(s)                                                                  | _                   |                                                                     |                                                                                                    |                                                                                                    |
| Primer Apellido                                                            |                     |                                                                     |                                                                                                    |                                                                                                    |
| Segundo Apellido                                                           |                     |                                                                     |                                                                                                    |                                                                                                    |
| CURP                                                                       |                     |                                                                     |                                                                                                    |                                                                                                    |
| RFC                                                                        |                     |                                                                     | - (                                                                                                    |                                                                                                    |
| HOMOCLAVE                                                                  |                     |                                                                     |                                                                                                    |                                                                                                    |
| Correo Electrónico Institucional                                           |                     |                                                                     |                                                                                                    |                                                                                                    |
| Correo Electrónico Personal/Alterno                                        |                     |                                                                     |                                                                                                    |                                                                                                    |
|                                                                            |                     |                                                                     |                                                                                                    | Guardar 2                                                                                                    |

## 1. Llena la información solicitada:

- Nombre(s)
- Primer Apellido
- Segundo Apellido
- CURP
- RFC
- Homoclave
- Correo electrónico institucional (...@ine.mx)
- Correo electrónico personal/alterno\*

2. Da clic en el botón "Guardar".

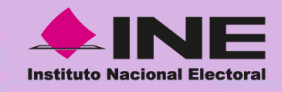

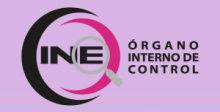

### Apartado 2. Domicilio del declarante

| <b>DeclaraINE</b><br>Sistema de Declaracion <u>es Patri</u> i | nonial y de Intereses |              |                |
|---------------------------------------------------------------|-----------------------|--------------|----------------|
| ODatos Generales                                              |                       |              |                |
| 1. 📁 2 🕋 3. 🗢 4. 🚆                                            | 5. 🍈 6-7 🎎 🕒 🕒        |              |                |
|                                                               |                       | 2. Domicilio | del declarante |
| País / Entidad Federativa / Municipio o<br>Alcaldía           |                       | ~            |                |
| Calle                                                         |                       |              |                |
| Número Exterior                                               |                       |              |                |
| Número Interior                                               |                       | 1            |                |
| Localidad o Colonia                                           | 38                    |              |                |
| Código Postal                                                 |                       |              |                |
| Aclaraciones/Observaciones                                    |                       |              |                |
|                                                               |                       |              |                |
|                                                               |                       |              |                |
|                                                               |                       |              |                |
|                                                               |                       |              |                |
|                                                               |                       | Anterior     | Guardar        |
|                                                               |                       |              |                |
|                                                               |                       |              |                |

### 1. Llena la información solicitada:

- País / Entidad Federativa/ Municipio o Alcaldía
- Calle

2

- Número Exterior
- Número Interior
- Localidad o Colonia
- Código Postal

2. Da clic en el botón "Guardar".

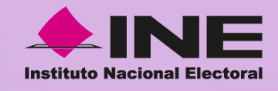

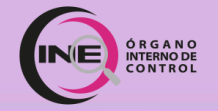

### Apartado 3. Datos curriculares del declarante

| Nivel                                                   |                    |   |
|---------------------------------------------------------|--------------------|---|
| Institución Educativa                                   |                    | * |
| Carrera o área de<br>Conocimiento                       |                    | • |
| Estatus                                                 |                    |   |
| Documento Obtenido                                      |                    |   |
| Fecha de Obtención del Documento                        | ]                  |   |
| Lugar donde se ubica la<br>Institución Educativa (País) |                    |   |
| Aclaraciones                                            |                    |   |
|                                                         | Correct 14 Counter |   |

### 1. Llena la información solicitada:

- Nivel
- Institución Educativa
- Carrera o área de conocimiento
- Estatus
- Documento Obtenido
- Fecha de Obtención del Documento
- Lugar donde se ubica la Institución Educativa (país)

2. Da clic en el botón "Guardar".

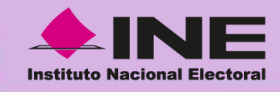

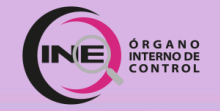

### Apartado 4. Datos del Empleo, Cargo o Comisión Actual

#### ¿DÓNDE PUEDO OBTENER MI CÓDIGO DE PUESTO?

Consulte con su Enlace o Coordinador/a Administrativo/a.

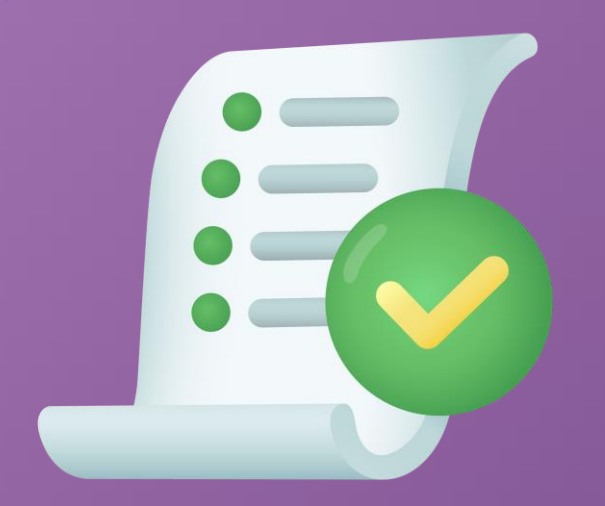

#### ¿QUÉ DEBO SABER SOBRE MI PUESTO?

- . Nivel u orden de Gobierno, debe señalar "Federal"
- 2. Ámbito Público, debe señalar "Organismo Autónomo"
- 3. ¿A qué **unidad administrativa** pertenece? (Por ejemplo: <u>Junta Local Ejecutiva del estado</u> <u>de Aguascalientes</u>)
- 4. ¿Cuál es el área de adscripción? (Por ejemplo: Junta Distrital 01)
- 5. Debe conocer si está contratado por honorarios o no y cuál es el nivel de cargo que tiene.
- 6. Debe conocer su principal función en el cargo que tiene.

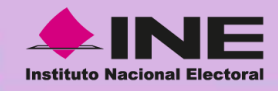

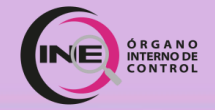

### Apartado 4. Datos del Empleo, Cargo o Comisión Actual

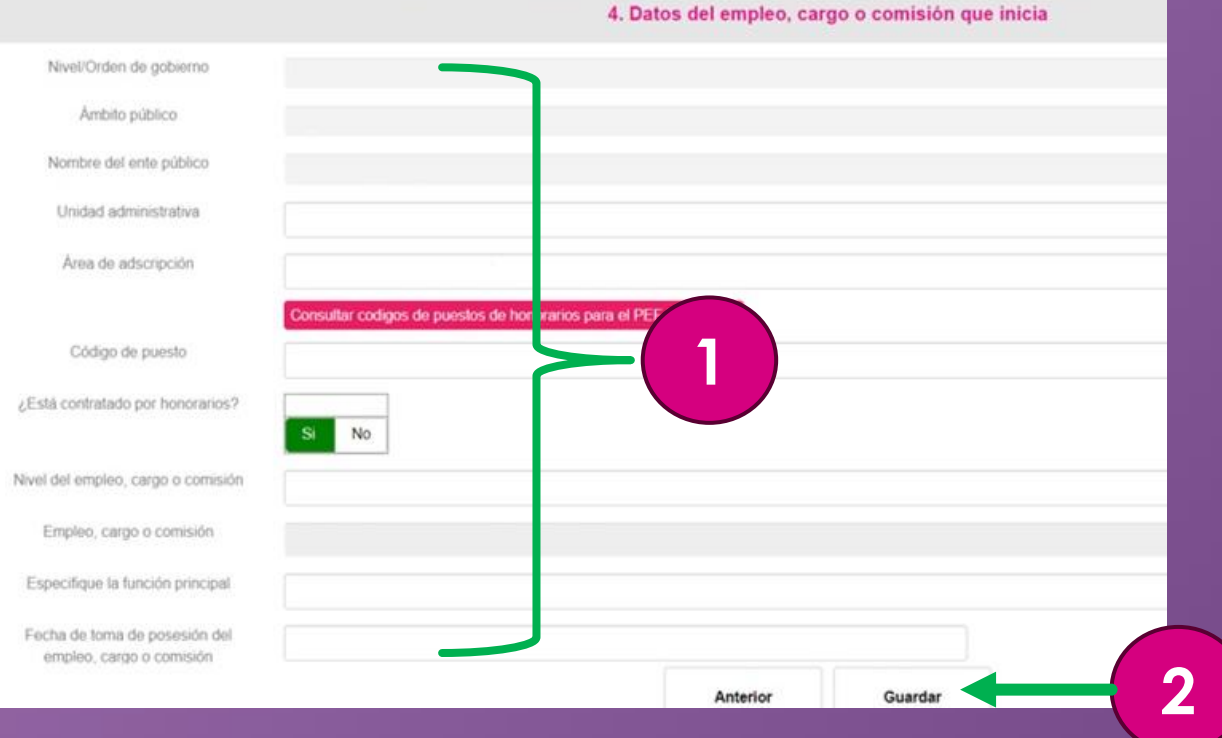

Nota: Sirvase revisar las Normas e Instructivo para el lienado y presentación del formato de Declaraciones de Situación Patri

#### 1. Llena la información solicitada:

- Nivel / Orden de gobierno
- Ámbito público
- Nombre del ente público
- Unidad administrativa
- Área de adscripción
- Código de puesto
- ¿Fue contratado por honorarios?
- Nivel del empleo, cargo o comisión
- Empleo, cargo o comisión
- Especifique la función principal
- Fecha de toma de posesión del empleo, cargo o comisión

2. Da clic en botón "Guardar".

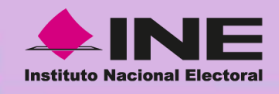

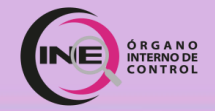

### Apartado 5. Experiencia Laboral (Empleo, Cargo o Comisión)

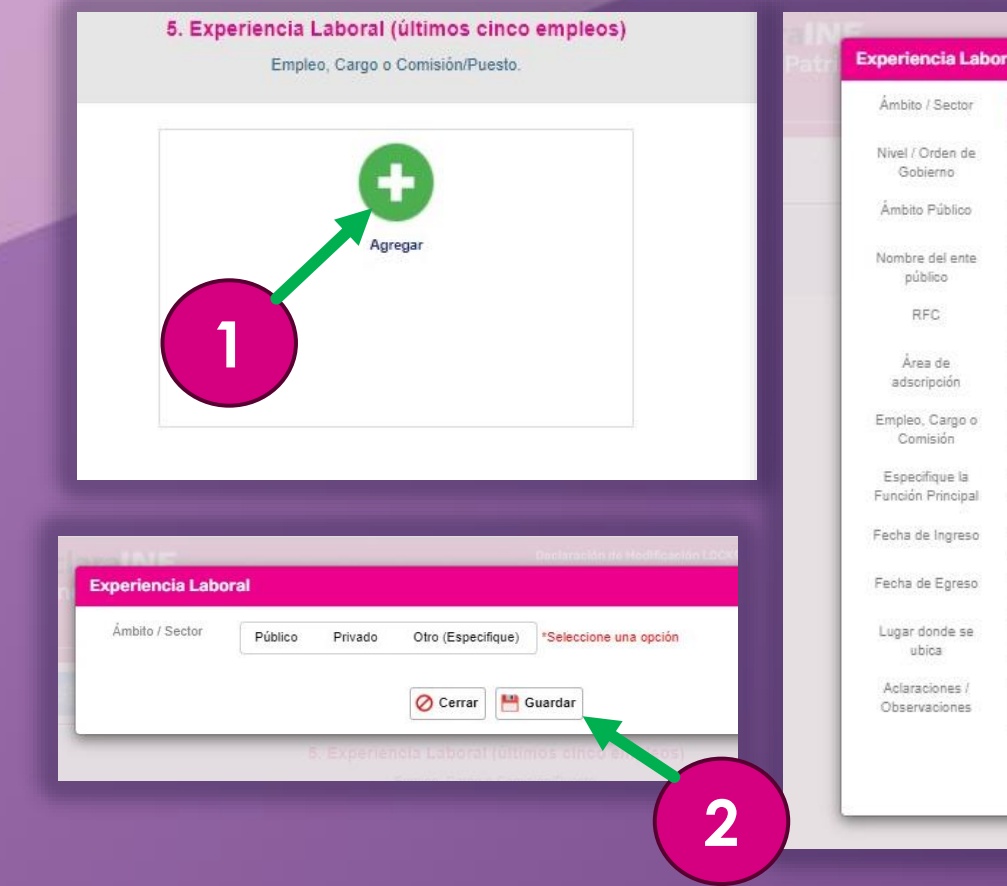

|   | Otro (Especifique) | Privado | Público | Ámbito / Sector                     |
|---|--------------------|---------|---------|-------------------------------------|
|   |                    |         |         | Nivel / Orden de<br>Gobierno        |
|   |                    |         |         | Ámbito Público                      |
|   |                    |         |         | Nombre del ente<br>público          |
|   |                    |         |         | RFC                                 |
|   |                    |         | [       | Área de<br>adscripción              |
| 3 |                    |         |         | Empleo, Cargo o<br>Comisión         |
|   |                    |         |         | Especifique la<br>Función Principal |
|   |                    |         |         | Fecha de Ingreso                    |
|   |                    |         |         | Fecha de Egreso                     |
|   |                    | _       |         | Lugar donde se<br>ubica             |
|   |                    |         |         | Aclaraciones /<br>Observaciones     |
|   | []                 |         |         |                                     |

1. Da clic en "Agregar".

2. Selecciona el Ámbito/Sector de la experiencia laboral a registrar y da clic en el botón "Guardar".

### **3.** Se abrirá una ventana y llena la información solicitada:

- Nivel / Orden de Gobierno
- Ámbito Público
- Nombre de ente público
- ŖFC
- Área de adscripción
- Empleo, Cargo o Comisión
- Especifique la Función Principal
- Fecha de Ingreso
- Fecha de Egreso
- Lugar donde se ubica

**4.** Da clic en botón "**Guardar**"... Repetir por cada una de las experiencias laborales a registrar.

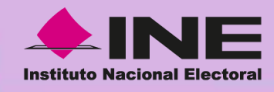

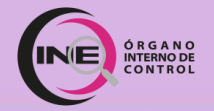

### Apartado 6. Datos de la Pareja

|                                                       | and the second second sec |
|-------------------------------------------------------|----------------------------------------------------------------------------------------------------|
| Apartado 6. Dar de alta datos de la pareja            | Nombro (s)                                                                                                    |
|                                                       | Primer Apellido                                                                                                    |
|                                                       |                                                                                                    |
|                                                       | Segundo                                                                                                    |
|                                                       |                                                                                                    |
| Agregar                                               | Fecha de<br>Nacimiento                                                                                                    |
|                                                       |                                                                                                    |
|                                                       | RFD                                                                                                    |
|                                                       | Relación con el                                                                                                    |
|                                                       | doclaranta                                                                                                    |
|                                                       | ¿Es ciudadano                                                                                                    |
|                                                       | axtranjaro7                                                                                                    |
| artado 7. Dar de Alta Datos del Dependiente económico | CURP                                                                                                    |
|                                                       |                                                                                                    |
|                                                       | Lugar donde                                                                                                    |
|                                                       | 10.00                                                                                                    |
|                                                       | ¿Depende<br>aconômicamente                                                                                                    |
| Agregar                                               | del declarante?                                                                                                    |
|                                                       | (Habita en el                                                                                                    |
| Anterior Siguiente                                    | domicilio dei                                                                                                    |
| organite                                              | Gonatantir                                                                                                    |
|                                                       | Domicilio dal la                                                                                                    |
|                                                       | paraja                                                                                                    |
|                                                       | Código Postal                                                                                                    |
|                                                       | Pals/Estado o                                                                                                    |
|                                                       | Provincia                                                                                                    |
|                                                       | Localdad o                                                                                                    |
|                                                       | Golonia                                                                                                    |
|                                                       | Cale/No.                                                                                                    |
|                                                       | Exterior/No.                                                                                                    |
|                                                       | Interior                                                                                                    |
|                                                       | Actividad laboral                                                                                                    |
|                                                       |                                                                                                    |
|                                                       | Adarscipres /                                                                                                    |
|                                                       | Aclaraciones /<br>Observaciones                                                                                                    |

| Nombro (s)                                    |           |             | -         |   |   |
|-----------------------------------------------|-----------|-------------|-----------|---|---|
| Primer Apellido                               |           |             |           |   | _ |
| Securito                                      |           |             |           |   |   |
| Apéllido                                      |           |             | -         |   |   |
| Fecha de<br>Nacimiento                        |           |             |           |   |   |
| RFD                                           | [         |             |           |   |   |
| Relación con el<br>declarante                 | Concubina |             |           |   |   |
| ¿Es ciudadano<br>extranjero?                  | si 🛑 ND   |             |           |   |   |
| CURP                                          |           |             |           |   |   |
| Lugar donde<br>reside                         |           |             |           | 2 |   |
| ¿Depende<br>econômicamente<br>del declarante? | st COND   |             |           |   |   |
| ¿Habita en el<br>domicilio del<br>declarante? | si Contra |             |           |   |   |
| Domicilio dal la<br>pareja                    |           |             |           |   |   |
| Código Postal                                 | [         |             |           |   |   |
| Pals/Estado o<br>Provincia                    |           | ~           | 1         | ~ | I |
| Localidad o<br>Golonia                        |           |             |           |   |   |
| Calle/No.<br>Exterior/No.<br>Interior         |           |             | J         |   | l |
| Actividad laboral                             | Privado P | úblico Otro | s Ninguno |   |   |
| Adaraciones /<br>Observaciones                |           |             |           |   |   |

#### 1. Da clic en botón "Agregar".

#### 2. Llena la información solicitada:

- Nombres (s)
- Primer Apellido
- Segundo Apellido
- Fecha de Nacimiento
- RFC
  - Relación con el declarante
  - ¿Es ciudadano Extranjero?•
  - CURP
  - Lugar donde reside
    - ¿Depende económicamente del declarante?
  - Habita en el domicilio del declarante?
  - Domicilio de la pareja

- Código Postal
- Localidad o Colonia
- Calle, No. Exterior, No. Interior
- Actividad laboral
- Nombre de la Empresa Empleo o cargo
  - RFC
- Salario mensual neto
- Fecha de Ingreso
- Sector
- ¿Es proveedor o contratista del gobierno?

3. Da clic en botón "Guardar".

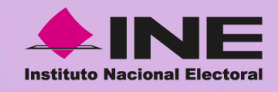

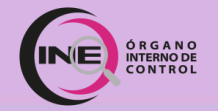

### Apartado 7. Datos del Dependiente Económico

|                               | -                            | Todos los datos relativo | os a menores de edad no | serán públicos |  |
|-------------------------------|------------------------------|--------------------------|-------------------------|----------------|--|
|                               |                              | Nombre (s)               |                         |                |  |
| Ag                            | regar                        | 2000                     | 4                       |                |  |
|                               |                              | Primer Apellido          |                         |                |  |
|                               |                              | Segundo Apellido         |                         |                |  |
|                               | _                            | Fecha de                 |                         |                |  |
| a to the second second second |                              | Nacimiento               |                         |                |  |
| partado 7. Dar de Alta Da o   | os del Dependiente económico | RFC                      |                         |                |  |
|                               |                              | Parentesco o             |                         |                |  |
|                               | •                            | relación con el          |                         |                |  |
|                               |                              | declarante               |                         |                |  |
| Ag                            | iregar                       | Es ciudadano             | SI CON                  |                |  |
|                               |                              | extranjero?              |                         |                |  |
| Anterior                      | Siguiente                    | 01100                    | 6                       |                |  |
|                               |                              | CURP                     |                         |                |  |
|                               |                              | Lunar donde              |                         |                |  |
|                               |                              | reside                   |                         |                |  |
|                               |                              | ¿Habita en el            | si 🦲 NO                 |                |  |
|                               |                              | domicilio del            |                         |                |  |
|                               |                              | declarante?              |                         |                |  |
|                               |                              | Domicilio del            |                         |                |  |
|                               |                              | dependiente              |                         |                |  |

#### 1. Da clic en el botón "Agregar".

#### 2. Llena la información solicitada:

- Nombre(s)
- Primer Apellido
- Segundo Apellido
- Fecha de Nacimiento
- RFC
- Parentesco o relación con el declarante
- ¿Es ciudadano extranjero?
- ČURP
- Lugar donde reside
- ¿Habita en el domicilio del declarante?
- Domicilio
- Actividad Laboral
  - 3. Da clic en botón "Guardar".

- Nombre de la empresa
- Empleo o cargo
- RFĊ
- Salario mensual neto
- Fecha de Ingreso
- Sector
- ¿Es proveedor o
- contratista del gobierno?

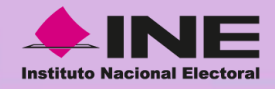

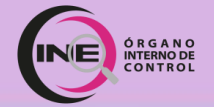

### Apartado 8. Ingresos Netos del Declarante, Pareja y/o Dependientes Económicos

| 8. Ingresos netos del d<br>Capturar cantidades l                                                                                            | eclarante, pareja y/o dependientes económicos (situación ac<br>bres de impuestos, sin comas, sin puntos, sin centavos y sin ceros a la izquierda | .tual) |
|----------------------------------------------------------------------------------------------------|----------------------------------------------------------------------------------------------------|--------|
| I. Remuneración mensual neta del declarante por su cargo público (por concepto de sueldos, honorarios, compensaciones, bonos y otras presta | aciones) (cantidades netas después de impuestos) 50                                                                                              |        |
| II Otros ingresos mensuales del declarante (suma del II.1 al II.4)                                                                          | 50                                                                                                    |        |
| II.1 Por Actividad industrial, comercial y/o empresarial (después de impuestos)                                                             | 50                                                                                                    |        |
| Nombre o razón social                                                                                                    |                                                                                                    |        |
| Tipo de negocio                                                                                                    |                                                                                                    |        |
| II.2 - Por actividad financiera (rendimientos o ganancias) (después de impuestos)                                                           | \$0                                                                                                    |        |
| Tipo de instrumento que genero el rendimiento o ganancia                                                                                    |                                                                                                    |        |
| II.3 Por servicios profesionales, consejos, consultorías y/o asesorías (después de impuestos)                                               | \$0                                                                                                    |        |
| Tipo de servicio prestado                                                                                                    |                                                                                                    |        |
| II.4 Otros ingresos no considerados a los anteriores (después de impuestos)                                                                 | SO                                                                                                    |        |
| Especificar tipo de ingresos (arrendamiento, regalia, sorteos, concursos, donaciones, seguros de vida, etc.)                                |                                                                                                    |        |
| A. Ingreso mensual neto del declarante (suma del numeral I y II)                                                                            | 50                                                                                                    |        |
| B. Ingresos mensual neto de la pareja y/o dependientes econômicos (después de impuestos)                                                    | \$0                                                                                                    |        |
| C. Total de ingresos mensuales netos percibidos por el declarante, pareja y/o dependientes econômicos (suma de los apartados A y B).        | \$0                                                                                                    |        |
| Aclaraciones/observaciones :                                                                                                    |                                                                                                    |        |
|                                                                                                    |                                                                                                    |        |
|                                                                                                    |                                                                                                    |        |
|                                                                                                    |                                                                                                    |        |
|                                                                                                    | Anterior Siguiente                                                                                                    |        |

1. Llena la información solicitada con los datos del puesto actual.

2. Da clic en el botón "Siguiente".

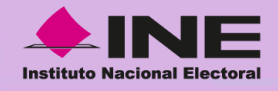

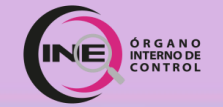

### Apartado 8. Ingresos Netos del Declarante, Pareja y/o Dependientes Económicos

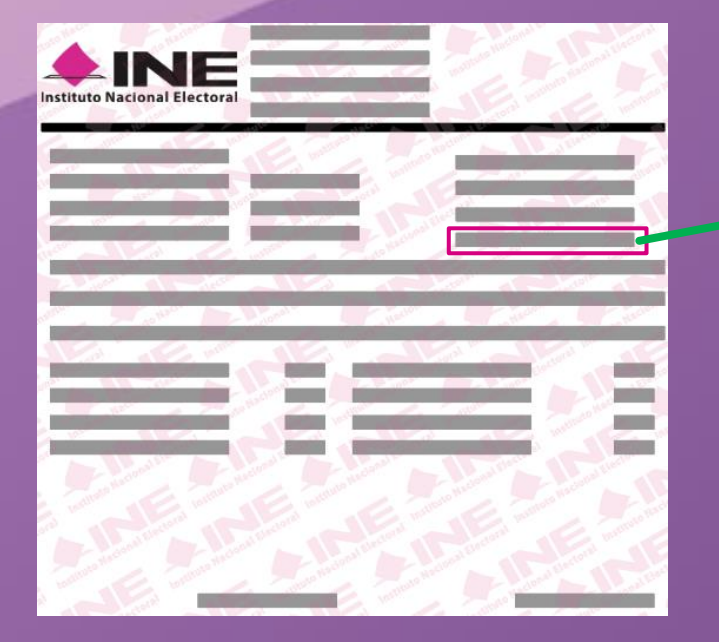

Registrar los Ingresos netos del Declarante, pareja y/o dependientes económicos (situación actual).

Debe ser la **remuneración mensual neta** del declarante por su cargo público (por concepto de sueldos, honorarios, compensaciones, bonos y otras prestaciones).

Cantidades netas después de impuestos.

**NOTA:** Es necesario capturar cantidades después de impuestos, sin comas, puntos, centavos, ni ceros a la izquierda.

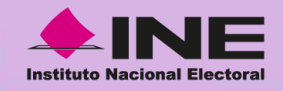

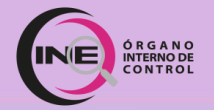

## Apartado 9. ¿Te desempeñaste como servidor público el año inmediato anterior?

|                                                                                                    | 9. ¿Te                                                    | desempeñaste como persona servidora pública en el año inm                     | ediato anterior? 🛛 🔊 🔊 |            |
|----------------------------------------------------------------------------------------------------|-----------------------------------------------------------|-------------------------------------------------------------------------------|------------------------|------------|
| Fecha de inicio                                                                                                    | 13/09/2023                                                | Fecha de conclusión                                                           |                        | 13/09/2023 |
| Ingresos netos recibidos durante el tiempo en el que se desempeñó com                                                                             | no servidor público en el año inmediato anterior          |                                                                               |                        |            |
| I. Remuneración neta del declarante, recibida durante el tiempo en el qu<br>aguinaldo y otras prestaciones) (cantidades netas después de impuesto | ue se desempeñó como servidor público en el año in<br>xs) | mediato anterior (por concepto de sueldos, honorarios, compensaciones, bonos, |                        |            |
| II Otros ingresos del declarante, recibidos durante el tiempo en el que s                                                                         | se desempeñó como servidor pùblico en el año inme         | ediato anterior (suma del II.1 al II.5)                                       |                        |            |
| II.1 Por Actividad industrial, comercial y/o empresarial (después de imp                                                                          | puestos)                                                  |                                                                               |                        |            |
| Nombre o razón social                                                                                                    |                                                           |                                                                               |                        |            |
| Tipo de negocio                                                                                                    |                                                           |                                                                               |                        |            |
| II.2 Por actividad financiera (rendimientos o ganancias) (después de im                                                                           | npuestos)                                                 |                                                                               |                        |            |
| Tipo de instrumento que genero el rendimiento o ganancia                                                                                          |                                                           |                                                                               |                        |            |
| II.3 Por servicios profesionales, consejos, consultorías y/o asesorías (d                                                                         | después de impuestos)                                     |                                                                               |                        |            |
| Tipo de servicio prestado                                                                                                    |                                                           |                                                                               |                        |            |
| II.4 Por enajenación de bienes (después de impuestos)                                                                                             |                                                           |                                                                               |                        |            |
| Tipo de bien enajenado                                                                                                    |                                                           |                                                                               |                        |            |
| II.5 Otros ingresos no considerados a los anteriores (después de impun                                                                            | iestos)                                                   |                                                                               |                        |            |
| Especificar tipo de ingresos (arrendamiento, regalía, sorteos, concursos                                                                          | s, donaciones, seguros de vida, etc.)                     |                                                                               |                        |            |
| A Ingreso neto del declarante recibido en el año inmediato anterior (sun                                                                          | ma del numeral I y II)                                    |                                                                               |                        |            |
| B. Ingresos neto de la pareja y/o dependientes económicos recibido en e                                                                           | el año inmediato anterior (después de impuestos)          |                                                                               |                        |            |
| C. Total de ingresos netos percibidos por el declarante pareja y/o depen                                                                          | idientes económicos, en el año inmediato anterior ( s     | suma de los apartados A y B)                                                  |                        |            |
| Aclaracione                                                                                                    | es/observaciones :                                        |                                                                               |                        |            |
| <b>v</b>                                                                                                    |                                                           |                                                                               |                        |            |
| *                                                                                                    |                                                           |                                                                               |                        |            |
|                                                                                                    |                                                           | Anterior Siguiente                                                            |                        | 2          |
|                                                                                                    |                                                           |                                                                               | -                      |            |

#### <u>Si fuiste persona servidora</u> <u>pública durante el año</u> <u>inmediato anterior.</u>

1. Llena la información solicitada.

2. Da clic en el botón "Siguiente".

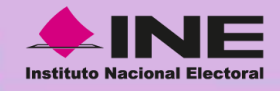

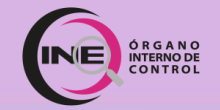

### Apartado 10. Bienes Inmuebles del Declarante, Pareja y/o Dependientes Económicos

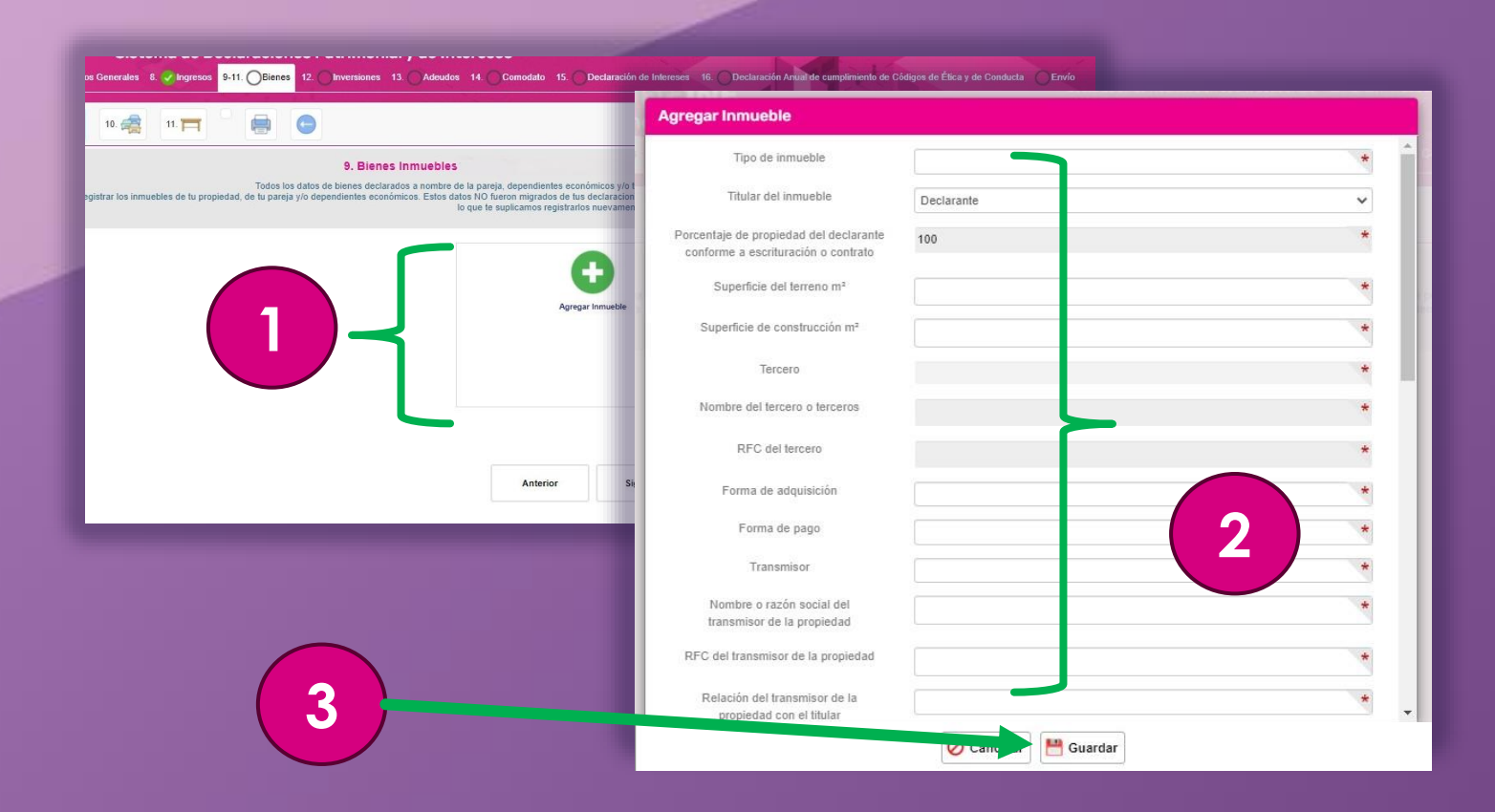

## Da clic en el botón "Agregar". Llena la información solicitada:

- Tipo de Inmueble Titular del Inmueble
- Infular del Inmuer
  Porcentaje de
- propiedad del declarante conforme a escrituras
- Superficie del terreno en m2
  - Superficie de construcción en m3 Tercero
- Nombre del tercero
- RFC del Tercero
- Forma de Adquisición
- Forma de Pago

- Transmisor
- Nombre o razón social del transmisor
- RFC transmisor
- Relación del transmisor Valor de adquisición
- Tipo de Moneda
- Fecha de Adquisición
- Datos del Registro
- Público de la
- Propiedad
- Ubicación
- Dirección
  - En caso de baja del inmueble incluir motivo ¿Existe adeudo?
- 3. Da clic en botón "Guardar".

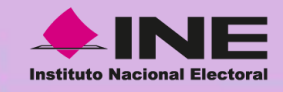

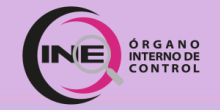

### Si no hay información que declarar:

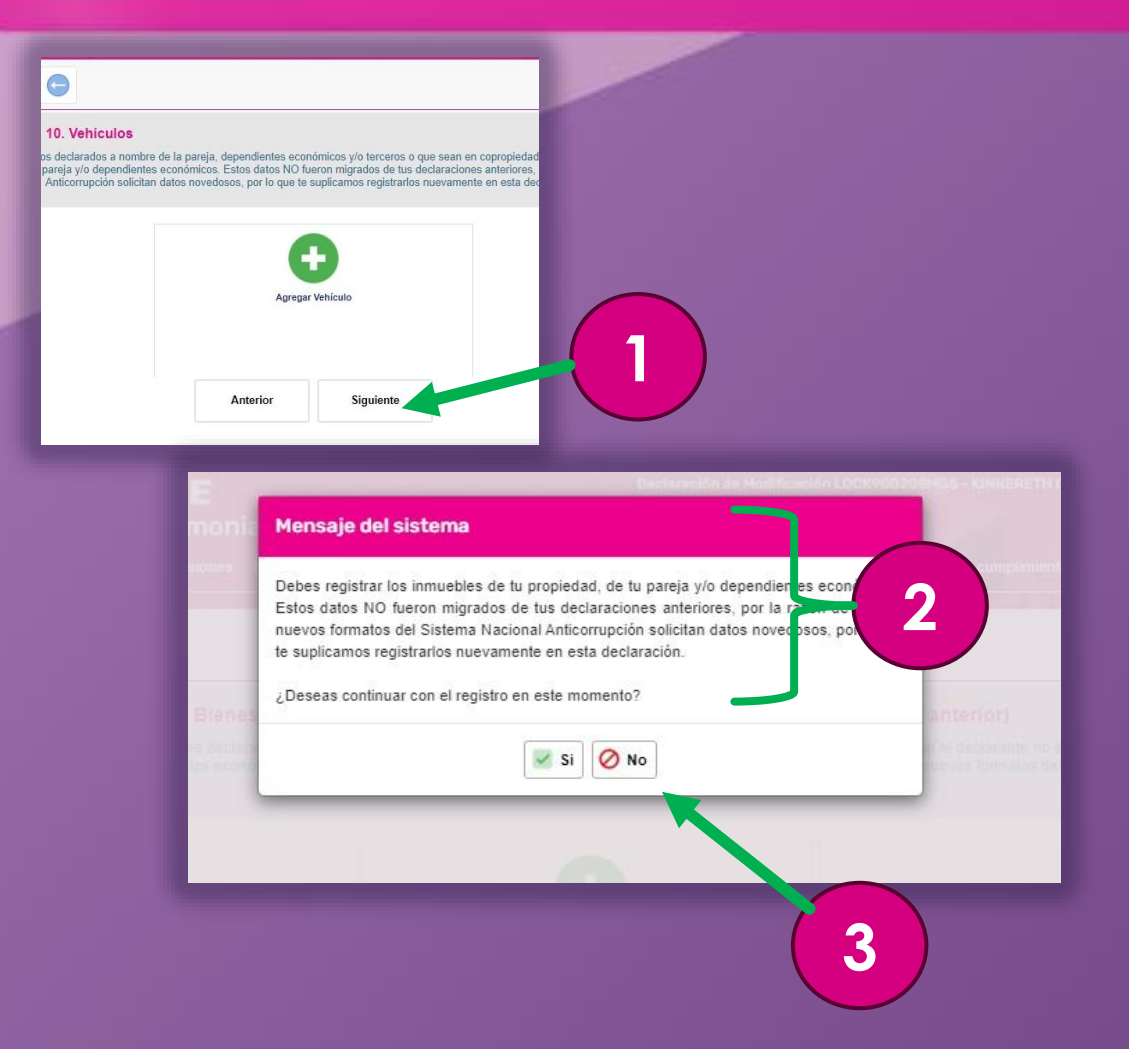

En los apartados 10 al 15, si no tienes datos que declarar:

1. Da clic en el botón "Siguiente" de cada apartado.

**2.** Lee la información de la ventana que aparece.

3. Da clic en el botón "No".

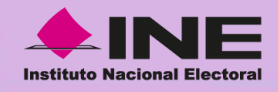

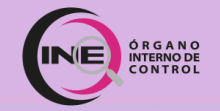

### Apartado 11. Vehículos

| Datos Generales 8. Ingresos 9-11. Blenes 12. Inversiones 13. Adeudos 14. Comodato 15. Declarad                                                                                                    | ión de Intereses                                                                                   |                                                       |     |
|----------------------------------------------------------------------------------------------------|----------------------------------------------------------------------------------------------------|-------------------------------------------------------|-----|
| Declaración Anual de cumplimiento de Códigos de Etica y de Conducta Envío                                                                                                    |                                                                                                    |                                                       |     |
| a 10 🕰 11. 🥅 🖨 🕞                                                                                                    |                                                                                                    |                                                       |     |
| 10. Vehiculos                                                                                                    |                                                                                                    |                                                       |     |
| Todos los datos de vehículos declarados a nombre de la pareja, dependientes económicos y/o terceros o qu<br>Debes registrar los vehículos de tu propiedad, de tu pareja y/o dependientes económicos. Estos datos NO fueron migrados de lus de<br>Anticorrupción solicitant datos novedosos, por lo que te suplicamos registrar                                                                                                    | e sean en copropiedad con el declarante no se<br>claraciones anteriores, por la razón de que los i | rán públicos.<br>nuevos formatos del Sistema Nacional |     |
|                                                                                                    | Agregar vehículo                                                                                   |                                                       |     |
|                                                                                                    | Tipo de Vehículo                                                                                   |                                                       | *   |
| Agregar Vehículo                                                                                                    | Marca                                                                                              | Automóvil/motocicleta<br>Aeronave                     |     |
|                                                                                                    | Modelo                                                                                             | Barco / Yate<br>[Otros] Especifique                   |     |
|                                                                                                    | Fecha de Adquisición                                                                               |                                                       | *   |
| Anterior Siguiente                                                                                                    | Año                                                                                                |                                                       | *   |
|                                                                                                    | Valor de Adquisición                                                                               | CEBO PESOS                                            | *   |
|                                                                                                    |                                                                                                    |                                                       | 2 ) |
| the state of the state of the s | Tipo de Moneda                                                                                     | MXN                                                   | ×   |
| the second second second second second second second second second second second second second second second se                                                                                                    | Forma de adquisicion                                                                               |                                                       | *   |
| the second second second second second second second second second second second second second second second se                                                                                                    | Número de serie o registro                                                                         |                                                       | *   |
| the second second second second second second second second second second second second second second second se                                                                                                    | Donde se encuentra registrado? : País                                                              |                                                       |     |
|                                                                                                    | / Entidad                                                                                          |                                                       | 1   |
|                                                                                                    | Titular del Vehículo                                                                               | Declarante                                            | ~   |
|                                                                                                    |                                                                                                    | Guardar                                               |     |
|                                                                                                    |                                                                                                    |                                                       |     |

### 1. Da clic en el botón "Agregar".

#### 2. Llena la información solicitada:

- Tipo de vehículo
- Marca

- Modelo
- Fecha de Adquisición Año
- Valor de Adquisición
- Tipo de Moneda
- Forma de Adquisición
- Forma de pago
- Número de serie o registro
- Dónde se encuentra registrado
- Titular del Vehículo

- Tercero
- Nombre de Tercero
- **RFC** del Tercero
- Transmisor
- Nombre de la razón social
- RFC del transmisor
- Relación de transmisor del vehículo con el titular
- ¿Existe adeudo vigente?
- En caso de baja del vehículo incluir el motivo

3. Da clic en el botón "Guardar".

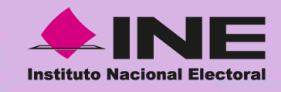

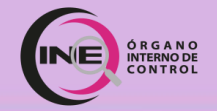

### Apartado 12. Bienes Muebles

| sclaración Anual de cumplimiento de Códigos de Ética y de Conducta Envío                                                                                                    |                                                                                                    |                                                                      |
|----------------------------------------------------------------------------------------------------|----------------------------------------------------------------------------------------------------|----------------------------------------------------------------------|
| 10. 🚓 👖 🥅 🚍 🕞                                                                                                    |                                                                                                    |                                                                      |
| <b>11. Bienes muebles</b><br>Todos los datos de bienes declarados a nombre de la pareja, dependientes económicos y/o tercerr<br>registrar los muebles de tu propiedad, de tu pareja y/o dependientes económicos. Estos datos NO fueron migrados de tus de<br>solicitan datos novedocos, por lo que te suplicamos registrarios r                                                                                                    | os o que sean en copropiedad con el declarante<br>claraciones anteriores, por la razón de que los r<br>uevamente en esta declaración. | a no serán públicos.<br>nuevos formatos del Sistema Nacional Anticor |
|                                                                                                    | Agregar mueble                                                                                                    |                                                                      |
|                                                                                                    | Tipo de bien                                                                                                    | *                                                                    |
| Agregar Otro Bien Muet                                                                                                    | Descripción general del bien                                                                                                    | Menaje de Casa (Muebles y accesorios de casa)                        |
|                                                                                                    | Valor de adquisición                                                                                                    | Aparatos electronicos y electrodomesticos<br>Joyas<br>Colecciones    |
|                                                                                                    |                                                                                                    | Obras de Arte<br>Otro (Especifique)                                  |
|                                                                                                    | Fecha de adquisición                                                                                                    | *                                                                    |
|                                                                                                    | Tipo de moneda                                                                                                    | MXN                                                                  |
| Anterior Si                                                                                                    | Forma de adquisición                                                                                                    |                                                                      |
|                                                                                                    | Forma de pago                                                                                                    |                                                                      |
|                                                                                                    | Titular del bien                                                                                                    | Declarante                                                           |
| the second second second second second second second second second second second second second second second se                                                                                                    | Tercero                                                                                                    | *                                                                    |
| and the second second second second second second second second second second second second second second second                                                                                                    | Nombre del tercero o terceros                                                                                                    | *                                                                    |
| and the second second se | RFC del tercero                                                                                                    | *                                                                    |
|                                                                                                    | Transmisor                                                                                                    | *                                                                    |
|                                                                                                    | Nombro o conio opeial dol                                                                                                    |                                                                      |
|                                                                                                    |                                                                                                    | O Cancela Guardar                                                    |
|                                                                                                    |                                                                                                    |                                                                      |
|                                                                                                    |                                                                                                    |                                                                      |

#### 1. Da clic en el botón "Agregar".

### 2. Llena la información solicitada:

- Tipo de bien
- Descripción general del bien
- Valor de adquisición
- Fecha de Adquisición
- Tipo de Moneda
- Forma de adquisición
- Forma de Pago
- Titular del Bien
- Tercero

Nombre del Tercero

- RFC del Tercero
- Transmisor
- Nombre de la razón social
- RFC del Transmisor
- Relación del transmisor del mueble con el titular
- En caso de baja del mueble incluir motivo
- 3. Da clic en el botón "Guardar".

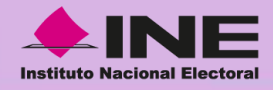

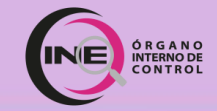

### Apartado 13. Inversiones, Cuentas Bancarias y otro tipo de Valores/Activos

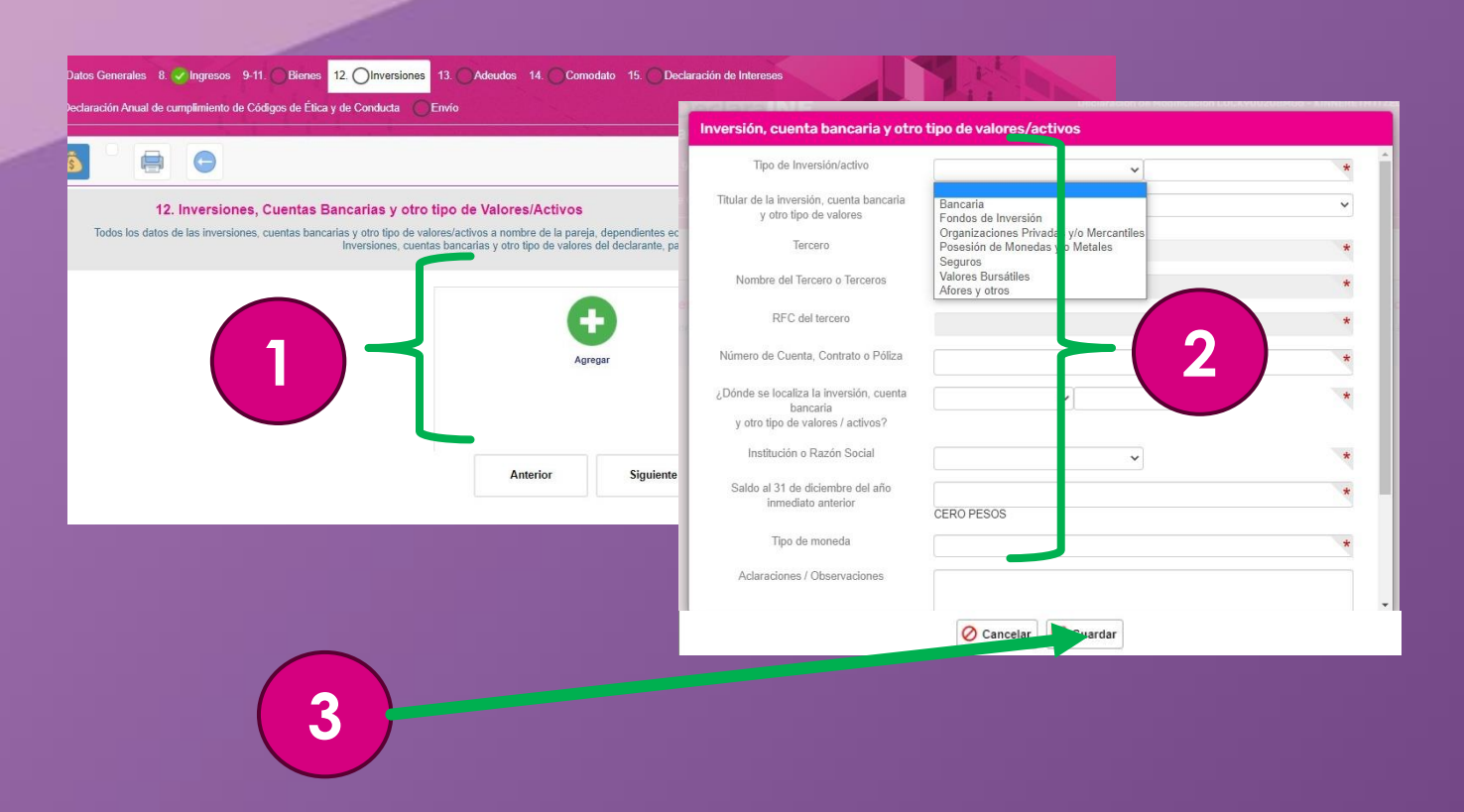

### 1. Da clic en el botón "Agregar".

## **2.** Llena la información solicitada:

- Tipo de Inversión /activo
- Titular de la Inversión
- Tercero
- Nombre del Tercero RFC del Tercero o
- Número de Cuenta
  - Dónde se localiza la inversión
- **3.** Da clic en el botón "**Guardar**".

- Institución o Razón Social
- Saldo a fecha ACTUAL
  - Tipo de Moneda

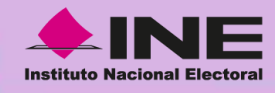

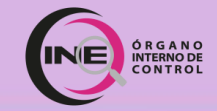

### ¿Cuáles son los tipos de Inversión/ Activos?

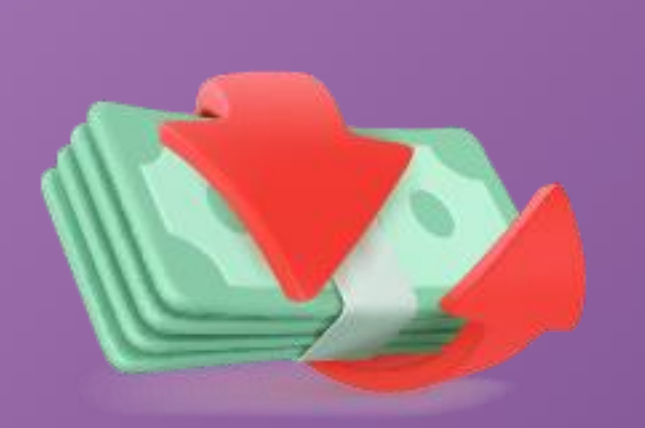

- a) Bancaria (Cuenta de nómina, Cuenta de ahorro, Cuenta de cheques, Cuenta maestra, Cuenta eje y Deposito a plazos)
- b) Fondo de Inversión (Sociedades de Inversión, inversiones financieras en el extranjero)
- c) Organizaciones Privadas y/o mercantiles (Acciones o cajas de ahorro)
- d) Posesión de monedas y/o metales (Centenarios, divisas, moneda nacional, onzas Troy, criptomonedas)
- e) Seguros (Seguro de separación individualizado, Seguro de inversión y Seguro de vida)
- f) Valores bursátiles (Acciones y derivados, Aceptaciones bancarias, Bonos gubernamentales, Papel comercial)
- g) AFORE y otros (AFORES, Fideicomisos, Certificados de la Tesorería, Préstamos a favor de un tercero)

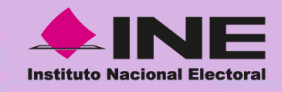

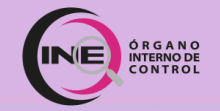

### Apartado 14. Adeudos/Pasivos

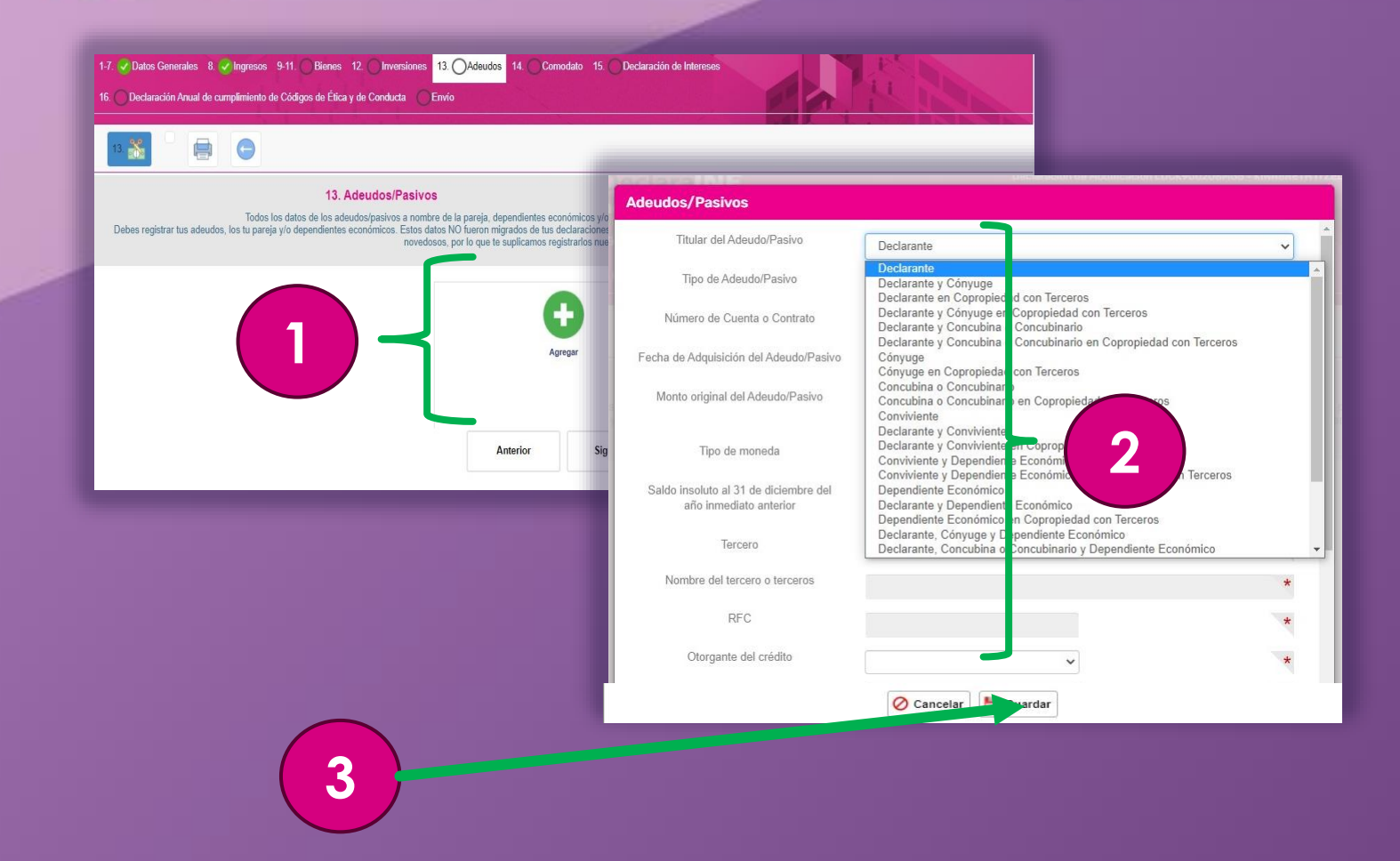

### 1. Da clic en botón "Agregar".

## **2.** Llena la información solicitada:

- Titular del Adeudo /Pasivo
- Tipo de Adeudo/Pasivo
- Número de cuenta
- Fecha de Adquisición
  - Monto Original del
- Adeudo/Pasivo Tipo de moneda
- Saldo a fecha ACTUAL
- Tercero

- Nombre del Tercero RFC
- Otorgante del Crédito Nombre de la Institución o Razón Social
- RFC del Otorgante ¿Dónde se localiza el adeudo?
- **3.** Da clic en botón "**Guardar**".

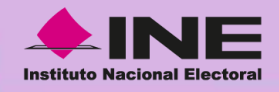

3

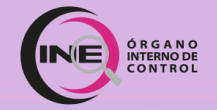

### Apartado 15. Préstamo o Comodato por Terceros

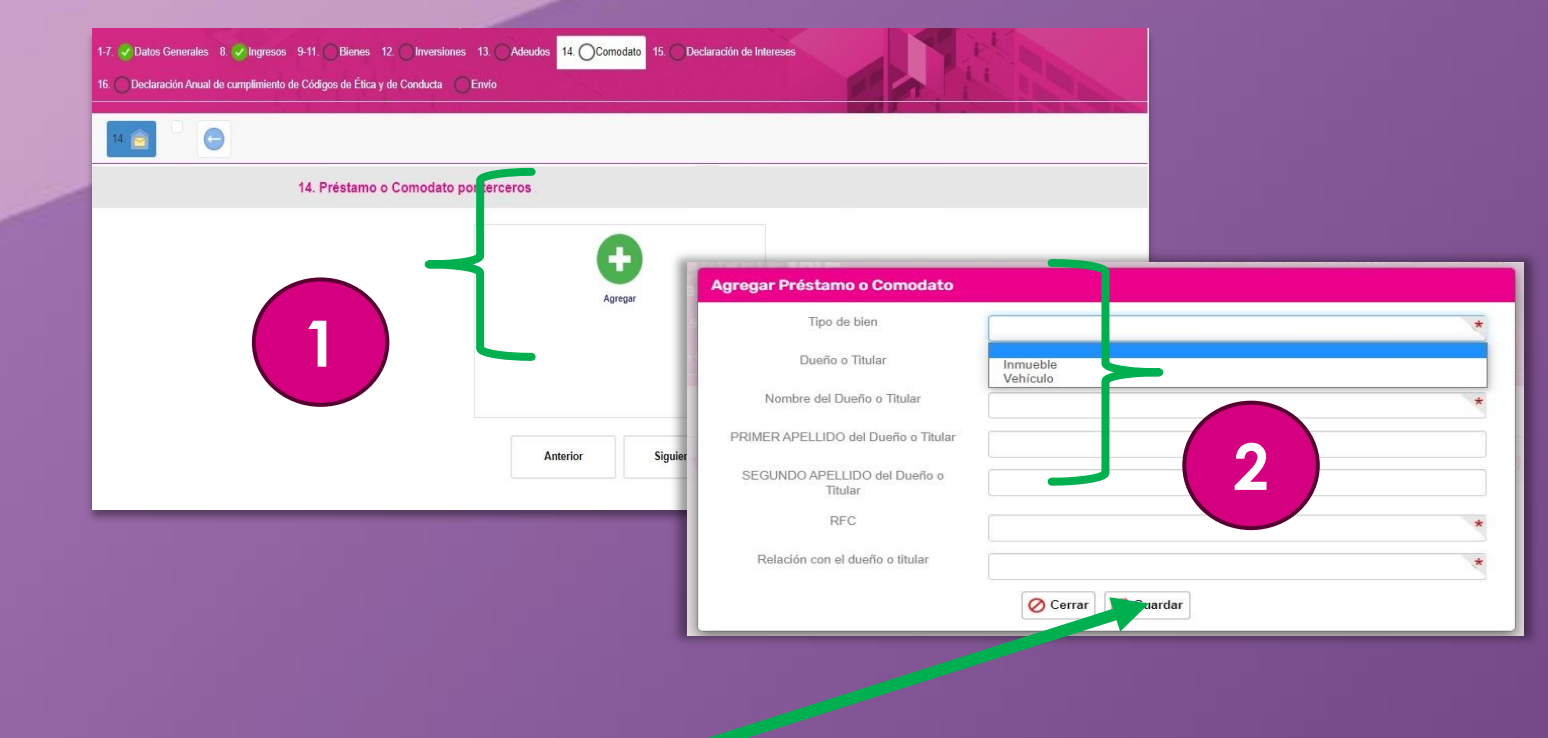

#### 1. Da clic en el botón "Agregar".

#### 2. Llena la información solicitada:

- Tipo de bien
- Dueño o Titular Nombre(s) del Dueño •
  - o Titular
    - Apellido Paterno del
- Apellido Materno del Dueño o Titular RFC
- Relación con el Dueño o Titular
- Dueño
- 3. Da clic en el botón "Guardar".

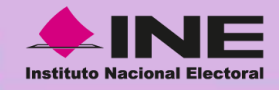

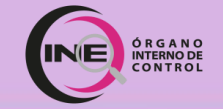

### Apartado 16. Declaración de Intereses

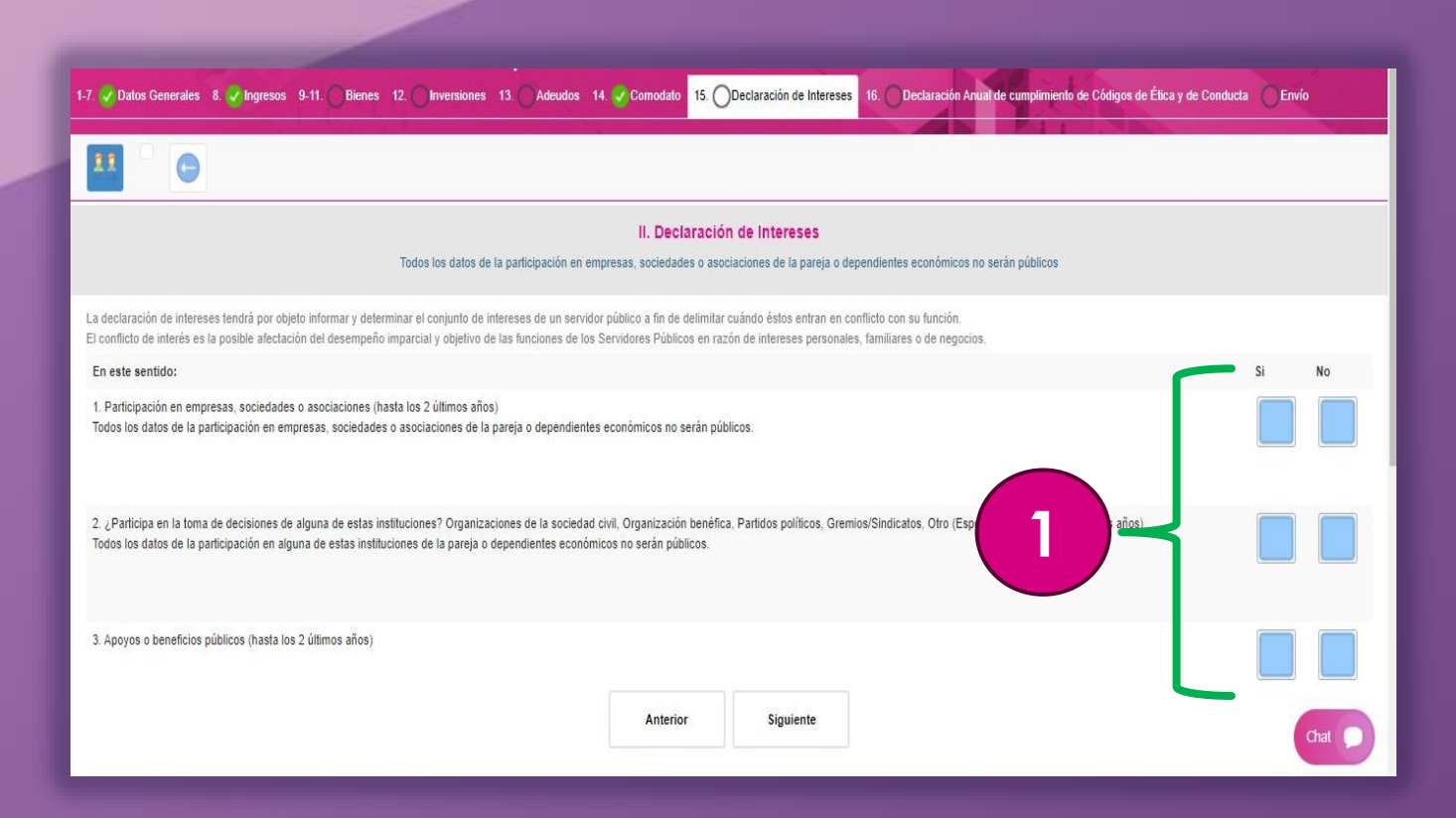

Leer detenidamente los puntos del apartado.

 Da clic en el botón "Sí" o "No", en caso de lo que aplique en cada punto.

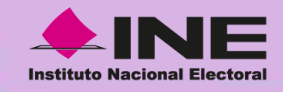

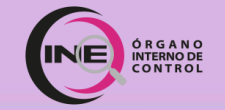

### Apartado 16. Declaración de Intereses

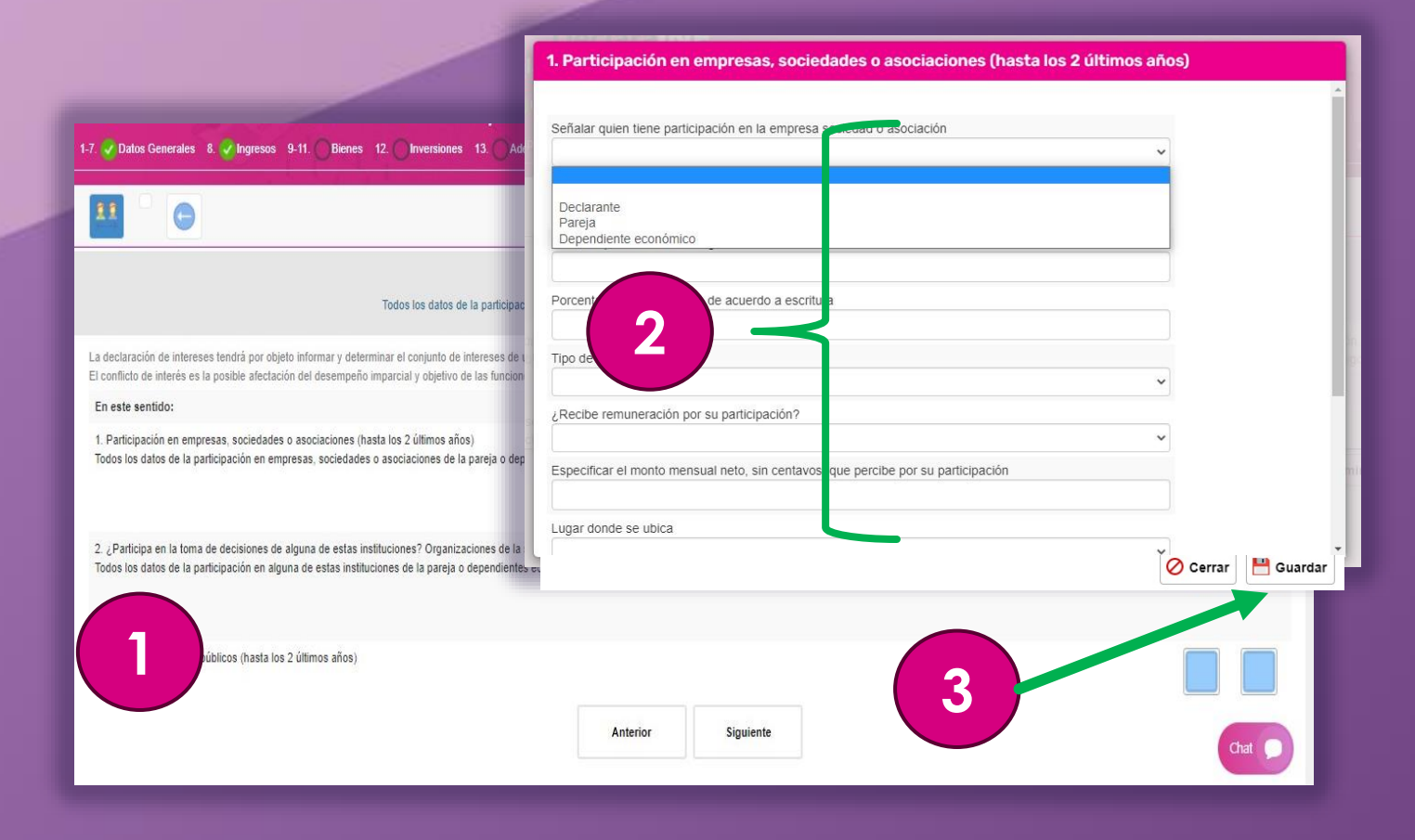

### De haber contestado "Sí":

 Se abrirá una nueva ventana por cada uno de los puntos.

2. Se deberá registrar la información solicitada en cada una de las ventanas.

**3.** Da clic en el botón "**Guardar**" de cada ventana.

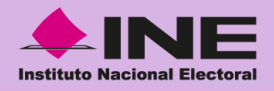

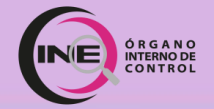

# Apartado 17. Declaración Anual de Cumplimiento de los Códigos de Ética y de Conducta

1-7. 🖉 Datos Generales 8. 🖉 Ingresos 9-11. 🔵 Bienes 12. 📄 Inversiones 13. 📄 Adeudos 14. 😴 Comodato 15. 🦃 Declaración de Intereses

16. O Declaración Anual de cumplimiento de Códigos de Ética y de Conducta

#### Q 🕺 🤆

#### COMUNIDAD INE

Derivado de la aprobación de los Códigos de Ética de la Función Pública Electoral y de Conducta del Instituto Nacional Electoral, por parte del Órgano Interno de Control y de la Junta General Ejecutiva respectivamente, los cuales contienen los principios, valores y reglas de integridad de la función pública electoral, se han hecho de tu conocimiento, a fin de que en el desarrollo de tus funciones conduzcas tu comportamiento apegado a los códigos, como integrante de este Instituto Nacional Electoral.

El Código de Ética contiene y abarca los principios constitucionales, los valores y reglas de integridad en el ejercicio de nuestro servicio público, explicados de manera sencilla para facilitar su comprensión por nosotros, quienes formamos parte del servicio público electoral, así como de los particulares vinculados al mismo.

#### 1. Lee la información.

2. Da clic en el botón "Ver" del párrafo de Código de Ética.

2

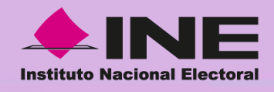

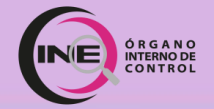

# Apartado 17. Declaración Anual de Cumplimiento de los Códigos de Ética y de Conducta

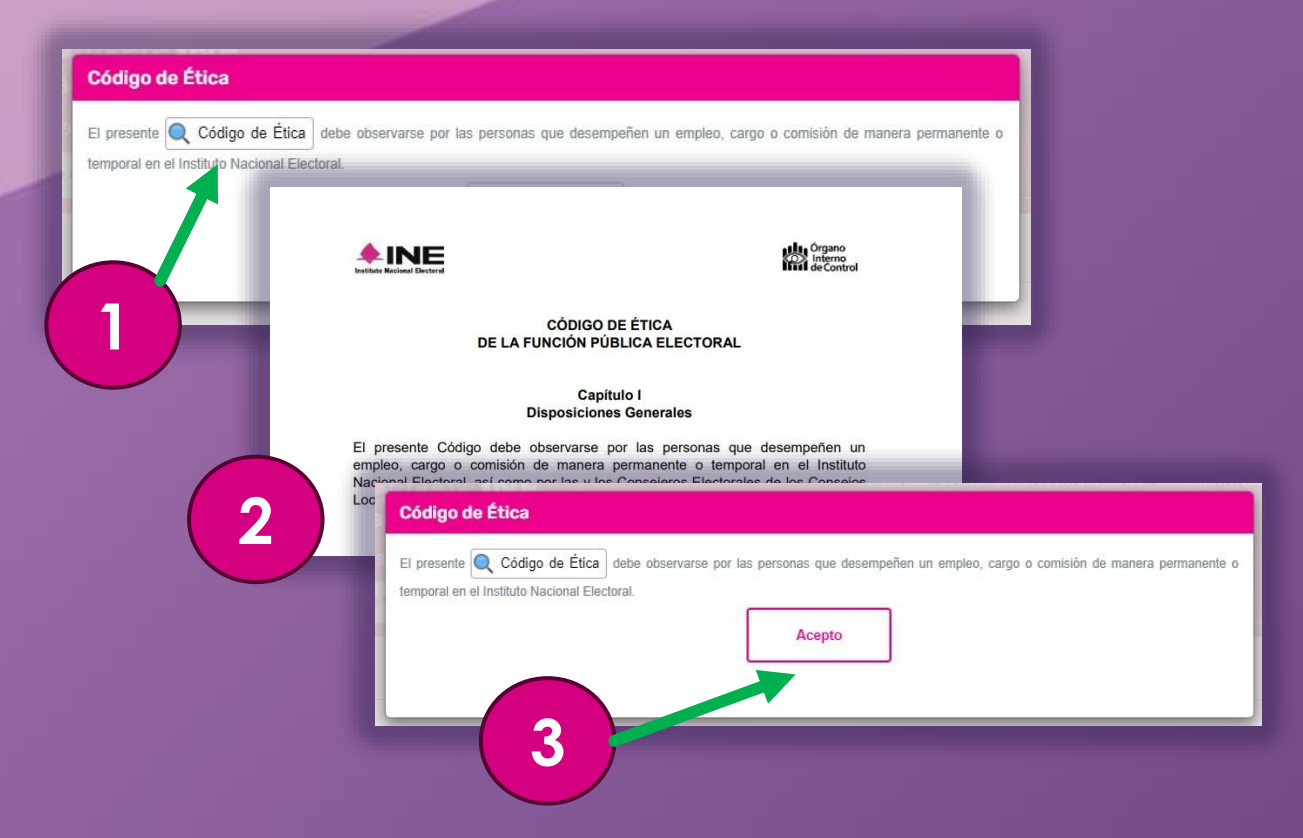

 En la nueva ventana, da clic en el botón
 "Código de Ética".

2. Se descargará el documento; léelo con atención.

3. Da clic en el botón "Acepto".
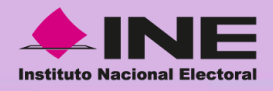

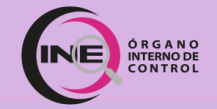

# Apartado 17. Declaración Anual de Cumplimiento de los Códigos de Ética y de Conducta

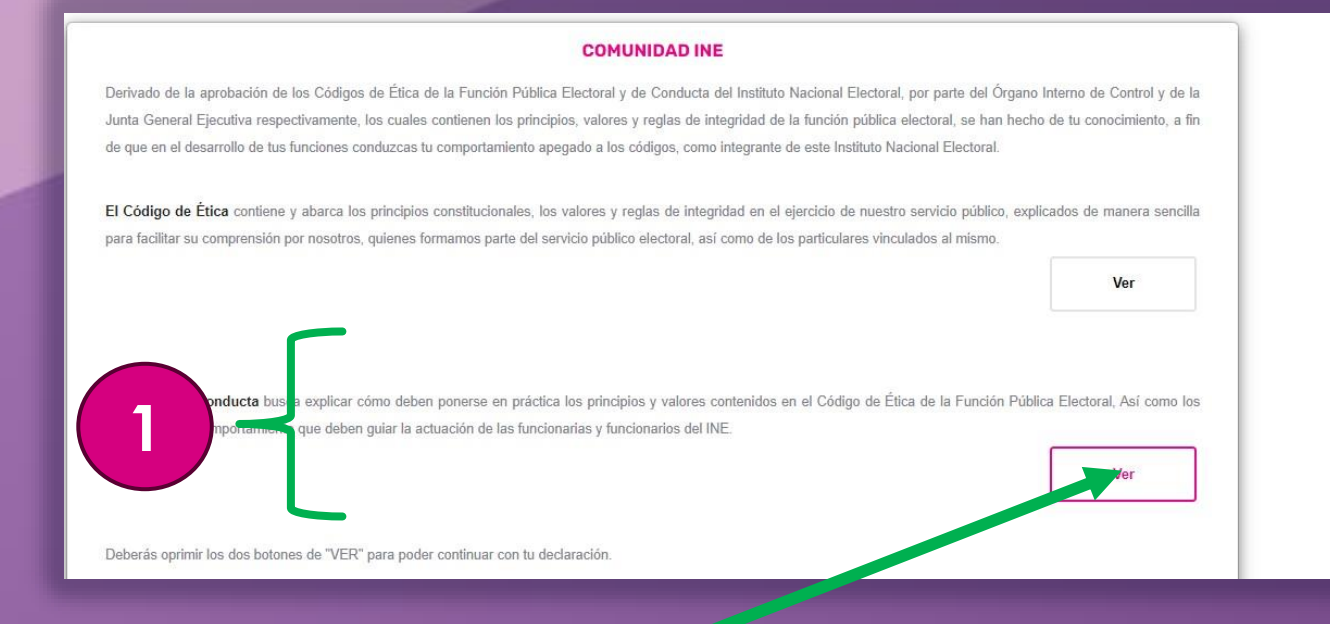

### Lee la información del párrafo "Código de Conducta".

2. Da clic en el botón "Ver".

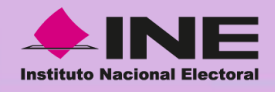

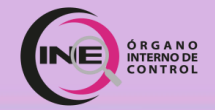

# Apartado 17. Declaración Anual de Cumplimiento de los Códigos de Ética y de Conducta

| Código de Conducta                                                                        |                                                                                                    |
|-------------------------------------------------------------------------------------------|----------------------------------------------------------------------------------------------------|
| El presente Código de Conducta debe observ<br>temporal en el Instituto Nacional Electoral | arse por las personas que desempeñen un empleo, cargo o comisión de manera permanente o                                                                                                    |
|                                                                                           | Código de Conducta  El presente Código de Conducta debe observarse por las personas que desempeñen un empleo, cargo o comisión de manera permanente temporal en el Instituto Nacional Electoral.  Acepto |

**1.** En la nueva ventana, da clic en el botón "Código de Conducta".

2. Se descargará el documento; léelo con atención.

3. Da clic en el botón "Acepto".

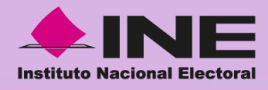

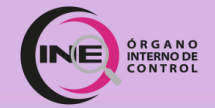

# Apartado 17. Declaración Anual de Cumplimiento de los Códigos de Ética y de Conducta

#### Confirmar

En cumplimiento de la normatividad aplicable, declaro BAJO PROTESTA DE DECIR VERDAD que:

Con la emisión de la presente declaración reconozco que tengo pleno conocimiento del contenido del Código de Ética de la Función Pública Electoral y del Código de Conducta del Instituto Nacional Electoral vigentes; que en el año 2019 durante el desempeño de mi empleo, cargo o comisión, di fiel cumplimiento a los postulados de ambos códigos; y que, por lo tanto, no tengo inconveniente alguno en realizar cuando se me solicite las evaluaciones de conocimiento, comprensión y cumplimiento que apruebe el Comité de Ética del Instituto Nacional Electoral; comprometiéndome a denunciar los hechos y actos que fueren de mi conocimiento, contrarios a los principios, valores, reglas de integridad y reglas de conducta previstas en los códigos mencionados.

Acepto

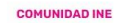

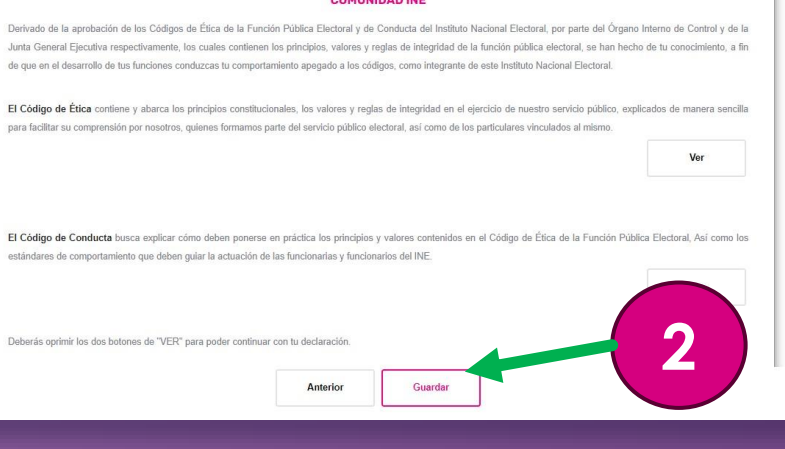

 Lee la nueva ventana y da clic en el botón "Acepto".

2. Da clic en el botón "Guardar".

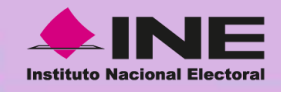

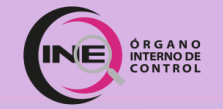

# Envío de Declaración:

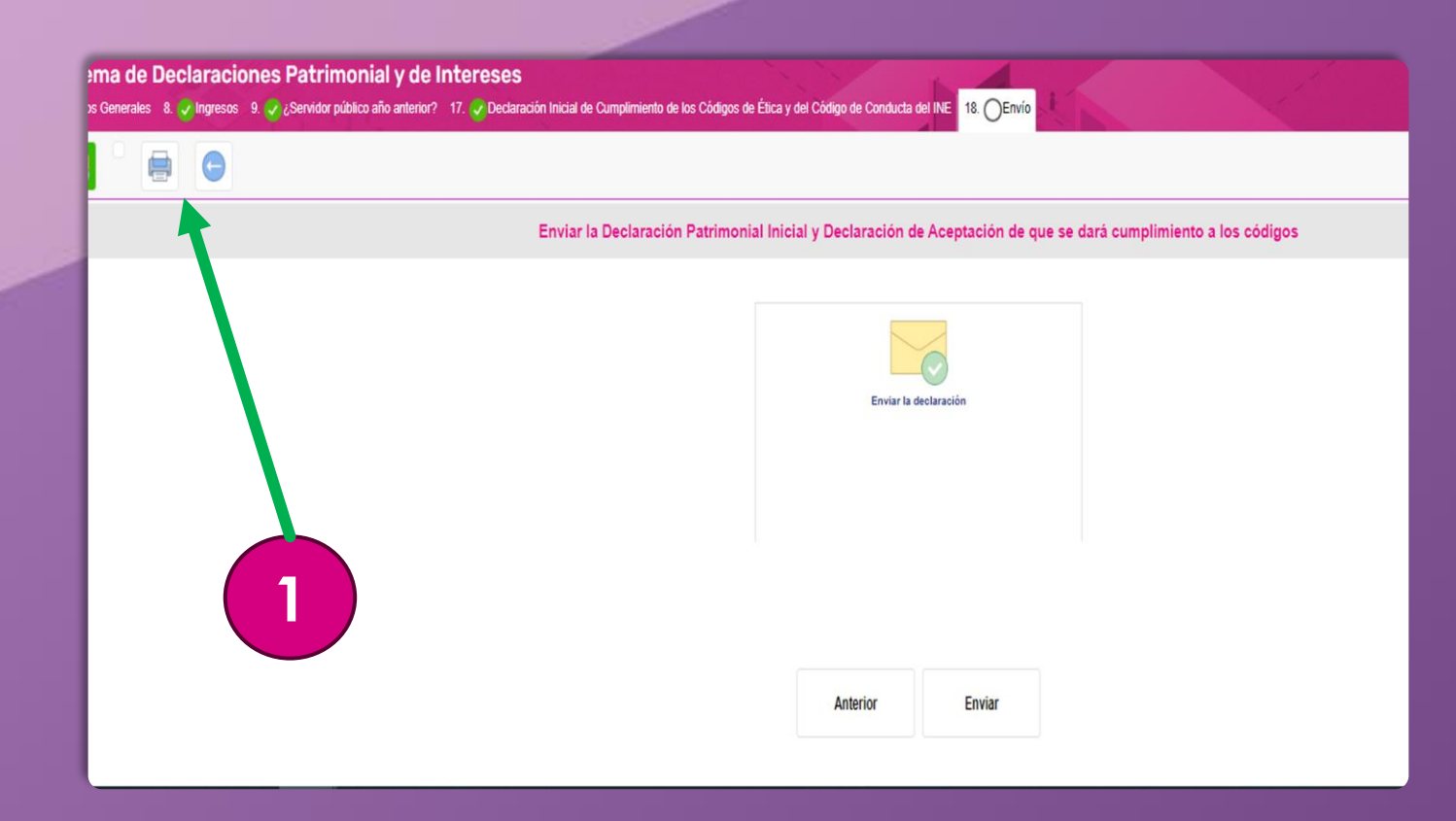

### Para enviar la Declaración:

 Da clic en el ícono de la "Impresora" para descargar la Vista Previa de la Declaración Patrimonial.

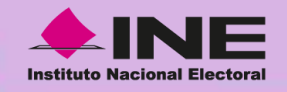

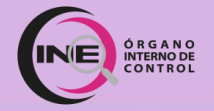

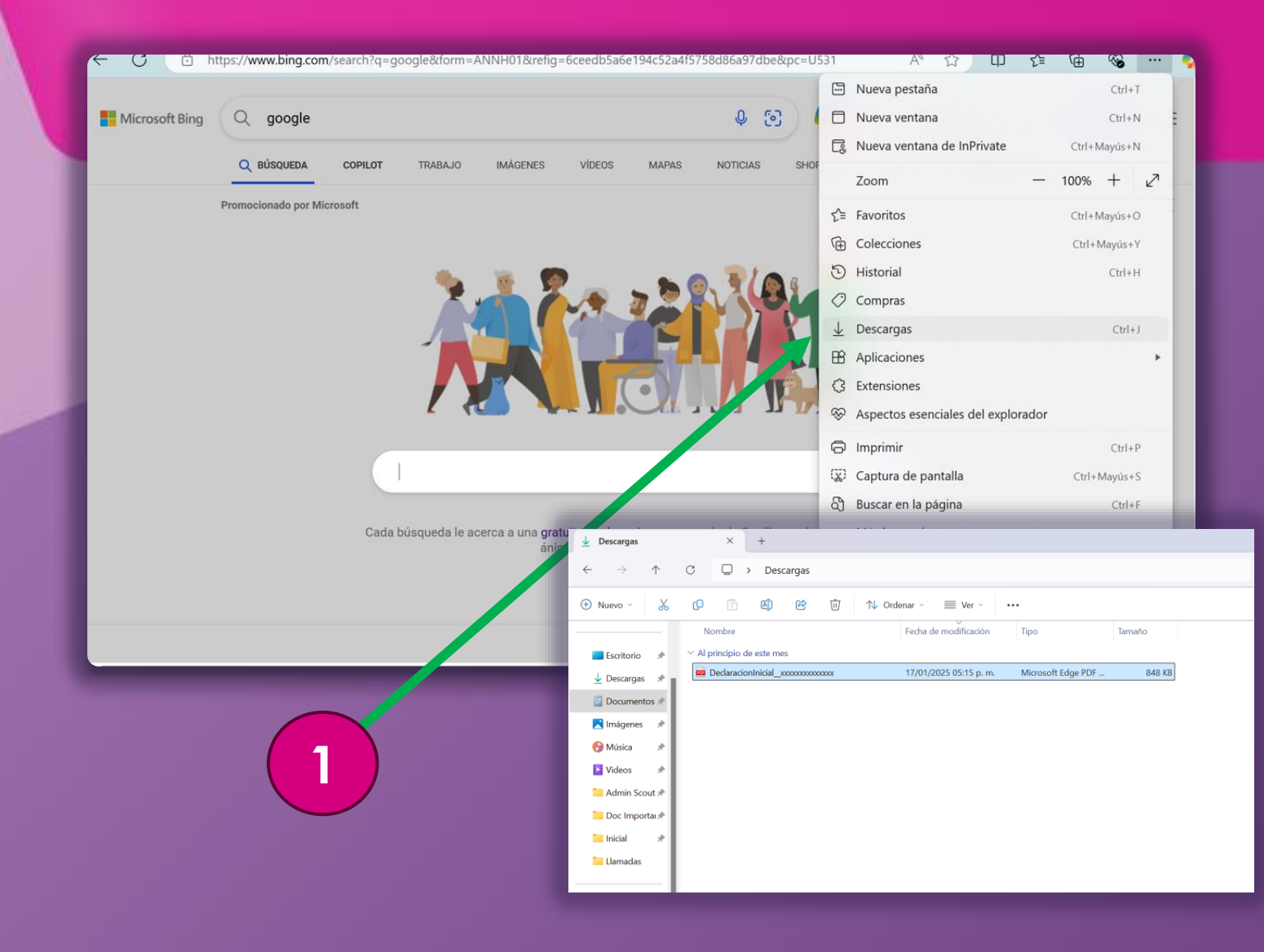

1. Localiza en tu navegador el ícono de "Descargas", el cual te remitirá a donde se guardó la Vista Preliminar de tu Declaración.

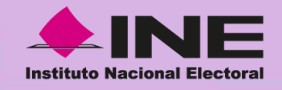

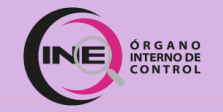

#### Instituto Nacional Electoral

Declaración inicial Patrimonial y de intereses

organo Interno de Contr

C. TITULAR DEL ÓRGANO INTERNO DE CONTROL

BAJO PROTESTA DE DECIR VERDAD, PRESENTO A USTED MI DECLARACIÓN DE SITUACIÓN PATRIMONIAL Y DE INTERESES, CONFORME A LO DISPUESTO EN LA LEY GENERAL DE RESPONSABILIDADES ADMINISTRATIVAS, LA LEY GENERAL DEL SISTEMA NACIONAL ANTICORRUPCIÓN Y LA NORMATIVIDAD APLICABLE.

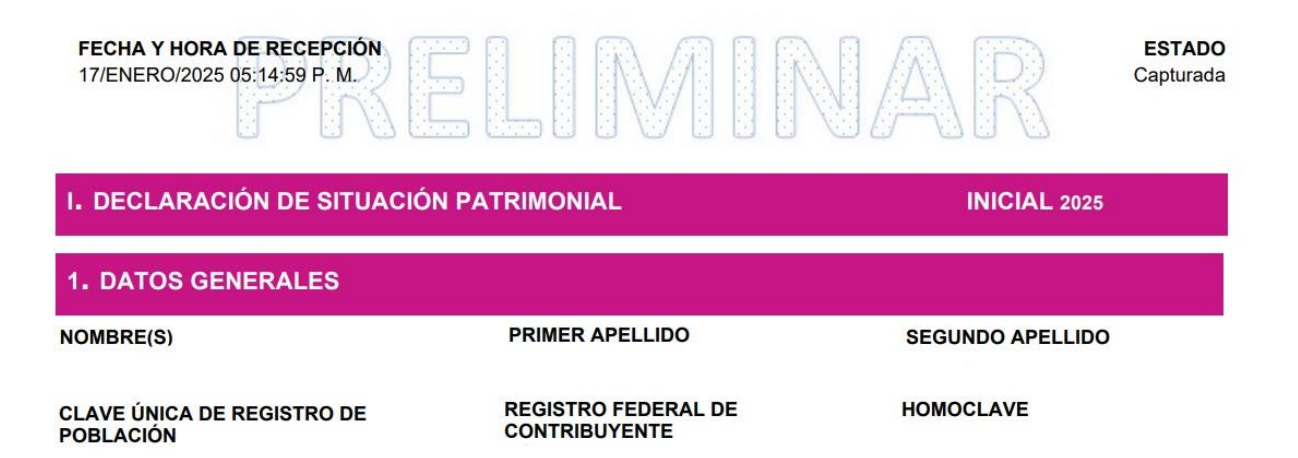

Revisa detenidamente los datos de la "Vista Preliminar", a fin de detectar posibles errores, previo al envío.

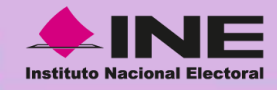

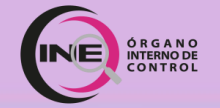

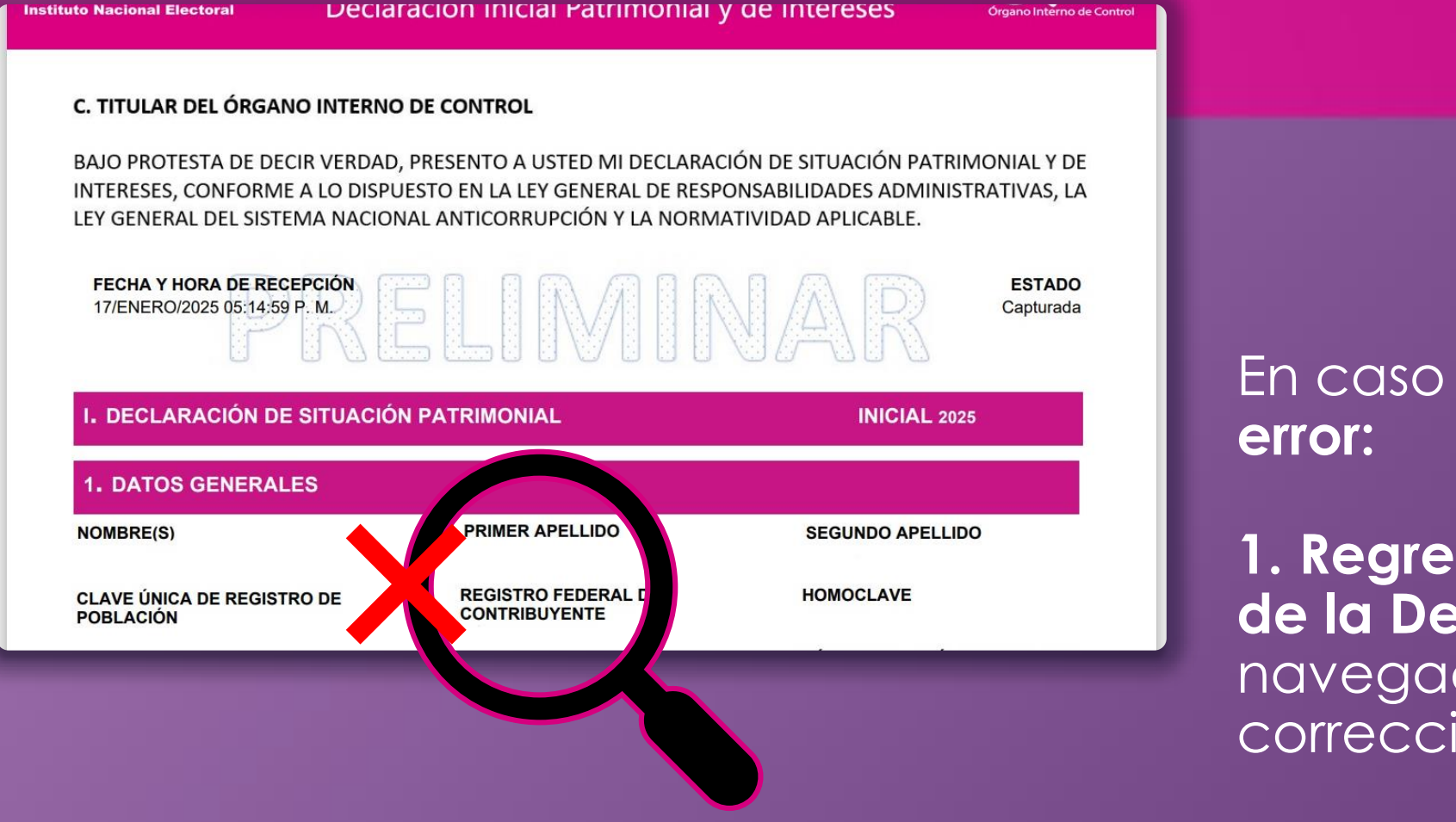

# En caso de **detectar algún** error:

1. Regresa a los apartados de la Declaración en tu navegador para realizar la corrección necesaria.

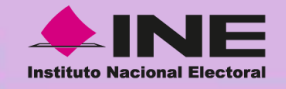

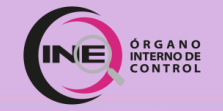

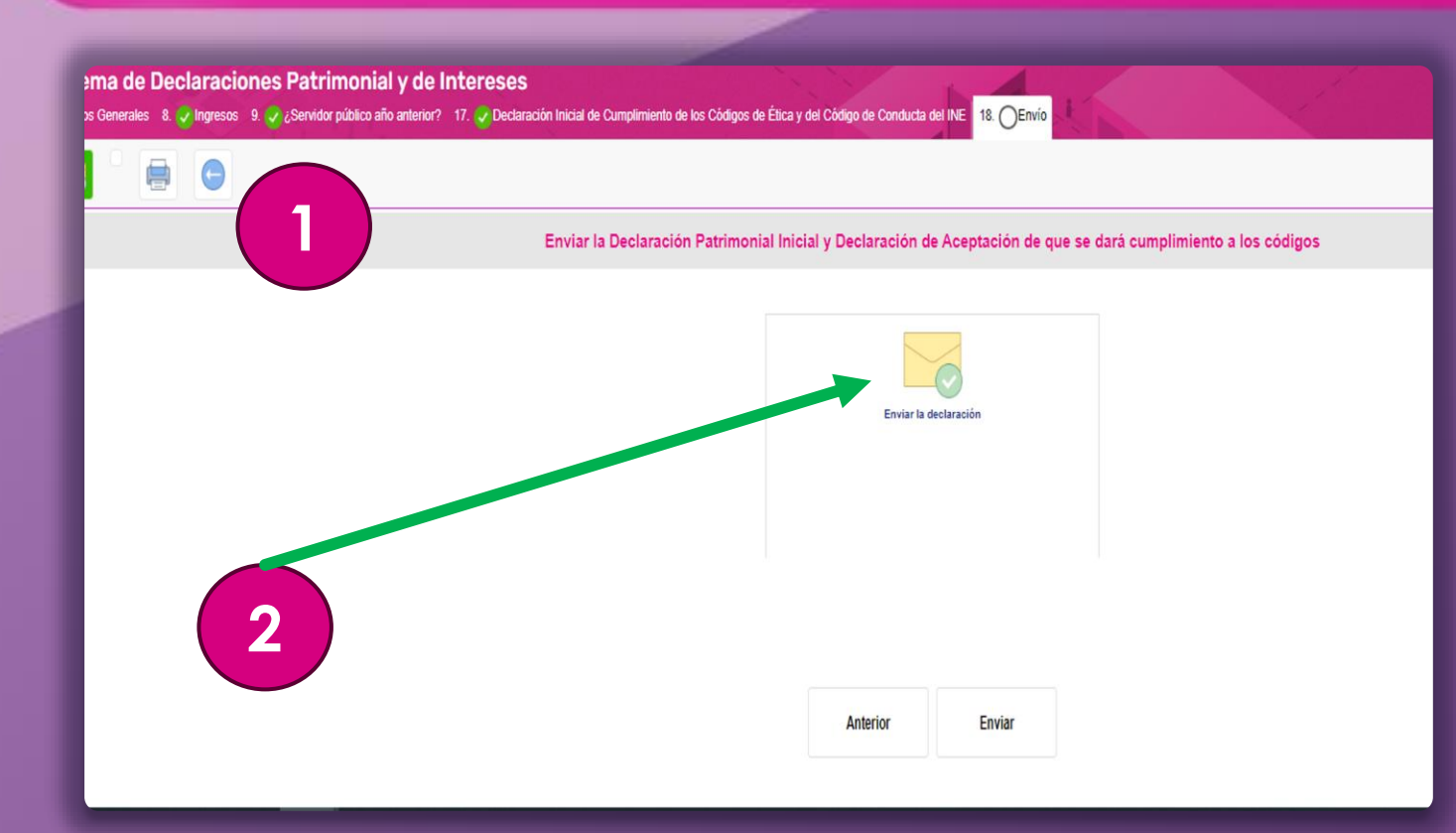

Una vez revisada la información:

1. Regresa al Apartado "18. Envío".

2. Da clic en el ícono del"Sobre" para enviar tuDeclaración Patrimonial.

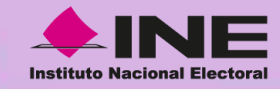

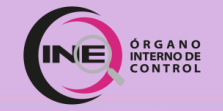

# Recuerda:

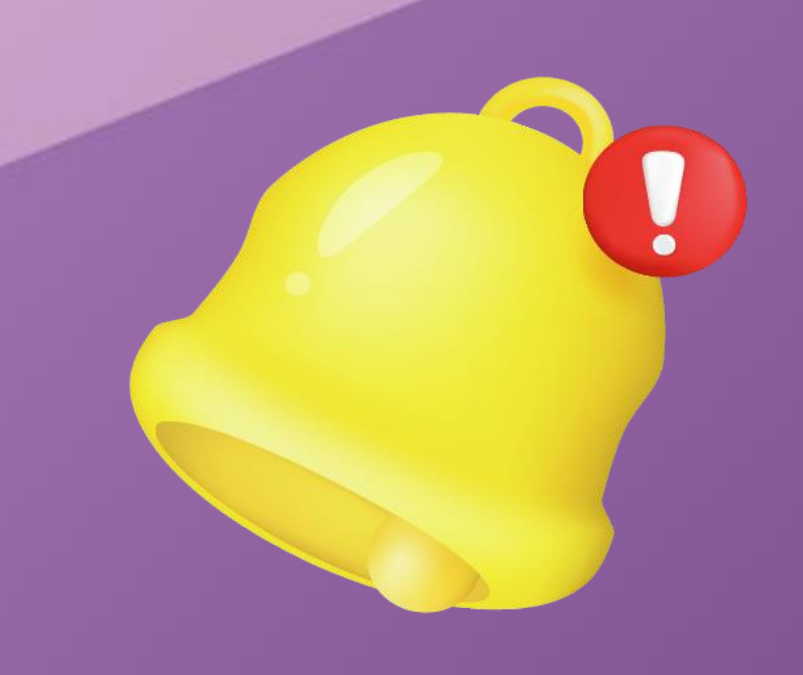

Una vez enviada tu Declaración, <u>no se podrán realizar</u> <u>modificaciones.</u>

Si requieres precisar algún dato o indicar una corrección, podrás presentar una **Nota Aclaratoria**.

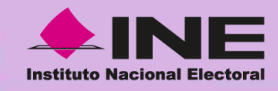

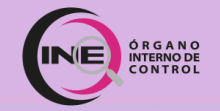

# Nota Aclaratoria:

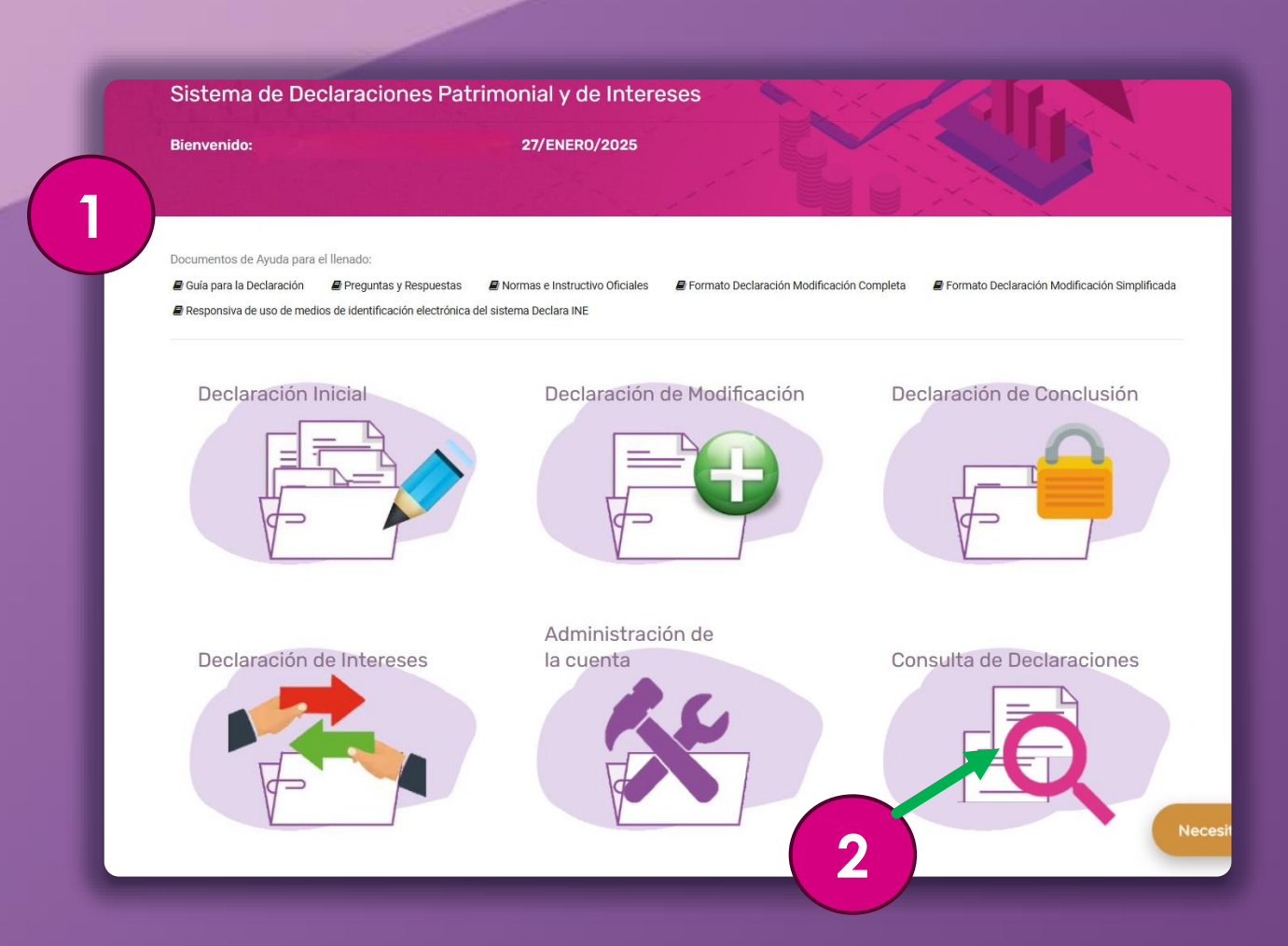

### Para presentar una Nota Aclaratoria:

**1.** Regresa a la pantalla de inicio.

2. Da clic en el sexto ícono denominado "Consulta de Declaraciones".

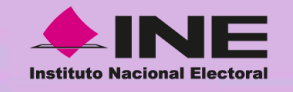

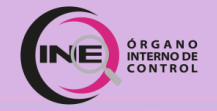

| ← (                                              | 🔿 🗇 https:/              | //declaraine-po | In.ine.mx/Formas/C | ionsultaDeclaracion#no-back-button                               |           | Q A & D & @ @ (              |  |  |  |
|--------------------------------------------------|--------------------------|-----------------|--------------------|------------------------------------------------------------------|-----------|------------------------------|--|--|--|
| DeclaraINE<br>Sistema de Declaración Patrimonial |                          |                 |                    |                                                                  |           |                              |  |  |  |
|                                                  |                          |                 |                    |                                                                  |           |                              |  |  |  |
| Declaración Patrimonial                          |                          |                 |                    |                                                                  |           |                              |  |  |  |
| Fiereleie                                        | Tina Daslarasión         | Acuro.          | Declaración        | Constante de sumiliaiente                                        | Acuse SAT | Nata salamtaria              |  |  |  |
| 2025                                             | Inicial                  | Acuse           | Declaración        | Declaración de Aceptación de que se dió cumplimiento a los códig | DS.       | O Presentar nota aclaratoria |  |  |  |
|                                                  | Declaraciones Anteriores |                 |                    |                                                                  |           |                              |  |  |  |
|                                                  |                          |                 |                    |                                                                  |           | Necesitas Ayuda. Chatea aquí |  |  |  |
|                                                  | 1                        |                 |                    |                                                                  |           | 2                            |  |  |  |

1. Ubica la declaración de la cual presentarás una aclaración.

2. Da clic en el botón "Presentar nota aclaratoria".

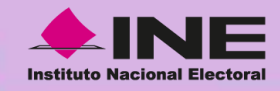

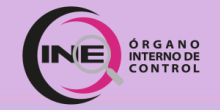

# Consulta de Declaraciones:

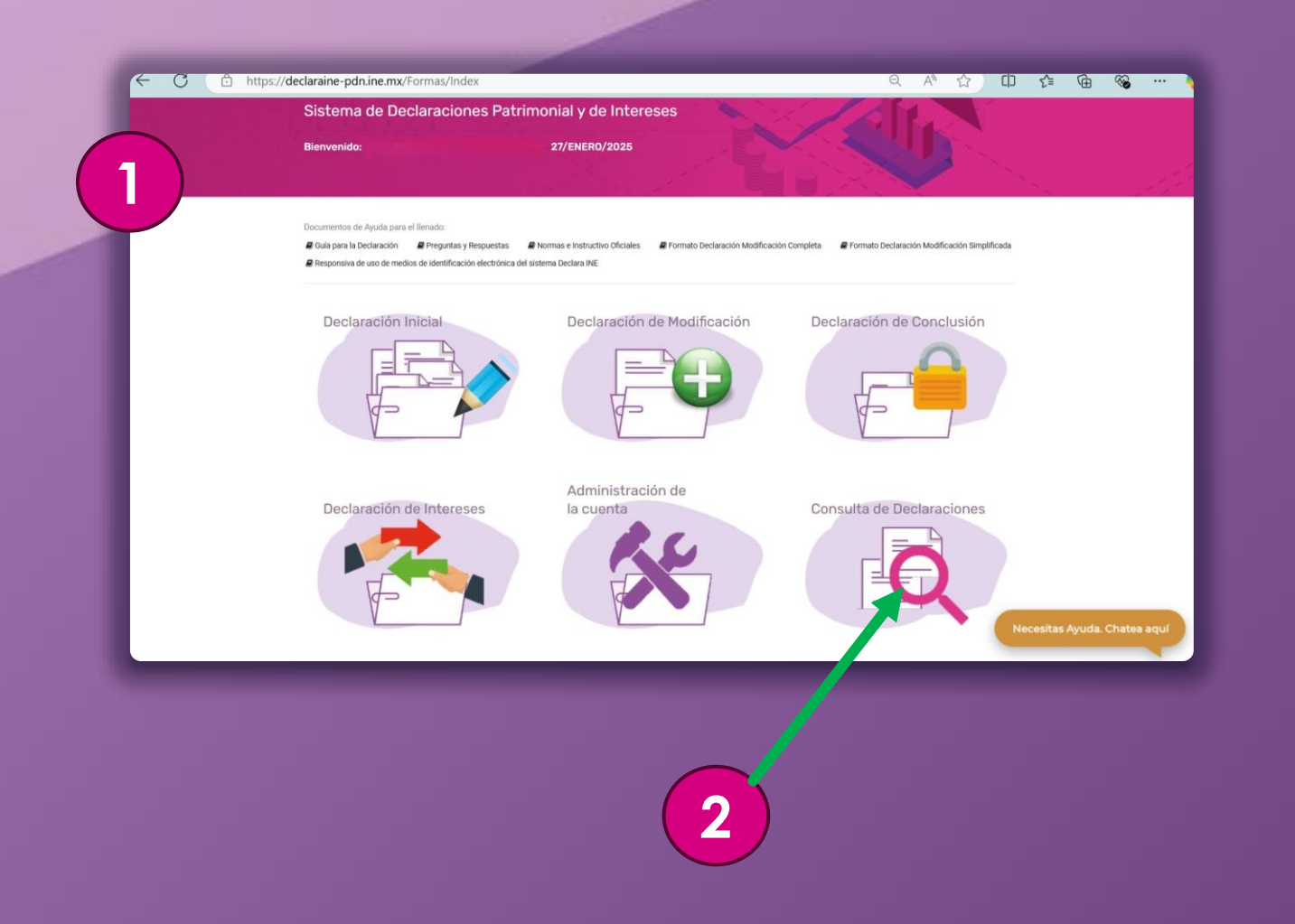

### Para consultar la Declaración presentada:

**1.** Regresa a la pantalla de inicio.

2. Busca y da clic en el sexto ícono denominado "Consulta de Declaraciones".

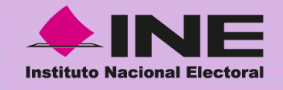

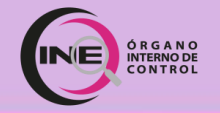

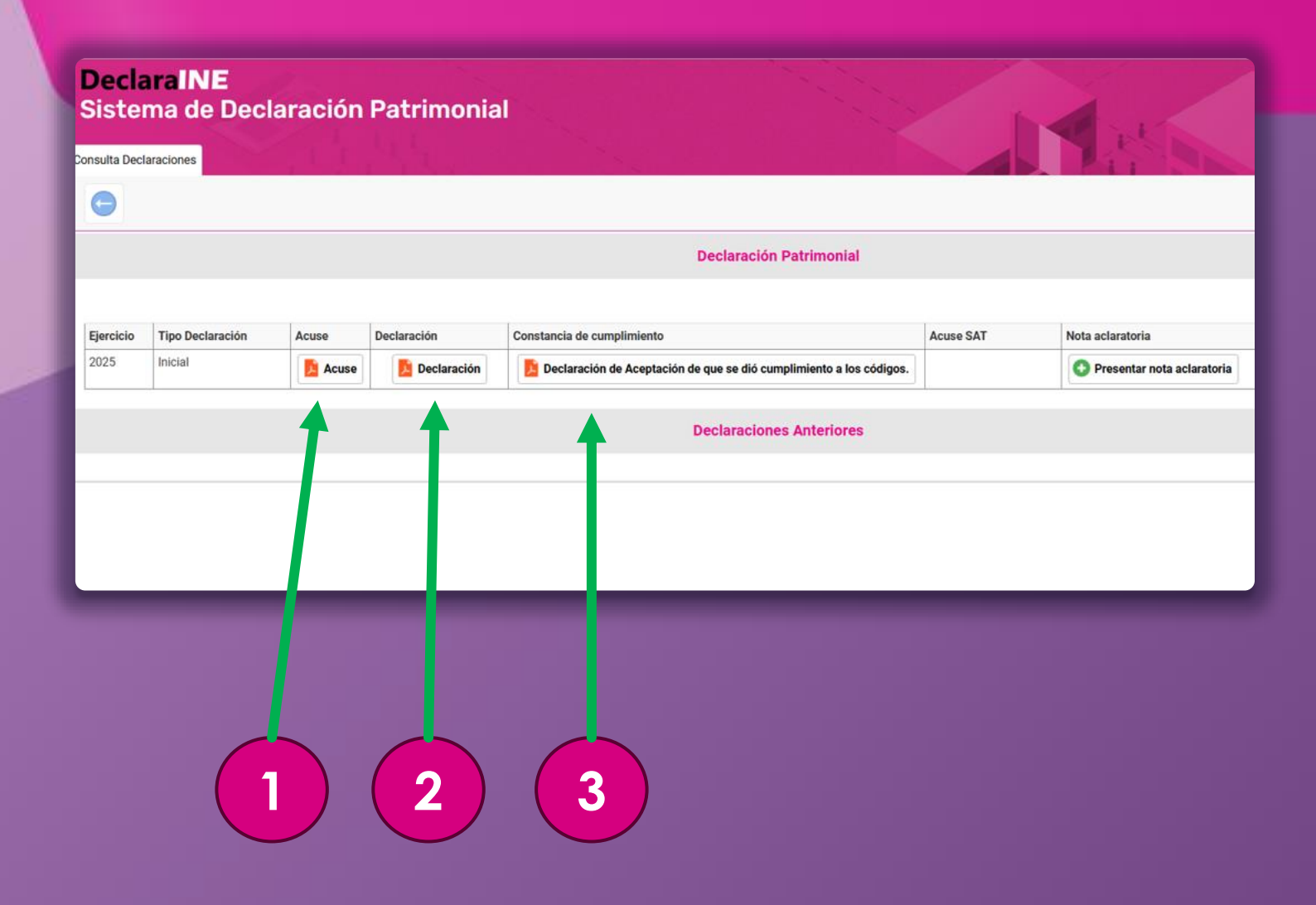

Podrás **descargar** los siguientes documentos dando clic en:

1. "Acuse".

2. "Declaración".

**3.** "Declaración de Aceptación de que se dio cumplimiento a los Códigos".

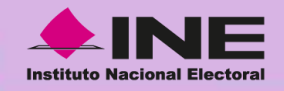

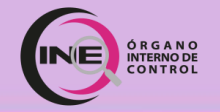

# ¿Dudas?

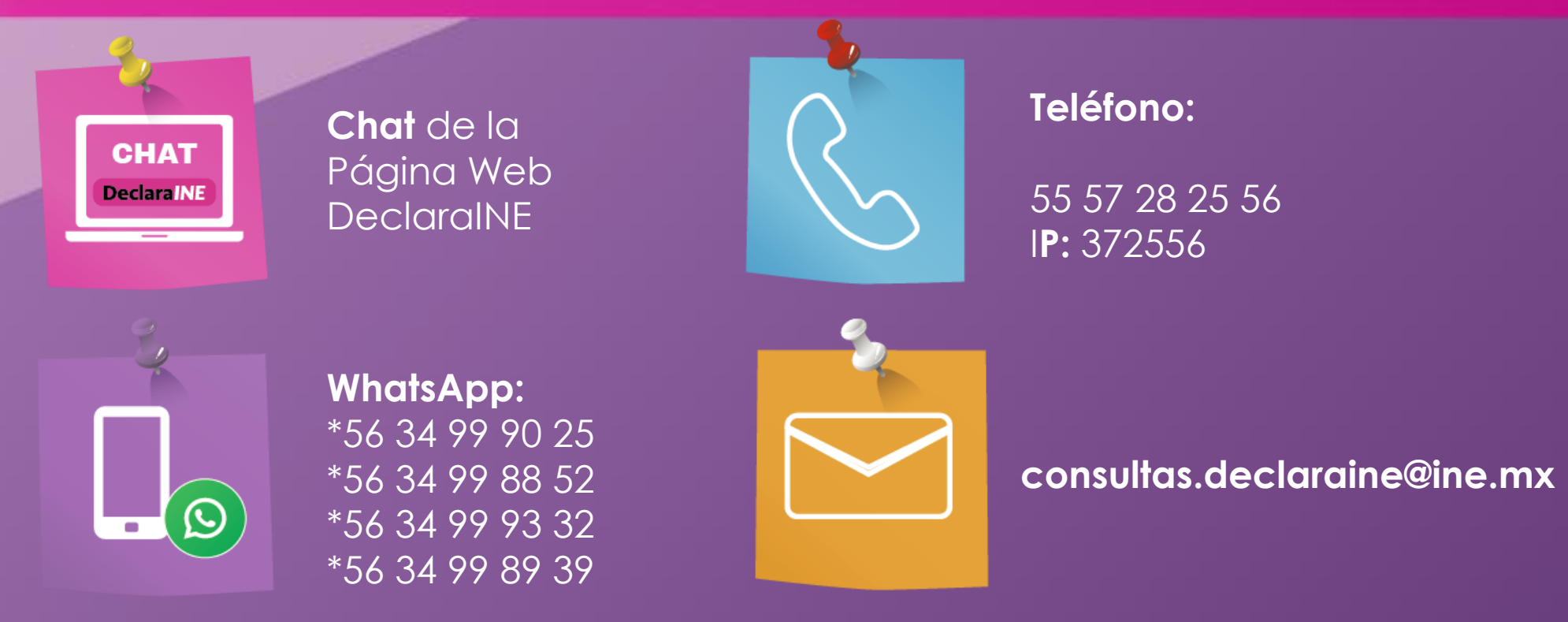

Horario de atención Lunes a viernes de 9:00 a 18:00 hrs.

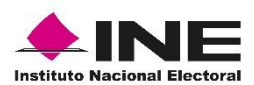

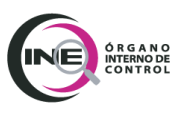

#### DOCUMENTACIÓN NECESARIA PARA EL LLENADO DE LA DECLARACIÓN PATRIMONIAL Y DE INTERESES

#### **Inicial completa**

#### **APARTADO 1.-** DATOS GENERALES

- Acta de nacimiento
- Clave Única de Registro de Población (CURP)
- Registro Federal de Contribuyentes (RFC) con Homoclave
- Acta de matrimonio (en su caso)
- Recibo de teléfono
- Correo electrónico personal e Institucional
- Número telefónico actual (Casa y personal)

#### APARTADO 2.- DOMICILIO DEL DECLARANTE

• Comprobante de domicilio

#### APARTADO 3.- DATOS CURRICULARES DEL DECLARANTE (ESCOLARIDAD)

- Boleta de calificaciones
- Constancia de estudios
- Certificado de estudios
- Título Profesional

#### **APARTADO 4.-** DATOS DEL EMPLEO, CARGO O COMISIÓN QUE INICIA (ACTUAL)

- FUM
- Recibo de nómina
- Contrato
- Declaración anual fiscal

# **APARTADO 5.-** EXPERIENCIA LABORAL (ÚLTIMOS CINCO EMPLEOS) EMPLEO, CARGO O COMISIÓN/PUESTO

- Currículum Vitae
- Recibos de pago de las instituciones/empresas/dependencias en las que laboró (RFC del patrón, fecha de ingreso y egreso)
- Contrato

#### APARTADO 6.- DATOS DE LA PAREJA

**Pareja**  $\rightarrow$  Persona con la que se tiene una relación, ya sea por: matrimonio, concubinato, unión libre o sociedad en convivencia.

- Acta de nacimiento de la pareja
- Acta de matrimonio
- CURP de la pareja
- RFC con homoclave de la pareja y de la empresa en la que labora
- Comprobante de domicilio
- Recibos de nómina
- Nombramiento o contrato

#### **APARTADO 7.-** DATOS DEL DEPENDIENTE ECONÓMICO

**Dependiente económico**  $\rightarrow$  Persona cuya manutención y subsistencia depende principalmente de los ingresos del servidor público, por lo que puede o no ser un pariente consanguíneo.

- Acta de nacimiento del dependiente económico
- CURP del dependiente económico
- RFC con homoclave del del dependiente económico y de la empresa en la que labora
- Comprobante de domicilio
- Recibos de nómina
- Nombramiento o contrato

# **APARTADO 8.-** INGRESOS NETOS DEL DECLARANTE, PAREJA Y/O DEPENDIENTES ECONÓMICOS (SITUACIÓN ACTUAL)

- Declaraciones Fiscales del Declarante, de la pareja y/o Dependientes Económicos
- Recibos de pago del Declarante, de la pareja y/o Dependientes Económicos
- Contratos que den origen a una percepción o ingreso
- Estados de cuenta bancarios
- Recibos de arrendamiento, honorarios, comisiones, etc.

### **APARTADO 9.-** ¿TE DESEMPEÑASTE COMO SERVIDOR PÚBLICO EN EL AÑO INMEDIATO ANTERIOR?

SÍ/NO

En caso de que la respuesta sea afirmativa (SI), debe informar los ingresos recibidos durante el tiempo en que se desempeñó como Servidor Público en el año inmediato anterior.

- Declaraciones Fiscales del Declarante, de la pareja y/o Dependientes Económicos.
- Recibos de pago del Declarante, de la pareja y/o Dependientes Económicos.
- Contratos que den origen a una percepción o ingreso.
- Estados de cuenta bancarios.
- Recibos de arrendamiento, honorarios, comisiones, etc.

#### **APARTADO 10.-** BIENES INMUEBLES (SITUACIÓN ACTUAL)

• Documento que acredite la propiedad (Escritura pública, título de propiedad, Sentencia ejecutoriada adjudicando herencia o legado, contratos, resolución judicial de información de dominio o posesión, entre otros)

#### APARTADO 11.- VEHÍCULOS (SITUACIÓN ACTUAL)

- Documento que acredite la propiedad (factura, carta factura, recibos y/o contratos).
- Tarjeta de circulación

#### APARTADO 12.- BIENES MUEBLES (SITUACIÓN ACTUAL)

**Bienes muebles**  $\rightarrow$  Aquellos bienes, de naturaleza tangible, que por sus características se puedan trasladar de un lugar a otro fácilmente sin perder su integridad.

Por su naturaleza de manera individual o en conjunto representan una parte considerable del patrimonio del servidor público de acuerdo con su situación socioeconómica y que para efectos de referencia el monto de su valor comercial sea mayor a 1200 Unidades de Medida y Actualización (UMA) por lo que se refiere al conjunto de menaje. En el caso de los demás bienes dicho valor será en lo individual.

• Documento que acredite la propiedad (Contratos, facturas, recibos o tickets, entre otros).

# **APARTADO 13.-** INVERSIONES, CUENTAS BANCARIAS Y OTRO TIPO DE VALORES/ACTIVOS (SITUACIÓN ACTUAL)

Reportar la situación de las inversiones, cuentas bancarias y otro tipo de valores del año inmediato anterior. El Declarante reportará toda la información relacionada con sus inversiones, cuentas bancarias o algún otro tipo de valor que forme parte de sus activos, como es el caso de fondos de inversión, seguros, valores bursátiles, afores, entre otros

- Estados de cuenta Bancarios
- Contratos que reflejen la inversión o Póliza.

#### APARTADO 14.- ADEUDOS/PASIVOS (SITUACIÓN ACTUAL)

- Contratos y estados de cuenta de adeudos.
- Fichas de depósito.
- Comprobante o Váucher.

#### APARTADO 15.- PRÉSTAMO O COMODATO POR TERCEROS (SITUACIÓN ACTUAL)

- Contrato de comodato (en caso de tenerlo).
- Comprobante de domicilio (para inmuebles)
- Factura o tarjeta de circulación (para vehículo

#### **II. DECLARACIÓN DE INTERESES APARTADO**

# **APARTADO 1.** PARTICIPACIÓN EN EMPRESAS, SOCIEDADES, ASOCIACIONES (HASTA LOS 2 ÚLTIMOS AÑOS)

- Contrato de Asociación en Participación
- Acta constitutiva, escritura pública y/o poder notarial que acredite la participación
- Declaraciones anuales fiscales
- Otros contratos

## **APARTADO 2.** ¿PARTICIPA EN LA TOMA DE DECISIONES DE ALGUNA DE ESTAS INSTITUCIONES? (HASTA LOS 2 ÚLTIMOS AÑOS)

- Actas constitutivas de sociedades y asociaciones
- Actas de la asamblea general, ordinaria o extraordinaria
- Contrato y carta de acuerdo
- Poder notarial

#### APARTADO 3. APOYOS O BENEFICIOS PÚBLICOS (HASTA LOS 2 ÚLTIMOS AÑOS)

Es la contribución monetaria o en especie que otorga un Ente Público al Declarante, cónyuge o pareja y/o dependiente económico. El apoyo en especie refiere a cualquier contribución, utilizando bienes, servicios o beneficios de naturaleza diferente al dinero. Deberá reportar hasta los últimos dos años.

• Documentos que reflejen el apoyo o beneficio (tarjeta, contrato, constancia, estados de cuenta, recibos).

#### APARTADO 4. REPRESENTACIÓN (HASTA LOS 2 ÚLTIMOS AÑOS)

Es cuando el Declarante actúa a nombre de otra persona física o moral (representante) o cuando una persona actúa a nombre del Declarante (representado). Deberá reportar hasta los últimos dos años.

- Acta constitutiva, escritura pública y/o poder notarial que acredite la representación
- Contrato
- Sentencia y/o Mandato judicial

#### APARTADO 5. CLIENTES PRINCIPALES (HASTA LOS 2 ÚLTIMOS AÑOS)

En caso de tener alguna empresa, negocio o actividad lucrativa deberá señalar a sus clientes principales, siempre y cuando el beneficio o ganancia directa al Declarante supere mensualmente 250 Unidades de Medida y Actualización (UMA), refiriéndose al valor diario de ésta. Deberá reportar hasta los últimos dos años.

- Facturas
- Estados de cuenta
- Contratos

#### APARTADO 6. BENEFICIOS PRIVADOS (HASTA LOS 2 ÚLTIMOS AÑOS)

Es la contribución monetaria o en especie que otorga una persona física o moral con recursos privados al Declarante o alguna de las personas señaladas en el catálogo. El apoyo en especie refiere a cualquier contribución, utilizando bienes o beneficios de naturaleza diferente al dinero. Deberá reportar hasta los últimos dos años.

• Documentos que reflejen el apoyo o beneficio (tarjeta, contrato, constancia, estados de cuenta, recibos)

#### APARTADO 7. FIDEICOMISOS (HASTA LOS 2 ÚLTIMOS AÑOS)

Sólo lo llenarán las personas servidoras públicas que tengan participación en un fideicomiso, ya sea en el carácter de fideicomitente, fiduciario, fideicomisario o dentro del consejo técnico.

Fideicomiso es un contrato mediante el cual, el fideicomitente transmite a una institución fiduciaria la propiedad o la titularidad de uno o más bienes o derechos, según sea el caso, para ser destinados a fines lícitos y determinados, encomendando la realización de dichos fines a la propia institución fiduciaria.

- Contrato de fideicomiso
- Estado de cuenta

#### **CONTACTO:**

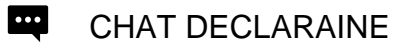

CORREO ELECTRÓNICO: consultas.declaraine@ine.mx

TELÉFONO: 55 57 28 25 56 IP: 372556

- WHATSAPP:
  - \* 56 34 99 90 25
  - \* 56 34 99 88 52
  - \* 56 34 99 93 32
  - \* 56 34 99 89 39

Horario de atención: lunes a viernes 9:00 a 18:00 horas